## **Bosch Recording Station Appliance**

BOSCH

pt Manual de instalação do software

### Índice

| 1     | Instruções de segurança                                                    | 6  |
|-------|----------------------------------------------------------------------------|----|
| 1.1   | Ícones de seguranca utilizados                                             | 6  |
| 1.2   | Instalação/Configuração                                                    | 6  |
| 1.3   | Eliminação e abate                                                         | 6  |
|       |                                                                            |    |
| 2     | Introdução                                                                 | 7  |
| 2.1   | Descrição do sistema                                                       | 7  |
| 2.2   | Alimentação de corrente                                                    | 7  |
| 2.3   | Antivírus/Firewall do Windows                                              | 8  |
| 2.3.1 | Antivírus                                                                  | 8  |
| 2.3.2 | Configurar firewall do Windows                                             | 8  |
| 3     | Assistente de configuração                                                 | 9  |
| 3.1   | Iniciar o assistente de configuração                                       | 9  |
| 3.2   | Activação da licença                                                       | 10 |
| 3.3   | Caixa de diálogo Activar licença                                           | 11 |
| 3.4   | Configurar estações remotas                                                | 13 |
| 3.5   | Configurar utilizadores                                                    | 14 |
| 3.6   | Configurar horários                                                        | 15 |
| 3.7   | Visualizar automaticamente câmaras IP MPEG4/H.264                          | 16 |
| 3.8   | Editar câmaras IP MPEG4/H.264                                              | 17 |
| 3.9   | Configurar definições de registo das câmaras                               | 19 |
| 4     | Configuração standard                                                      | 20 |
| 4.1   | Configurar drives de registo                                               | 20 |
| 4.2   | Câmaras IP e codificador                                                   | 22 |
| 4.2.1 | Visualizar automaticamente câmaras IP MPEG4/H.264                          | 23 |
| 4.2.2 | Editar câmaras IP MPEG4/H.264                                              | 24 |
| 4.2.3 | Configurar câmaras IP MPEG4/H.264                                          | 26 |
| 4.2.4 | Configurar câmaras dome e câmaras móveis                                   | 29 |
| 4.2.5 | Configurar câmaras IP JPEG                                                 | 32 |
| 4.3   | Configurar horários                                                        | 35 |
| 4.4   | Configurar as definições de registo                                        | 37 |
| 4.4.1 | Configurar definições de registo das câmaras IP MPEG4/H.264                | 37 |
| 4.4.2 | Definições avançadas das câmaras IP MPEG4/H.264                            | 39 |
| 4.4.3 | Configurar as definições de registo das câmaras IP JPEG                    | 40 |
| 4.5   | Configurar entradas e saídas                                               | 42 |
| 4.5.1 | Configurar uma simulação de alarme                                         | 42 |
| 4.5.2 | Configurar entradas virtuais                                               | 43 |
| 4.5.3 | Configurar o multibanco                                                    | 44 |
| 4.5.4 | Configurar o leitor de foyer                                               | 46 |
| 4.5.5 | Configurar a temporização do leitor de foyer                               | 48 |
| 4.5.6 | Configurar entradas de painéis de alarme                                   | 49 |
| 4.5.7 | Atribuir estados das linhas às entradas (não se aplica à série G da Bosch) | 51 |
| 4.5.8 | Atribuir endereços às entradas (não se aplica à série G da Bosch)          | 52 |
| 4.5.9 | Atribuir endereços às entradas (Bosch G Series)                            | 53 |
|       |                                                                            |    |

3

| 4.5.10 | POS-Configurar entradas                                  | 54   |
|--------|----------------------------------------------------------|------|
| 4.5.11 | ATM/POS-Configurar entradas                              | 56   |
| 4.5.12 | Configurar módulo I/O                                    | 58   |
| 4.6    | Configurar processamento de alarmes                      | 60   |
| 4.7    | Configurar o Email Server Setup                          | 63   |
| 4.8    | Configurar estações remotas                              | 64   |
| 4.9    | Configurar a transmissão de alarmes                      | 66   |
| 4.10   | Configurar transferência temporizada                     | 69   |
| 4.11   | Criar níveis de autorização                              | 71   |
| 4.11.1 | Seleccionar um grupo de utilizadores de um servidor LDAP | 73   |
| 4.12   | Configurar utilizador                                    | 76   |
| 4.13   | Configurar definições de segurança e de rede             | 78   |
| 4.14   | Configurar reencaminhamento do erro                      | 80   |
| 4.14.1 | Adicionar um receptor/Alterar dados de um receptor       | 81   |
| 4.15   | Configurar opções                                        | 83   |
| 4.15.1 | Lista MIB para SNMP                                      | 86   |
| 4.15.2 | Notificação por SNMP                                     | 87   |
| 4.15.3 | Configurar a gravação de alarmes automática              | 88   |
| 4.16   | Activar licenças de software                             | 89   |
| 4.16.1 | Caixa de diálogo Activar licença                         | 90   |
| 5      | Configuração remota                                      | 92   |
| 6      | Administração                                            | 93   |
| 6.1    | Log on como utilizador do Windows                        | 93   |
| 6.2    | Log on como administrador do Windows                     | 93   |
| 6.3    | Alteração da palavra-passe do administrador              | 93   |
| 7      | Ligações                                                 | 94   |
| 7.1    | Ligação de rede por ADSI                                 | 94   |
| 7.2    | Conexão de multibanco (série)                            | 97   |
| 7.3    | Ligação de um painel de alarme                           | 101  |
| 7.3.1  | Generalidades                                            | 101  |
| 7.3.2  | Ligação a NZ 500 (20 mA)                                 | 103  |
| 7.3.3  | Ligação a BZ 500 (20 mA)                                 | 103  |
| 7.3.4  | Ligação a AZ 1010/NZ 1008                                | 104  |
| 7.3.5  | Ligação a NZ 1012                                        | 105  |
| 7.3.6  | Ligação a NZ 1060                                        | 106  |
| 7.3.7  | Ligação a UEZ 1000 (20 mA)                               | 107  |
| 7.3.8  | Ligação a UEZ 2000 (20 mA)                               | 107  |
| 7.3.9  | Ligação a UGM 2020                                       | 108  |
| 8      | Eliminação de falhas e verificação                       | 109  |
| 8.1    | Eliminação de falhas                                     | 109  |
| 8.2    | Verificar a ligação de rede                              | 103  |
| 8.3    | Verificar a ligação ATM opcional                         | 112  |
| 8.4    | Verificar a ligação à Internet.                          | 11.3 |
| - • •  |                                                          | 110  |

| 9   | Indicações sobre manutenção e assistência técnica | 114 |
|-----|---------------------------------------------------|-----|
| 9.1 | Trabalhos de manutenção a executar                | 114 |
| 9.2 | Actualização do software                          | 115 |
| 9.3 | Eliminação de falhas                              | 115 |
| 10  | Dados técnicos                                    | 116 |
|     | Índice remissivo                                  | 117 |

### 1 Instruções de segurança

Ao manusear o aparelho, respeite as instruções de segurança relevantes presentes no manual de instalação do hardware. O manual de instalação do hardware encontra-se no DVD de instalação.

### 1.1

### Ícones de segurança utilizados

Preste atenção à seguinte descrição das instruções de segurança:

### NOTA!

Remete para informações directa ou indirectamente relacionadas com a segurança do pessoal ou com a protecção de bens.

### CUIDADO!

Remete para uma situação potencialmente perigosa que, não sendo evitada, poderá causar danos materiais.

### 1.2 Instalação/Configuração

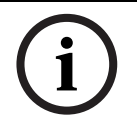

A instalação/configuração da Bosch Recording Station só deve ser efectuada por pessoal qualificado da assistência técnica do cliente.

### 1.3 Eliminação e abate

NOTA!

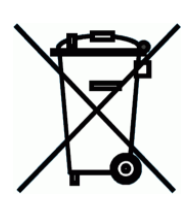

### Eliminação e abate

Este produto Bosch foi desenvolvido e produzido com materiais e componentes da mais alta qualidade, que poderão ser reutilizados.

Este símbolo significa que, uma vez chegados ao final da sua vida útil, os aparelhos eléctricos e electrónicos terão de ser eliminados separadamente do lixo doméstico normal.

Na União Europeia funcionam sistemas de recolha diferenciada para produtos eléctricos e electrónicos usados. Fale com os serviços municipalizados ou com os centros de reciclagem para saber como proceder em relação à recolha destes aparelhos.

### 2 Introdução

### 2.1 Descrição do sistema

A Bosch Recording Station é uma ferramenta de software de monitorização que permite guardar imagens de vídeo directamente a partir de câmara no local, para as transmitir para e avaliar no local previsto, independentemente da distância e do local. A ligação de câmaras analógicas é possível através de um codificador.

A Bosch Recording Station pode ser utilizada para diversas aplicações, como por exemplo, em bancos, cadeias de lojas, estações de comboios, aeroportos, centros urbanos, instalações industriais, assim como edifícios públicos e de escritórios.

O sistema disponibiliza características avançadas para visualização, assim como uma elevada flexibilidade de registo e um acesso rápido e prático às imagens de vídeo e informações. Se necessário, é possível chamar imagens de vídeo 24 horas por dia em qualquer local de instalação em todo o mundo. A comunicação e o acesso à Bosch Recording Station são efectuados através de uma rede privada ou pública. Para isso, o sistema pode ser ligado a inúmeros dispositivos e sistemas periféricos.

As imagens guardadas podem ser reproduzidas sem qualquer dificuldade mediante as funções de pesquisa e navegação na estrutura em árvore. O acesso às imagens pode ser feito local ou remotamente, através de uma rede da empresa ou da Internet. Poderá ser possível seleccionar várias vistas diferentes de câmaras. As funções de pesquisa de imagem, altamente rápidas e eficientes, dispensam as morosas pesquisas manuais. Entre essas funções, inclui-se a pesquisa por alterações da imagem (Smart Motion Search), assim como a pesquisa por critérios como o número da câmara, a data e a hora do registo.

Por uma questão de garantia, o acesso está sujeito a um elevado nível de segurança, nomeadamente por permissões de utilizador. Eventos como o registo, o fim de sessão, alterações de estado, transferências de imagens e encerramento do sistema, são todos guardados numa base de dados. A autenticação de vídeo integrada previne a possibilidade de manipulação das imagens.

Podem ser utilizados diversos dispositivos de memória para exportar e guardar imagens, p. ex., matrizes de discos externos, dispositivos RAID e NAS e discos rígidos externos. Graças ao assistente de configuração, a primeira instalação é rápida e simples. Com as ligações em série, é possível ligar, entre outros, sistemas de alarme Bosch, caixas automáticos, comutadores Allegiante leitores de foyer.

### 2.2 Alimentação de corrente

Certifique-se de que a alimentação de corrente é estável no local de instalação e se encontra dentro dos valores de tensão especificados para o aparelho.

Enquanto aparelho electrónico, o sistema reage de forma sensível à ocorrência repentina de picos, quedas e falhas de tensão.

# Para evitar danos nos componentes eléctricos e a perda de dados, e para assegurar um funcionamento sem problemas, recomendamos a montagem de uma fonte de alimentação ininterrupta UPS.

Consoante a estabilidade da rede eléctrica, são recomendadas as seguintes UPS:

- Redes eléctricas com picos e falhas de tensão: basta a utilização de uma UPS Offline.
- Redes eléctricas com picos, falhas e quedas de tensão: é recomendada a utilização de uma UPS Online.

Para 1 sistema, é necessária uma UPS com, no mínimo, 300 VA. Se a protecção abranger os aparelhos adicionais (p. ex., monitores, subsistemas), a potência da UPS deve ser aumentada em concomitância.

### 2.3 Antivírus/Firewall do Windows

#### NOTA! Recom

Recomendamos que instale um antivírus e uma firewall para proteger o seu computador contra vírus, worms e trojans.

### 2.3.1 Antivírus

Utilize sempre o antivírus mais recente.

#### Nota:

- O antivírus pode afectar o desempenho do sistema.
- Tem de estar activo o antivírus em tempo real, de forma a garantir uma protecção suficiente contra vírus.
- Se for possível, todas as partições no disco rígido, que contenham imagens guardadas, devem ser excluídas do processo de scan.
- O processo de scan do disco C deve ocorrer a uma dada hora, caso isto seja possível.
   Aconselhamos que efectue um processo de scan semanalmente. Durante um processo de scan do disco C, o desempenho do sistema baixa consideravelmente e, por conseguinte, a taxa de repetição e salvaguarda das imagens.
  - Não está excluída a perda de imagens individuais.
- Ao ligar drives amovíveis, como por exemplo pens USB, drives USB, drives de CD-/DVD e drives de disquete, estas têm de ser verificadas manualmente, de forma a garantir uma protecção suficiente.

### 2.3.2 Configurar firewall do Windows

A firewall do Windows vem desligada por defeito. Se a firewall do Windows estiver activada, é necessário adicionar e marcar as seguintes excepções nas definições de firewall do Windows:

| Bosch Recording Station<br>Excepções nas definições de firewall do Windows |  |  |  |  |
|----------------------------------------------------------------------------|--|--|--|--|
|                                                                            |  |  |  |  |
| DBServer.exe                                                               |  |  |  |  |
| DiBosExplorer.exe                                                          |  |  |  |  |
| DomeCameraUnit.exe                                                         |  |  |  |  |
| DVRServiceShimWrapper.exe                                                  |  |  |  |  |
| JobServer.exe                                                              |  |  |  |  |
| Parametrierung.exe                                                         |  |  |  |  |
| VCSModule.exe                                                              |  |  |  |  |
| VSDKPluginModule.exe                                                       |  |  |  |  |
| DCOM (TCP) Port 135                                                        |  |  |  |  |
| DCOM (UDP) Port 135                                                        |  |  |  |  |
| Remote Configuration (TCP) Port 8080                                       |  |  |  |  |

### **3** Assistente de configuração

Para instalar a Bosch Recording Station, recorra ao guia rápido juntamente fornecido. O guia rápido fornece-lhe indicações relativas aos pré-requisitos de instalação, assim como uma descrição detalhada da primeira instalação com a ajuda do assistente de configuração.

### 3.1 Iniciar o assistente de configuração

O assistente de configuração será exibido ao iniciar por primeira vez o software Bosch Recording Station.

| Bosch Recording Station - Configuration Wizard |                                                                                                    | ?×   |
|------------------------------------------------|----------------------------------------------------------------------------------------------------|------|
| velcome                                        | Welcome to the Configuration Wizard of the Bosch Recording Station. The Configuration<br>Wizard allows you to search for IP cameras and to assign camera schedules and recording<br>settings. Click "Next", to start the Configuration Wizard.<br>To load an existing configuration (.prm-file), click "Load".<br>Load |      |
|                                                | 2 < Back Next > Car                                                                                                    | ncel |

O assistente de configuração permite procurar câmaras IP na rede e atribuir horários de câmaras e definições de registo.

### Nota:

Não é possível carregar configurações DiBos.

| 1 | Carregar    | Carrega um ficheiro de configuração existente (ficheiro<br>.prm). |  |  |
|---|-------------|-------------------------------------------------------------------|--|--|
|   |             | Nota:                                                             |  |  |
|   |             | Para carregar um ficheiro de configuração já existente da         |  |  |
|   |             | Bosch Recording Station, clique em Iniciar, clique com o          |  |  |
|   |             | botão direito em Bosch Recording Station e, de seguida, em        |  |  |
|   |             | Executar como administrador.                                      |  |  |
| 2 | Continuar > | Inicia o assistente de configuração. O assistente de              |  |  |
|   |             | configuração permite procurar câmaras IP na rede e atribuir       |  |  |
|   |             | horários de câmaras e definições de registo.                      |  |  |

### **3.2** Activação da licença

Assistente de configuração > caixa de diálogo Activação da licença

| Licen | se activation                                                                                               | 2                         |
|-------|----------------------------------------------------------------------------------------------------|---------------------------|
| 1     | Type<br>• Recorder<br>© Receiver                                                                            |                           |
| 2     | Activated license packages License: Recording Station Base License 32 IP (BRS-BASE-32A) Activated packages: | Activate                  |
| 4     | License active until                                                                                        |                           |
| _     |                                                                                                    | S<br>< Back Next > Cancel |

Esta caixa de diálogo permite-lhe activar licenças.

| 1 | Gravador           | Seleccione Gravador.                                               |  |  |  |
|---|--------------------|--------------------------------------------------------------------|--|--|--|
| 2 | Licença:           | Indica qual o pacote de licença a ser activado.                    |  |  |  |
|   |                    | Nota:                                                              |  |  |  |
|   |                    | A licença para 8 câmaras está activada por predefinição.           |  |  |  |
|   |                    | A licença não será exibida na lista <b>Pacotes activados:</b> . Se |  |  |  |
|   |                    | necessitar de mais pacotes de licencas, poderá activá-los          |  |  |  |
|   |                    | nesta caixa de diálogo.                                            |  |  |  |
| 3 | Activar            | Abre uma caixa de diálogo para activar o pacote de licença         |  |  |  |
|   |                    | (ver Secção 4.16.1 Caixa de diálogo Activar licença).              |  |  |  |
| 4 | Pacotes activados: | Apresenta uma listagem dos pacotes de licenças activados.          |  |  |  |
| 5 | Continuar >        | Mostra a caixa de diálogo seguinte do assistente de                |  |  |  |
|   |                    | configuração.                                                      |  |  |  |

### 3.3 Caixa de diálogo Activar licença

Menu Licenças de software > Caixa de diálogo Activação da licença > Seleccionar licença > Botão Activar...

ou

Assistente de configuração > Caixa de diálogo**Activação da licença** >Seleccionar licença > Botão **Activar...** 

| Activate license                                                                                                    |  |  |  |  |
|----------------------------------------------------------------------------------------------------|--|--|--|--|
| If you already have a license activation key, please enter it into the field below.<br>Otherwise, please contact the Bosch Activation Center<br>(https://activation.boschsecurity.com). You will have to provide the following<br>information: |  |  |  |  |
| 1) Name of license to be activated:                                                                                                    |  |  |  |  |
| Recording Station Base License 32 IP (BRS-BASE-32A)                                                                                                    |  |  |  |  |
| 2) Authorization no. you received with the product                                                                                                    |  |  |  |  |
| 3) Computer signature:                                                                                                    |  |  |  |  |
| E0DE A09C 2AAF 3AE0 124F 0F57 C29F BAF4                                                                                                    |  |  |  |  |
| You will receive an activation key that must be entered into the corresponding field below.                                                                                                    |  |  |  |  |
| License activation key:                                                                                                    |  |  |  |  |
|                                                                                                    |  |  |  |  |
| Activate Cancel                                                                                                    |  |  |  |  |

Nesta caixa de diálogo pode introduzir a chave de activação da licença para activar uma pacote da licença.

#### Nota:

Caso o hardware do seu computador não forneça uma assinatura digital única, pode adquirir um dongle com um ID de dongle fixo.

É necessário transmitir os pacotes já licenciados através do ID do dongle. Para isso, contacte o Serviço de Apoio Técnico ao Cliente da Bosch Security Systems.

O dongle não contém a licença. Continua a ser necessária uma activação através de uma chave de activação de licença.

#### Possui um número de autorização e precisa de uma chave de activação da licença:

- 1. Tome nota da assinatura digital ou copie-a e coloque-a num ficheiro de texto.
- 2. Num computador com acesso à Internet introduza o seguinte endereço no browser: https://activation.boschsecurity.com

Desta forma, acede ao Bosch License Manager.

Siga as instruções para chamar a chave da activação de licença. Tome nota da chave de activação da licença ou copie-a e insira-a num ficheiro de texto.

 Na configuração da Bosch Recording Station, introduza a chave de activação da licença na caixa de diálogo Activar licença chamada através do License Manager da Bosch, e depois clique em Activar. O pacote de licença é activado.

#### Nota:

Guarde o número de autorização, a assinatura digital e a chave de activação para eventuais questões técnicas.

### 3.4 Configurar estações remotas

Assistente de configuração > caixa de diálogo Estações remotas

| Remo | te stations      |              |          |                      | ? 🛛    |
|------|------------------|--------------|----------|----------------------|--------|
|      |                  |              |          |                      |        |
|      | Name             | Address      |          |                      |        |
|      | Remote station 1 | 192.168.2.25 |          |                      |        |
|      | 1                |              |          |                      |        |
|      | New              | Delete       | Name:    | (2) Remote station 1 |        |
|      |                  |              | Address: | (3) 192.168.2.25     |        |
|      |                  |              |          | (4)                  |        |
|      |                  |              |          | < Back Next >        | Cancel |

Nesta caixa de diálogo podem criar-se estações remotas.

| 1 | Novo        | Cria uma estação remota nova.                                         |
|---|-------------|-----------------------------------------------------------------------|
| 2 | Nome:       | Introduza um nome para a estação remota.                              |
| 3 | Endereço:   | Introduza o endereço IP da estação remota ou o nome do<br>computador. |
|   |             | Caso necessário, crie outras estações remotas.                        |
| 4 | Continuar > | Mostra a caixa de diálogo seguinte do assistente de configuração.     |

### 3.5 Configurar utilizadores

Assistente de configuração > caixa de diálogo Utilizador

| Users |                                                        |               |                                                         |               | ? 🛛    |
|-------|--------------------------------------------------------|---------------|---------------------------------------------------------|---------------|--------|
| 1     | dministrator<br>Name:<br>Password:<br>Repeat password: | Administrator | Extended user<br>Name:<br>Password:<br>Repeat password: | Extended user |        |
| 3     | ormal user<br>Name:<br>Password:<br>Repeat password:   | Normal user   |                                                         |               |        |
|       |                                                        |               | < Back                                                  | 4<br>Next >   | Cancel |

Aquando da primeira instalação, são automaticamente criados 3 níveis de autorização e 3 utilizadores. Estes não podem ser apagados.

| 1 | Administrador       | Possui todos os direitos relativamente à operação e à<br>configuração do sistema.                                                                                                    |
|---|---------------------|----------------------------------------------------------------------------------------------------|
| 2 | Utilizador avançado | Possui todos os direitos relativamente à operação do<br>sistema. Não possui quaisquer direitos de configuração do<br>sistema, exceptuando o de criação de um utilizador com<br>autorização <b>Utilizador normal</b> . |
| 3 | Utilizador normal   | Possui todos os direitos relativamente à operação do<br>sistema. Não possui direitos de configuração.                                                                                                    |
| 4 | Continuar >         | Mostra a caixa de diálogo seguinte do assistente de configuração.                                                                                                    |

Para criar um novo utilizador proceda da seguinte forma:

- 1. Crie um novo utilizador, introduzindo na respectiva autorização **Nome:** e **Palavra-passe:**. Tome nota do nome e da palavra-passe. Precisará deles mais tarde, para se registar.
- 2. Introduza novamente a palavra-passe em **Repetir palavra-passe:**.
- 3. Clique em **Continuar >** para chamar a página seguinte do assistente ou em **Concluir** para aceitar as entradas e terminar o assistente.

#### Nota:

Por norma, não é atribuída qualquer palavra-passe para os níveis de autorização.

### 3.6 Configurar horários

Assistente de configuração > caixa de diálogo Horários

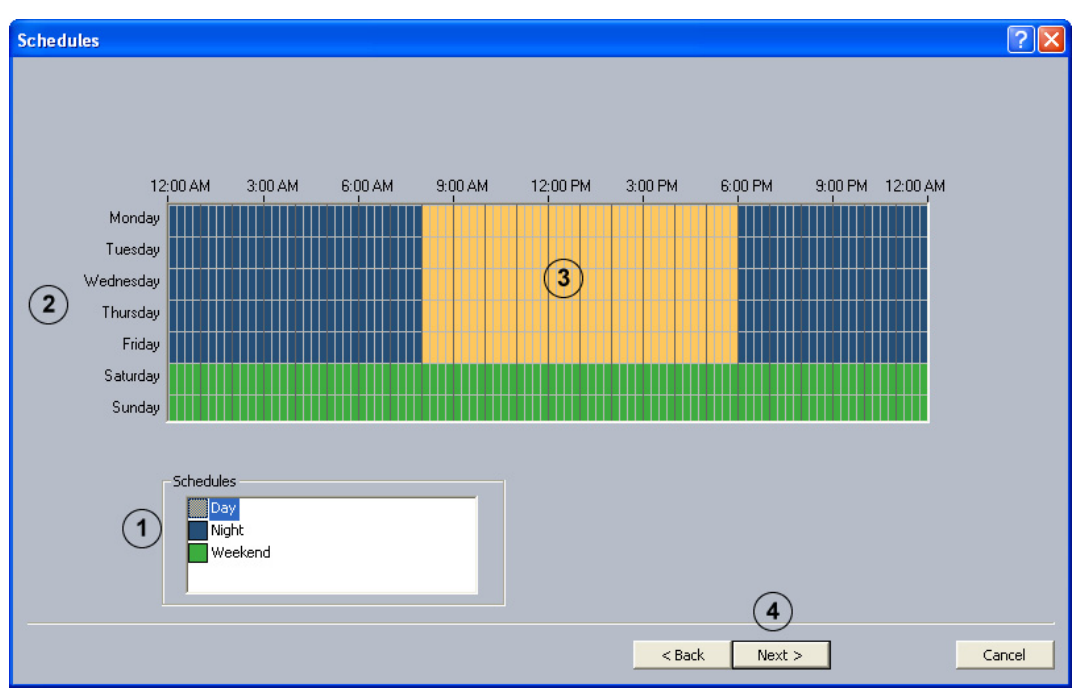

A atribuição dos horários ocorre com o cursor do rato numa agenda gráfica. Existem 3 horários disponíveis para selecção. Estes horários podem ser seleccionados para todos os dias da semana. Os horários são representados com cores diferentes.

| 1 | Horários                                       | Seleccione um horário ao qual quer atribuir um dia.          |  |  |
|---|------------------------------------------------|--------------------------------------------------------------|--|--|
| 2 | São possíveis horas específicas para cada dia. |                                                              |  |  |
|   | Domingo                                        |                                                              |  |  |
| 3 | Agenda gráfica                                 | Desloque o cursor do rato para a agenda gráfica.             |  |  |
|   |                                                | Um clique com o botão esquerdo do rato selecciona uma        |  |  |
|   |                                                | célula. Arraste um canto direito com o botão esquerdo do     |  |  |
|   |                                                | rato premido selecciona um intervalo de tempo. Todas as      |  |  |
|   |                                                | células seleccionadas adquirem a cor do horário              |  |  |
|   |                                                | seleccionado. Para alterar células seleccionadas na agenda   |  |  |
|   |                                                | gráfica, seleccione um outro horário e substitua a célula já |  |  |
|   |                                                | seleccionada.                                                |  |  |
| 4 | Continuar >                                    | Mostra a caixa de diálogo seguinte do assistente de          |  |  |
|   |                                                | configuração.                                                |  |  |

### 3.7 Visualizar automaticamente câmaras IP MPEG4/H.264

Menu Câmaras IP e codificador > Actualizar rede...

ou

Assistente de configuração > caixa de diálogo Adicionar câmaras IP

| Ad | d IP cameras                           |               |         |                |             |   |            | ?    | × |
|----|----------------------------------------|---------------|---------|----------------|-------------|---|------------|------|---|
| 1  | Name                                   | IP address    | Channel | Description    |             |   |            | ^    |   |
|    | VIP X1600 XFM4 (192.168.0.132) [4]     | 192.168.0.132 | 4       | VIP-X1600-XFM4 | F           |   |            |      |   |
|    | VIP X1600 XFM4 (192.168.0.133) [1]     | 192.168.0.133 | 1       | VIP-X1600-XFM4 | F           |   |            |      |   |
|    | VIP X1600 XFM4 (192.168.0.133) [2]     | 192.168.0.133 | 2       | VIP-X1600-XFM4 | j.          |   |            |      |   |
|    | UIP X1600 XFM4 (192.168.0.133) [3]     | 192.168.0.133 | 3       | VIP-X1600-XFM4 | H           |   |            |      |   |
|    | UIP X1600 XFM4 (192.168.0.133) [4]     | 192.168.0.133 | 4       | VIP-X1600-XFM4 | E .         |   |            |      |   |
|    | VIP X1600/1 (192.168.2.120) [1]        | 192.168.2.120 | 1       | VIP-X1600-M45  |             |   |            |      |   |
|    | VIP X1600/1 (192.168.2.120) [2]        | 192.168.2.120 | 2       | VIP-X1600-M45  |             |   |            |      |   |
|    | VIP X1600/1 (192.168.2.120) [3]        | 192.168.2.120 | 3       | VIP-X1600-M45  |             |   |            |      |   |
|    | VIP X1600/1 (192.168.2.120) [4]        | 192.168.2.120 | 4       | VIP-X1600-M45  |             |   |            | -    |   |
| 1  | VIP X1600/2 (192.168.2.121) [1]        | 192.168.2.121 | 1       | VIP-X1600-M45  |             |   |            |      |   |
| J  | VIP X1600/2 (192.168.2.121) [2]        | 192.168.2.121 | 2       | VIP-X1600-M45  |             |   |            |      |   |
|    | VIP X1600/2 (192.168.2.121) [3]        | 192.168.2.121 | 3       | VIP-X1600-M45  |             |   |            |      |   |
|    | VIP X1600/2 (192.168.2.121) [4]        | 192.168.2.121 | 4       | VIP-X1600-M45  |             |   |            |      |   |
|    | VIP X1600/3 (192.168.2.122) [1]        | 192.168.2.122 | 1       | VIP-X1600-M45  |             |   |            |      |   |
|    | VIP X1600/3 (192.168.2.122) [2]        | 192.168.2.122 | 2       | VIP-X1600-M45  |             |   |            |      |   |
|    | <b>VIP X1600/3 (192.168.2.122) [3]</b> | 192.168.2.122 | 3       | VIP-X1600-M45  |             |   |            |      |   |
|    | <b>VIP</b> X1600/3 (192.168.2.122) [4] | 192.168.2.122 | 4       | VIP-X1600-M45  |             |   |            |      |   |
|    | UIP X1600/4 (192.168.2.123) [1]        | 192.168.2.123 | 1       | VIP-X1600-M45  |             |   |            |      |   |
|    | VIP X1600/4 (192.168.2.123) [2]        | 192.168.2.123 | 2       | VIP-X1600-M45  |             |   | $\bigcirc$ | ~    |   |
|    |                                        |               |         |                |             |   | (2)        |      |   |
|    |                                        |               |         |                |             |   | Rescan     |      |   |
|    |                                        |               |         |                |             |   |            |      |   |
|    |                                        |               |         |                | < Back Next | 3 | Car        | ncel |   |
|    |                                        |               |         | _              | C DOCK NOAC |   |            |      | - |

Nesta caixa de diálogo são apresentadas todas as câmaras IP MPEG4/H.264 que se encontram no sistema.

| 1 |                     | Marque a caixa de verificação da câmara que pretende<br>adicionar à Bosch Recording Station. |
|---|---------------------|----------------------------------------------------------------------------------------------|
| 2 | Pesquisar novamente | Efectua uma nova pesquisa por câmaras IP MPEG4/H.264 na rede.                                |
| 3 | Continuar >         | Aceita as entradas e mostra a caixa de diálogo seguinte.                                     |

### 3.8 Editar câmaras IP MPEG4/H.264

#### Menu Câmaras IP e codificador > Actualizar rede... > Continuar >

ou

#### Assistente de configuração > caixa de diálogo Definições da câmara

| Car    | nera     | settings                |            |                   |         |             |           |        |                |              |            |          | ?×   |
|--------|----------|-------------------------|------------|-------------------|---------|-------------|-----------|--------|----------------|--------------|------------|----------|------|
|        |          |                         |            |                   |         |             |           |        |                |              |            |          |      |
|        | No.      | Name                    |            | IP address        | Channel | Description |           | Stream | User name      | Password     | Motion     | Referenc |      |
|        | 1        | VIP X1600/1 (192.168.2. | .120)[1]   | 192.168.2.120     | 1       | VIP-X1600-M | 45        | 1      |                |              |            |          |      |
|        | 2        | VIP X1600/1 (192.168.2  | .120) [2]  | 192.168.2.120     | 2       | VIP-X1600-M | 45        | 1      |                |              |            |          |      |
|        | 3        | VIP X1600/1 (192.168.2. | .120)[3]   | 192.168.2.120     | 3       | VIP-X1600-M | 45        | 1      |                |              |            |          |      |
|        | 4        | VIP X1600/1 (192.168.2  | .120)[4]   | 192.168.2.120     | 4       | VIP-X1600-M | 45        | 1      |                |              |            |          |      |
|        | 5        | VIP X1600/2 (192.168.2. | .121)[1]   | 192.168.2.121     | 1       | VIP-X1600-M | 45        | 1      |                |              |            |          |      |
|        | 6        | VIP X1600/2 (192.168.2. | .121)[2]   | 192.168.2.121     | 2       | VIP-X1600-M | 45        | 1      |                |              |            |          | (9)  |
|        | 7        | VIP X1600/2 (192.168.2. | .121)[3]   | 192.168.2.121     | 3       | VIP-X1600-M | 45        | 1      |                |              |            |          | J    |
|        | 8        | VIP X1600/2 (192.168.2. | .121)[4]   | 192.168.2.121     | 4       | VIP-X1600-M | 45        | 1      |                |              |            |          |      |
|        | 9        | VIP X1600/3 (192.168.2. | .122)[1]   | 192.168.2.122     | 1       | VIP-X1600-M | 45        | 1      |                |              |            |          |      |
|        | 10       | VIP X1600/3 (192.168.2. | .122)[2]   | 192.168.2.122     | 2       | VIP-X1600-M | 45        | 1      |                |              |            |          |      |
|        | 1        |                         |            |                   |         |             |           |        |                |              |            | 1        |      |
|        | <u> </u> |                         |            |                   |         |             |           |        |                |              |            | /        |      |
| -      | Sele     | cted camera(s)          |            |                   |         |             |           |        |                |              |            |          | 1    |
| J      | Nan      | ne (in Bosch Recording  | VIP X1600, | /1 (192.168.2.120 | )[1]    |             | User nan  | ne:    | (5)            |              |            | -        |      |
| _      | Stal     | tion):                  |            |                   |         | _           |           |        | <u> </u>       |              |            |          |      |
| 2      | Dec      | cription:               | VIP-X1600  | -M45              |         |             | Passwor   | d:     | (6)            |              |            |          |      |
| $\leq$ | , 003    | chpdom                  |            |                   |         |             |           |        | C              |              |            |          |      |
| (3     | )        |                         | 102 169 2  | 120               |         |             | Live stre | am:    |                | Stream 1     |            |          |      |
| C      | лра      | aaress:                 | 192,100,2  | .120              |         |             |           |        | $()_{a}$       | Chrone 2     |            |          |      |
| G      | ١.       |                         | -          |                   |         |             |           |        | $\sim$ $\cdot$ | Stream 2     |            |          |      |
| 4      | ) Cha    | nnel:                   | 1          |                   |         |             | Motion    |        |                | Motion data  | ction      |          |      |
|        |          |                         |            |                   |         |             | Motion    |        | (8)            | Motion dete  | cuon       |          |      |
|        |          |                         |            |                   |         |             |           |        |                | Reference ir | mage che   | ck       |      |
|        |          |                         |            |                   |         |             |           |        |                |              |            |          |      |
|        |          |                         |            |                   |         |             |           |        |                |              |            |          |      |
| 100    |          |                         |            |                   |         |             |           |        |                |              |            |          |      |
|        |          |                         |            |                   |         |             |           | < Back | Next >         |              | (10)       | Car      | ncel |
|        |          |                         |            |                   |         |             |           |        |                |              | $\bigcirc$ | _        |      |

Nesta caixa de diálogo são atribuídas às câmaras IP MPEG4/H.264 determinadas características, p. ex., relativas a detecção de movimento e a comparação de imagens de referência.

| 1 | Nome (na Bosch             | Seleccione a câmara na vista geral e introduza o nome da         |
|---|----------------------------|------------------------------------------------------------------|
|   | <b>Recording Station):</b> | câmara. Este nome é apresentado na Bosch Recording               |
|   |                            | Station como sendo o nome da câmara.                             |
|   |                            | Nota:                                                            |
|   |                            | É possível seleccionar várias câmaras.                           |
| 2 | Descrição:                 | Indica o tipo da câmara IP.                                      |
| 3 | Endereço IP:               | Indica o endereço IP da câmara IP.                               |
| 4 | Canal:                     | Indica o canal da câmara IP.                                     |
| 5 | Nome do utilizador:        | Introduza o nome do utilizador e a palavra-passe nos             |
| 6 | Palavra-passe:             | aparelhos MPEG4/H.264 que os peçam para efeitos de               |
|   |                            | registo (p. ex., se o nome do utilizador e a palavra-passe       |
|   |                            | estiverem configurados no aparelho MPEG4/H.264).                 |
|   |                            | Nota:                                                            |
|   |                            | Seleccione o nome do utilizador <b>Service</b> quando tiver sido |
|   |                            | atribuída uma palavra-passe de assistência técnica ao            |
|   |                            | aparelho MPEG4/H.264. Para isso, introduza a respectiva          |
|   |                            | palavra-passe.                                                   |
| 7 | Fluxo ao vivo:             | Seleccione o fluxo do aparelho MPEG4/H.264 (Fluxo 1 ou           |
|   |                            | Fluxo 2) utilizado para a vista das imagens em directo.          |
|   |                            | Nota:                                                            |
|   |                            | Se a câmara só fornecer um fluxo, significa isso que o fluxo 2   |
|   |                            | não está disponível para selecção.                               |

| 8  | Sensórica:  | <ul> <li>Active a detecção de movimento e/ou a comparação de imagens de referência do aparelho MPEG4/H.264.</li> <li>Nota: <ul> <li>A detecção de movimento e a comparação de imagens de referência têm de ser também activada no aparelho MPEG4/H.264.</li> <li>No menu Processamento de alarmes, surge o nome do aparelho MPEG4/H.264 na área Trigger. O trigger pode ser seleccionado, p. ex., para o comando do registo. Para isso, tem de seleccionar uma tarefa correspondente.</li> </ul> </li> </ul> |
|----|-------------|----------------------------------------------------------------------------------------------------|
| 9  |             | Altera a ordem das câmaras na vista geral, assim como na<br>configuração e na interface do utilizador.                                                                                                    |
| 10 | Continuar > | Aceita as entradas e mostra a caixa de diálogo seguinte.                                                                                                    |

### 3.9 Configurar definições de registo das câmaras

Assistente de configuração > caixa de diálogo Definições de registo:

| Rec | ordi     | ng settings                            |          |          |          | ?             | × |
|-----|----------|----------------------------------------|----------|----------|----------|---------------|---|
|     |          |                                        |          |          |          |               |   |
|     | No.      | Name                                   | Day      | Night    | Weekend  |               |   |
|     | 1        | VIP X1600/1 (192.168.2.120) [1]        | Stream 1 | Stream 1 | Stream 2 |               |   |
|     | 2        | VIP X1600/1 (192.168.2.120) [2]        |          |          |          |               |   |
|     | 3        | VIP X1600/1 (192.168.2.120) [3]        | (1)      |          |          |               |   |
|     | 4        | VIP X1600/1 (192.168.2.120) [4]        |          |          |          |               |   |
|     | 5        | VIP X1600/2 (192.168.2.121) [1]        |          |          |          |               |   |
|     | 5        | VIP X1600/2 (192,168,2,121) [2]        |          |          |          |               |   |
|     | 6        | VIP X1600/2 (192.166.2.121) [3]        |          |          |          |               |   |
|     | 0<br>0   | VIP X1600/2 (192.100.2.121) [4]        |          |          |          |               |   |
|     | 10       | VIP X1600/3 (192.168.2.122) [2]        |          |          |          |               |   |
|     |          | 11. 11000(0 (15E11001E11EE) [E]        |          |          |          |               |   |
|     |          |                                        |          |          |          |               |   |
|     |          |                                        |          |          |          |               |   |
|     |          |                                        |          |          |          |               |   |
|     |          |                                        |          |          |          |               |   |
|     | Cont     | inuous recording of selected camera(s) |          |          |          |               |   |
|     |          |                                        |          |          |          |               |   |
|     | <u> </u> | av:                                    |          |          |          |               |   |
| (   | 2)       | Direan I                               |          |          |          |               |   |
| 1   |          | inhty Stream 1                         |          |          |          |               |   |
|     |          |                                        | _        |          |          |               |   |
|     | W        | /eekend:                               |          |          |          |               |   |
|     |          |                                        | -        |          |          |               |   |
|     |          |                                        |          |          |          |               |   |
|     |          |                                        |          |          |          | <u> </u>      |   |
|     |          |                                        |          |          |          | (3)           |   |
|     |          |                                        |          |          |          | G             |   |
|     |          |                                        |          |          | < Back   | Einish Cancel |   |
|     |          |                                        |          |          | - Doorn  | Cancor        | 1 |

Nesta caixa de diálogo define a gravação contínua para cada câmara.

| 1 |                | Indica as câmaras atribuídas à Bosch Recording Station.     |
|---|----------------|-------------------------------------------------------------|
|   |                | Seleccione a câmara na vista geral.                         |
|   |                | Nota:                                                       |
|   |                | É possível seleccionar várias câmaras.                      |
| 2 | Dia:           | Proceda às definições a serem utilizadas para uma gravação  |
|   | Noite:         | contínua. Para isso, seleccione um fluxo para cada horário. |
|   | Fim-de-semana: |                                                             |
| 3 | Concluir       | Aceita as definições e termina o assistente.                |

### 4 Configuração standard

Comparativamente ao assistente de configuração, a configuração standard permite-lhe adaptar o sistema a requisitos e particularidades do cliente mais complexas.

Na estrutura de configuração trabalhe de cima para baixo, clicando sobre cada um dos itens de menu e efectuando as respectivas entradas.

Não é possível mudar da configuração standard para o assistente de configuração.

#### CUIDADO!

Por motivos de segurança, recomendamos a salvaguarda da configuração para um suporte de dados externo.

### 4.1 Configurar drives de registo

#### Menu Drives de registo

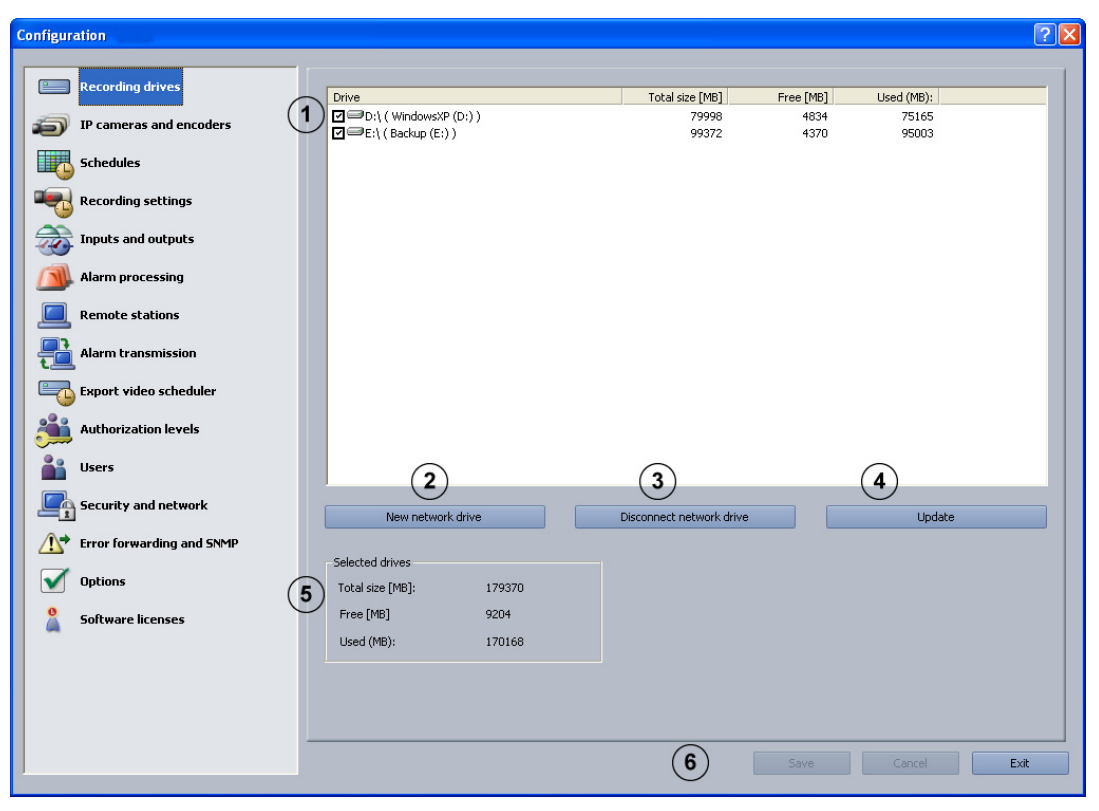

Nesta caixa de diálogo obtém uma vista geral dos discos rígidos e drives de rede disponíveis.

| 1 |                        | O campo de listagem contém todos os discos rígidos e drives |
|---|------------------------|-------------------------------------------------------------|
|   |                        | de rede conhecidos no sistema. É indicado respectivamente   |
|   |                        | o tamanho total, o espaço livre e o ocupado no disco em MB. |
|   |                        | As drives listadas podem ser activadas e desactivadas.      |
|   |                        | Active a drive clicando na caixa de verificação.            |
|   |                        | <b>⊡</b> ⊡ <sup>D:\</sup> A drive está activada             |
|   |                        | □ <sup>III</sup> D:\ A drive não está activada.             |
| 2 | Nova drive de rede     | Adiciona uma nova drive de rede.                            |
| 3 | Desligar drive de rede | Interrompe a ligação a uma drive de rede. Para esse efeito, |
|   |                        | seleccione a drive e clique sobre o botão.                  |

| 4 | Actualizar           | Se for colocada em funcionamento uma drive de rede            |
|---|----------------------|---------------------------------------------------------------|
|   |                      | adicional durante a configuração, esta pode ser aceite no     |
|   |                      | campo de listagem clicando em <b>Actualizar</b> .             |
| 5 | Drives seleccionadas | Indica o espaço total no disco, o espaço livre e o ocupado no |
|   |                      | disco em MB para as drives de rede activadas.                 |
|   |                      |                                                               |
| 6 | Aceitar              | Aceita as entradas.                                           |
|   |                      |                                                               |

### 4.2 Câmaras IP e codificador

Menu Câmaras IP e codificador

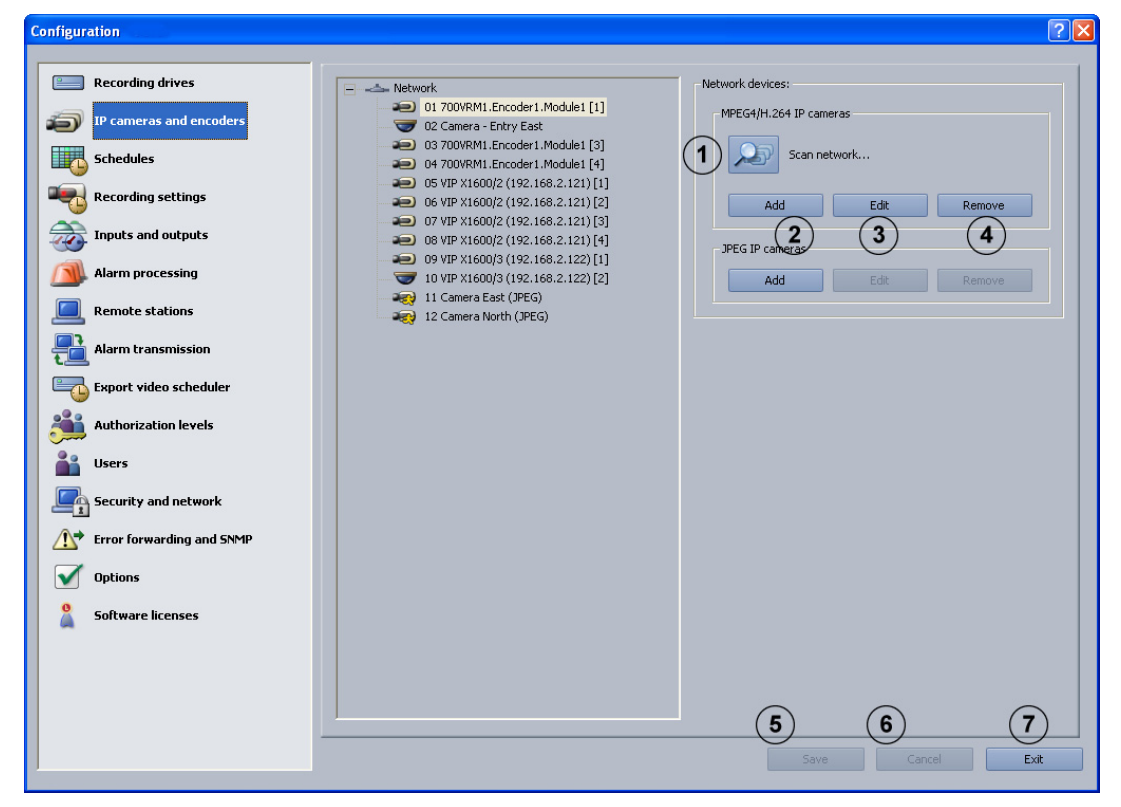

Nesta caixa de diálogo obtém uma vista geral dos componentes de rede configurados (câmaras IP).

#### Nota:

É possível configurar, no máximo, 64 câmaras IP. As câmaras têm de ser activadas mediante licenças de software (ver *Secção 4.16.1 Caixa de diálogo Activar licença*).

| 1 |                 | As câmaras IP MPEG4/H.264 conectadas são<br>automaticamente reconhecidas pelo sistema.                                                                                                    |
|---|-----------------|----------------------------------------------------------------------------------------------------|
|   | Actualizar rede | A analise de rede faz uma pesquisa na rede pelas camaras IP<br>disponíveis. As câmaras IP propriamente ditas não podem ser<br>configuradas na Bosch Recording Station. As câmaras IP têm<br>de ser previamente configuradas, p. ex., com a ferramenta<br>prevista para o efeito (p. ex. BVIP-Configuration Manager) |
| 2 | Adicionar       | Adiciona câmaras IP MPEG4/H.264 ou câmaras IP JPEG.                                                                                                    |
| 3 | Alterar         | Altera as definições das câmaras IP existentes.                                                                                                    |
| 4 | Remover         | Remove câmaras IP da configuração.                                                                                                    |
| 5 | Aceitar         | Guarda as entradas. O menu permanece aberto                                                                                                    |
| 6 | Rejeitar        | Repõe todas as entradas no menu com a última versão<br>guardada.                                                                                                    |
| 7 | Sair            | Termina a configuração.                                                                                                    |

#### 4.2.1 Visualizar automaticamente câmaras IP MPEG4/H.264 Menu Câmaras IP e codificador > Actualizar rede...

ou

Assistente de configuração > caixa de diálogo Adicionar câmaras IP

| Add IP cameras |                                    |               |         |                |          |        |
|----------------|------------------------------------|---------------|---------|----------------|----------|--------|
|                |                                    |               |         |                |          |        |
|                | Name                               | IP address    | Channel | Description    |          |        |
|                | VIP X1600 XFM4 (192.168.0.132) [4] | 192.168.0.132 | 4       | VIP-X1600-XFM4 |          |        |
|                | VIP X1600 XFM4 (192.168.0.133) [1] | 192.168.0.133 | 1       | VIP-X1600-XFM4 |          |        |
|                | VIP X1600 XFM4 (192.168.0.133) [2] | 192.168.0.133 | 2       | VIP-X1600-XFM4 |          |        |
|                | VIP X1600 XFM4 (192.168.0.133) [3] | 192.168.0.133 | 3       | VIP-X1600-XFM4 |          |        |
|                | VIP X1600 XFM4 (192.168.0.133) [4] | 192.168.0.133 | 4       | VIP-X1600-XFM4 |          |        |
|                | VIP X1600/1 (192.168.2.120) [1]    | 192.168.2.120 | 1       | VIP-X1600-M45  |          |        |
|                | VIP X1600/1 (192.168.2.120) [2]    | 192.168.2.120 | 2       | VIP-X1600-M45  |          |        |
|                | VIP X1600/1 (192.168.2.120) [3]    | 192.168.2.120 | 3       | VIP-X1600-M45  |          |        |
|                | VIP X1600/1 (192.168.2.120) [4]    | 192.168.2.120 | 4       | VIP-X1600-M45  |          |        |
| 1              | VIP X1600/2 (192.168.2.121) [1]    | 192.168.2.121 | 1       | VIP-X1600-M45  |          |        |
|                | VIP X1600/2 (192.168.2.121) [2]    | 192.168.2.121 | 2       | VIP-X1600-M45  |          |        |
|                | VIP X1600/2 (192.168.2.121) [3]    | 192.168.2.121 | 3       | VIP-X1600-M45  |          |        |
|                | VIP X1600/2 (192.168.2.121) [4]    | 192.168.2.121 | 4       | VIP-X1600-M4S  |          |        |
|                | VIP X1600/3 (192.168.2.122) [1]    | 192.168.2.122 | 1       | VIP-X1600-M45  |          |        |
|                | VIP X1600/3 (192.168.2.122) [2]    | 192.168.2.122 | 2       | VIP-X1600-M45  |          |        |
|                | VIP X1600/3 (192.168.2.122) [3]    | 192.168.2.122 | 3       | VIP-X1600-M45  |          |        |
|                | VIP X1600/3 (192.168.2.122) [4]    | 192.168.2.122 | 4       | VIP-X1600-M45  |          |        |
|                | VIP X1600/4 (192.168.2.123) [1]    | 192.168.2.123 | 1       | VIP-X1600-M45  |          |        |
|                | VIP X1600/4 (192.168.2.123) [2]    | 192.168.2.123 | 2       | VIP-X1600-M4S  |          |        |
|                |                                    |               |         |                |          | (2)    |
|                |                                    |               |         |                |          |        |
|                |                                    |               |         |                |          | Rescan |
|                |                                    |               |         |                |          |        |
|                |                                    |               |         | < Back M       | Vext > 3 | Cancel |

Nesta caixa de diálogo são apresentadas todas as câmaras IP MPEG4/H.264 que se encontram no sistema.

| 1 |                     | Marque a caixa de verificação da câmara que pretende          |
|---|---------------------|---------------------------------------------------------------|
|   |                     | adicionar à Bosch Recording Station.                          |
| 2 | Pesquisar novamente | Efectua uma nova pesquisa por câmaras IP MPEG4/H.264 na rede. |
| 3 | Continuar >         | Aceita as entradas e mostra a caixa de diálogo seguinte.      |

### 4.2.2 Editar câmaras IP MPEG4/H.264

Menu Câmaras IP e codificador > Actualizar rede... > Continuar >

ou

Assistente de configuração > caixa de diálogo Definições da câmara

| Car      | nera   | settings               |            |                  |         |              |            |          |                |              |          |          | ?×   |
|----------|--------|------------------------|------------|------------------|---------|--------------|------------|----------|----------------|--------------|----------|----------|------|
|          |        |                        |            |                  |         |              |            |          |                |              |          |          |      |
|          | No.    | Name                   |            | IP address       | Channel | Description  |            | Stream   | User name      | Password     | Motion   | Referenc |      |
|          | 1      | VIP X1600/1 (192.168.2 | .120)[1]   | 192.168.2.120    | 1       | VIP-X1600-M4 | S          | 1        |                |              |          |          |      |
|          | 2      | VIP X1600/1 (192.168.2 | .120) [2]  | 192.168.2.120    | 2       | VIP-X1600-M4 | S          | 1        |                |              |          |          |      |
|          | 3      | VIP X1600/1 (192.168.2 | .120) [3]  | 192.168.2.120    | 3       | VIP-X1600-M4 | S          | 1        |                |              |          |          |      |
|          | 4      | VIP X1600/1 (192.168.2 | .120)[4]   | 192.168.2.120    | 4       | VIP-X1600-M4 | S          | 1        |                |              |          |          |      |
|          | 5      | VIP X1600/2 (192.168.2 | .121)[1]   | 192.168.2.121    | 1       | VIP-X1600-M4 | S          | 1        |                |              |          |          |      |
|          | 6      | VIP X1600/2 (192.168.2 | .121)[2]   | 192.168.2.121    | 2       | VIP-X1600-M4 | S          | 1        |                |              |          |          | (9)  |
|          | 7      | VIP X1600/2 (192.168.2 | .121)[3]   | 192.168.2.121    | 3       | VIP-X1600-M4 | S          | 1        |                |              |          |          |      |
|          | 8      | VIP X1600/2 (192.168.2 | .121)[4]   | 192.168.2.121    | 4       | VIP-X1600-M4 | S          | 1        |                |              |          |          |      |
|          | 9      | VIP X1600/3 (192.168.2 | .122)[1]   | 192.168.2.122    | 1       | VIP-X1600-M4 | S          | 1        |                |              |          |          |      |
|          | 10     | VIP X1600/3 (192.168.2 | .122)[2]   | 192.168.2.122    | 2       | VIP-X1600-M4 | S          | 1        |                |              |          |          |      |
|          |        |                        |            |                  |         |              |            |          |                |              |          |          |      |
|          | <      |                        |            |                  |         |              |            |          |                |              |          | >        |      |
| -        | Sele   | cted camera(s)         |            |                  |         |              |            |          |                |              |          |          |      |
| (1       | )      |                        |            |                  |         |              |            |          |                |              |          | _        |      |
| C        | / Nan  | ne (in Bosch Recording | VIP X1600/ | 1 (192.168.2.120 | 0[1]    | _            | User nam   | ie:      | (5)            |              |          | -        |      |
| 0        | Star   | tion):                 |            |                  |         |              | _          |          | Ő              |              |          |          |      |
| (2)      | ) Des  | cription:              | VIP-X1600- | -M4S             |         |              | Password   | 1:       | (6)            |              |          |          |      |
| $\succ$  | (      |                        |            |                  |         |              |            |          | $\smile$       |              |          |          |      |
| (3       | ) 10 - | ddrocci                | 192 168 2  | 120              |         |              | Live strea | am:      |                | Stream 1     |          |          |      |
| $\sim$   | / IF 0 | iuuress.               | 172.100.2  | .120             |         |              |            |          | $()_{a}$       | Stream 2     |          |          |      |
| G        | ١.     |                        |            |                  |         |              |            |          | $\sim$ $\circ$ | oureani z    |          |          |      |
| 4        | ) Cha  | innel:                 | 1          |                  |         |              | Matina     |          |                | M-1: J-1-    |          |          |      |
| $\sim$   |        |                        |            |                  |         |              | MOUDIN     |          | $(8)^{-1}$     | MOLION LIELE | CUON     |          |      |
|          |        |                        |            |                  |         |              |            |          | U              | Reference i  | mage che | ck       |      |
|          |        |                        |            |                  |         |              |            |          |                |              |          |          |      |
|          |        |                        |            |                  |         |              |            |          |                |              |          |          |      |
| - 1.<br> |        |                        |            |                  |         |              |            |          |                |              | -        |          |      |
|          |        |                        |            |                  |         |              |            | e De els | Nector         |              | 10       |          |      |
|          |        |                        |            |                  |         |              |            | < Back   | Next >         |              |          | Ca       | ncel |
|          |        |                        |            |                  |         |              |            |          |                |              |          |          |      |

Nesta caixa de diálogo são atribuídas às câmaras IP MPEG4/H.264 determinadas características, p. ex., relativas a detecção de movimento e a comparação de imagens de referência.

| 1 | Nome (na Bosch      | Introduza o nome da câmara IP. Este nome é apresentado na        |
|---|---------------------|------------------------------------------------------------------|
|   | Recording Station): | Bosch Recording Station como sendo o nome da câmara.             |
| 2 | Descrição:          | Indica o tipo da câmara IP.                                      |
| 3 | Endereço IP:        | Indica o endereço IP da câmara IP.                               |
| 4 | Canal:              | Indica o canal da câmara IP.                                     |
| 5 | Nome do utilizador: | Introduza o nome do utilizador e a palavra-passe nos             |
| 6 | Palavra-passe:      | aparelhos MPEG4/H.264 que os peçam para efeitos de               |
|   |                     | registo (p. ex., se o nome do utilizador e a palavra-passe       |
|   |                     | estiverem configurados no aparelho MPEG4/H.264).                 |
|   |                     | Nota:                                                            |
|   |                     | Seleccione o nome do utilizador <b>Service</b> quando tiver sido |
|   |                     | atribuída uma palavra-passe de assistência técnica ao            |
|   |                     | aparelho MPEG4/H.264. Para isso, introduza a respectiva          |
|   |                     | palavra-passe.                                                   |
| 7 | Fluxo ao vivo:      | Seleccione o fluxo do aparelho MPEG4/H.264 (Fluxo 1 ou           |
|   |                     | Fluxo 2) utilizado para a vista das imagens em directo.          |
|   |                     | Nota:                                                            |
|   |                     | Se a câmara só fornecer um fluxo, significa isso que o fluxo 2   |
|   |                     | não está disponível para selecção.                               |

| 8  | Sensórica:  | <ul> <li>Active a detecção de movimento e/ou a comparação de imagens de referência do aparelho MPEG4/H.264.</li> <li>Nota: <ul> <li>A detecção de movimento e a comparação de imagens de referência têm de ser também activada no aparelho MPEG4/H.264.</li> <li>No menu Processamento de alarmes, surge o nome de aparelho MPEG4/H.264 na área Trigger. O trigger pode ser seleccionado, p. ex., para o comando do registo. Para isso, tem de seleccionar uma tarefa correspondente.</li> </ul> </li> <li>Altera a ordem das câmaras na vista.</li> </ul> |  |  |
|----|-------------|----------------------------------------------------------------------------------------------------|--|--|
| 9  |             | Altera a ordem das câmaras na vista.                                                                                                    |  |  |
| 10 | Continuar > | Aceita as entradas e mostra a caixa de diálogo seguinte.                                                                                                    |  |  |

### 4.2.3 Configurar câmaras IP MPEG4/H.264

Menu Câmaras IP e codificador > Área Câmaras IP MPEG4/H.264 > Botão Alterar > Separador Definições gerais

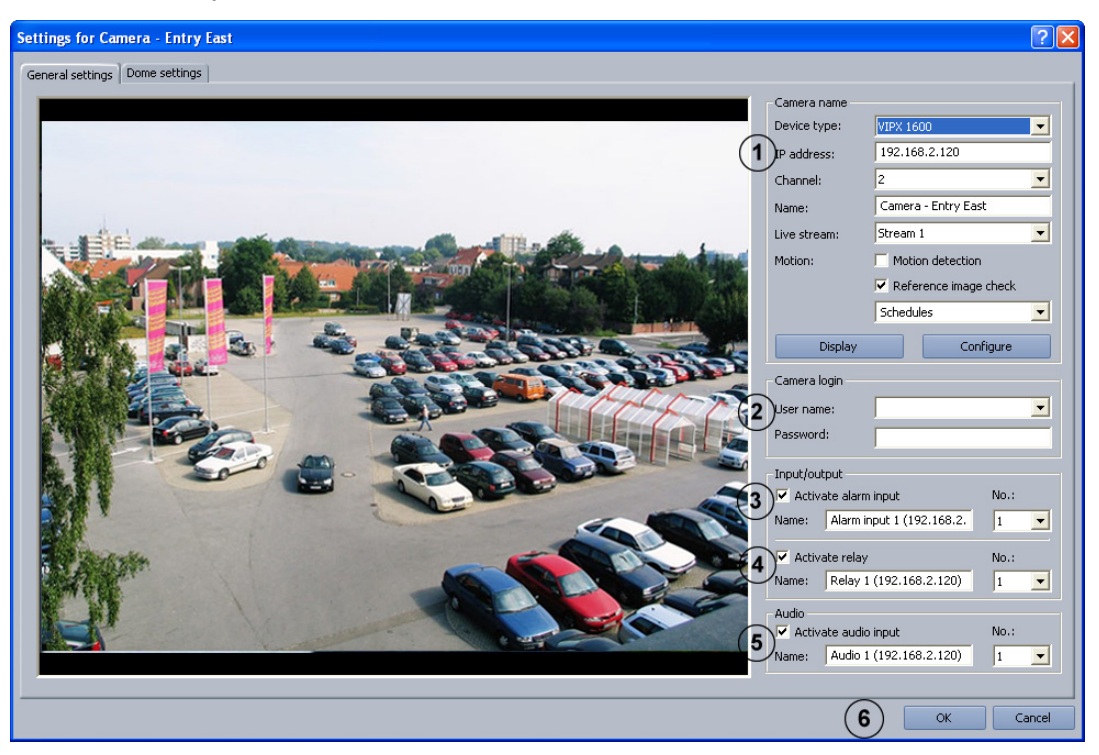

Neste menu só podem ser configurados aparelhos MPEG4/H.264 nos quais se possa chamar imagens MPEG4/H.264 (p. ex. Dinion IP, VIPX 1600). Consoante o modelo, podem ser conectados no máximo 64 aparelhos de rede (câmaras JPEG e aparelhos MPEG4/H.264).

| 1 | Características da |                                                                                                    |  |  |
|---|--------------------|----------------------------------------------------------------------------------------------------|--|--|
|   | câmara             |                                                                                                    |  |  |
|   | Tipo de aparelhos: | Seleccione o aparelho MPEG4/H.264 correspondente.                                                                                                    |  |  |
|   | Endereço IP:       | Introduza o endereço IP do aparelho MPEG4/H.264.                                                                                                    |  |  |
|   | Canal:             | Seleccione o canal do aparelho MPEG4/H.264.                                                                                                    |  |  |
|   | Nome:              | Introduza o nome do aparelho MPEG4/H.264. O nome pode ser escolhido livremente.                                                                                                    |  |  |
|   | Fluxo ao vivo:     | Seleccione o fluxo do aparelho MPEG4/H.264 (Fluxo 1 ou<br>Fluxo 2) utilizado para a vista das imagens em directo.                                                                                                    |  |  |
|   | Sensórica:         | <ul> <li>Active a detecção de movimento e/ou a comparação de imagens de referência do aparelho MPEG4/H.264.</li> <li>Nota: <ul> <li>A detecção de movimento e a comparação de imagens de referência têm de ser também activada no aparelho</li> </ul> </li> </ul> |  |  |
|   |                    | <ul> <li>MPEG4/H.264.</li> <li>No menu Processamento de alarmes, surge o nome do aparelho MPEG4/H.264 na área Trigger. O trigger pode ser seleccionado, p. ex., para o comando do registo. Para isso, tem de seleccionar uma tarefa correspondente.</li> </ul>    |  |  |

|   | Horários            | Seleccione os horários nos quais dever ser efectuada a             |
|---|---------------------|--------------------------------------------------------------------|
|   |                     | comparação de imagens de referência.                               |
|   | Visualizar          | Mostra a imagem em directo do aparelho MPEG4/H.264                 |
|   |                     | seleccionado, desde que tenham sido correctamente                  |
|   |                     | efectuadas as definições.                                          |
|   | Configurar          | Mostra a configuração do aparelho MPEG4/H.264 numa                 |
|   |                     | janela do browser.                                                 |
| 2 | Log on da câmara    |                                                                    |
|   | Nome do utilizador: | Introduza o nome do utilizador e a palavra-passe nos               |
|   | Palavra-passe:      | aparelhos MPEG4/H.264 que os peçam para efeitos de                 |
|   | •                   | registo (p. ex., se o nome do utilizador e a palavra-passe         |
|   |                     | estiverem configurados no aparelho MPEG4/H.264).                   |
|   |                     | Nota:                                                              |
|   |                     | Seleccione o nome do utilizador <b>Service</b> quando tiver sido   |
|   |                     | atribuida uma palavra-passe de assistencia tecnica ao              |
|   |                     | apareino MPEG4/H.264. Para Isso, introduza a respectiva            |
| _ |                     | palavia-passe.                                                     |
| 3 | Activar entrada de  | Marque a caixa de verificação se desejar que a Bosch               |
|   | alarmes             | Recording Station seja comandada através da activação do           |
|   |                     |                                                                    |
|   |                     | Nota:<br>Dependendo do tipo de aparelho IP (p. ex. VIP X1600) pode |
|   |                     | ser configurada mais do que 1 entrada de alarmes. Para esse        |
|   |                     | efeito, em <b>N.º:</b> seleccione a entrada de alarmes do aparelho |
|   |                     | MPEG4/H.264 e. para a respectiva entrada, marque a caixa           |
|   |                     | de verificação <b>Activar entrada de alarmes</b> .                 |
|   | Nome:               | Introduza o nome da entrada de alarmes. O nome pode ser            |
|   |                     | escolhido livremente.                                              |
|   | N.º:                | Seleccione a entrada de alarme do aparelho MPEG4/H.264             |
|   |                     | seleccionado.                                                      |
| 4 | Activar relé        | Marque a caixa de verificação se desejar que a saída de relé       |
|   |                     | do aparelho MPEG4/H.264 seja comandada através da Bosch            |
|   |                     | Recording Station.                                                 |
|   |                     | Nota:                                                              |
|   |                     | Dependendo do tipo de aparelho IP (p. ex. VIP X1600) pode          |
|   |                     | ser configurada mais do que uma saída de relé. Para esse           |
|   |                     | efeito, em N.º: seleccione a saída de relé do aparelho             |
|   |                     | MPEG4/H.264 e, para a respectiva saída de relé, marque a           |
|   |                     | caixa de verificação <b>Activar relé</b> .                         |
|   | Nome:               | Introduza o nome da saída de relé. O nome pode ser                 |
|   |                     | escolhido livremente.                                              |
|   | N.º:                | Seleccione a saída de relé do aparelho MPEG4/H.264                 |
|   |                     | seleccionado.                                                      |
| 5 | Activar entrada de  | Marque a caixa de verificação se for para usar a entrada de        |
|   | áudio               | áudio do aparelho MPEG4/H.264.                                     |
|   | Nome:               | Introduza o nome da entrada de áudio.                              |

|   | N.º: | Seleccione a entrada de áudio do aparelho MPEG4/H.264 |  |  |
|---|------|-------------------------------------------------------|--|--|
|   |      | seleccionado.                                         |  |  |
| 6 | ОК   | Aceita as entradas.                                   |  |  |

4.2.4

### Configurar câmaras dome e câmaras móveis

Menu Câmaras IP e codificador > Área Câmaras IP MPEG4/H.264 > Botão Alterar> Separador Definições Dome

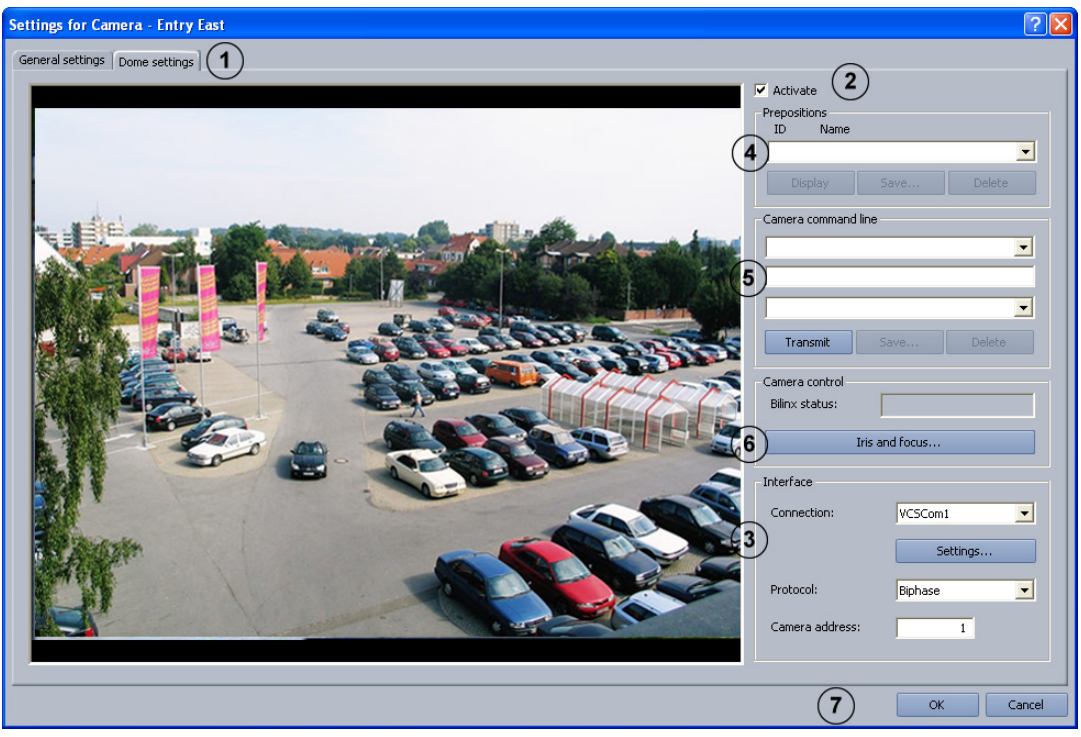

Se necessário, efectue a definição para cada câmara.

| 1 | Definições Dome | Clique sobre o separador.                                     |
|---|-----------------|---------------------------------------------------------------|
| 2 | Activar         | Seleccione a caixa de verificação, se se tratar de uma câmara |
|   |                 | dome ou de uma câmara móvel.                                  |

#### Efectuar as definições das interfaces

| 3 | Interface           | As definições das interfaces têm de ser efectuadas em        |  |  |
|---|---------------------|--------------------------------------------------------------|--|--|
|   |                     | primeiro lugar. Somente depois podem ser efectuadas outras   |  |  |
|   |                     | definições Dome                                              |  |  |
|   | Ligação:            | Clique na seta para baixo e seleccione a interface (VCSCom = |  |  |
|   |                     | porta-série RS232 do codificador).                           |  |  |
|   | Definições          | Clique sobre o botão. Abre-se uma caixa de diálogo. Efectue  |  |  |
|   |                     | as definições da interface VCSCom (bits por segundo, bits de |  |  |
|   |                     | dados, bits de paragem, paridade, etc.).                     |  |  |
|   |                     | As definições dependem do tipo de câmara.                    |  |  |
|   |                     | JVC: 9600/8/1/even                                           |  |  |
|   |                     | Panasonic: 9600/8/1/none (na dome da Panasonic, tem de       |  |  |
|   |                     | ser ajustada ainda manualmente a taxa de bits)               |  |  |
|   |                     | Pelco: 2400/8/1/none                                         |  |  |
|   |                     | Domes da Bosch: devem ser aceites as definições da dome.     |  |  |
|   | Protocolo:          | Seleccione o protocolo em função da câmara conectada.        |  |  |
|   | Endereço da câmara: | Introduza o endereço da câmara. O endereço está definido na  |  |  |
|   |                     | câmara.                                                      |  |  |

#### Guardar as posições da câmara

Pode definir as posições das câmaras dome e das câmaras móveis, que poderão ser acedidas automática ou manualmente sempre que necessário. Na imagem em directo, o operador pode seleccionar rapidamente estas posições, desde que estejam desbloqueados para o seu nível de acesso. Também é possível uma activação automática quando se registar uma ocorrência. Para guardar uma posição nova, proceda da seguinte forma:

- Seleccione um ID livre.
- Rode a câmara para a posição desejada e, se necessário, efectue um zoom na imagem.
- Guarde o processo.

| 4 | Posições guardadas    |                                                              |
|---|-----------------------|--------------------------------------------------------------|
|   | ID Nome               | Clique na seta para baixo ao lado do campo de listagem e     |
|   |                       | seleccione um numero livre, se quiser guardar novamente      |
|   |                       | uma posição, ou seleccione uma posição ja guardada para a    |
|   |                       | alterar.                                                     |
|   |                       |                                                              |
|   |                       | Se este nome for escolhido pelo operador, a camara desloca-  |
|   |                       | se automaticamente para esta posição.                        |
|   | Rodar / Efectuar zoom | Rodar câmaras:                                               |
|   | ន 🛱 ឆ                 | Desloque o cursor do rato para a imagem da câmara, até a     |
|   | \$ <u>`</u>           | seta indicadora do sentido apontar na direcção em que quer   |
|   | . <sup>4</sup> .      | rodar a camara. A seguir prima o botao esquerdo do rato. A   |
|   |                       | camara desloca-se no sentido da seta, aumentando a           |
|   |                       | velocidade quanto mais para fora movimentar a seta (com o    |
|   |                       | botao do rato premido).                                      |
|   |                       | Efectuar zoom das camaras:                                   |
|   |                       | Desloque o cursor do rato para o centro da Imagem da         |
|   |                       | Camara ale surgir uma jupa com o sinal de mais ou de menos.  |
|   |                       | zoom da câmara                                               |
|   |                       | Luna com sinal de mais, a câmara aproxima-se do objecto      |
|   |                       | Lupa com sinal de manos: a câmara aproxima se do objecto.    |
|   | Cuerder               | Dara guardar a pagiaña, aligua sabra a batão. Abra sa uma    |
|   | Guardar               | Para guardar a posição, cirque sobre o bolão. Abre-se uma    |
|   |                       | canta de dialogo. Introduza un nome que laça sentido e       |
|   |                       | Nota.                                                        |
|   |                       | Para guardar, o diafragma e a focagem têm de estar           |
|   |                       | configurados em algumas câmaras dome. É efectuada uma        |
|   |                       | nergunta a este respeito durante o processo de guardar       |
|   | Vicualizar            | Para a vorificação, colocciono uma pocição guardada o cliquo |
|   | VISUdIIZdi            | rara a vermicação, seleccione uma posição guardada e cilque  |
|   | <b>A</b>              | Sobre o Botao. A camara desioca-se para a posição gualidada. |
|   | Apagar                | Seleccione a posição guardada é cilque sobre o botão.        |

#### Introduza as macros (os comandos) através da linha de comando

Aqui pode determinar diferentes macros (comandos) de câmaras dome, câmaras móveis ou comutadores através de uma linha de comando. Estas macros comandos podem ser chamados manual ou automaticamente. Veja quais as macros possíveis no manual de operação da respectiva câmara ou comutador matricial. Na imagem em directo, o operador pode seleccionar rapidamente estas macros, desde que estas estejam desbloqueadas para o seu nível de acesso.

| 5 | Linha de comando da<br>câmara                                                    |                                                                                                    |
|---|----------------------------------------------------------------------------------|----------------------------------------------------------------------------------------------------|
|   | Camera command line<br>Display main menu<br>>N 47<br>001<br>Transmit Save Delete | <ul> <li>Primeira linha:</li> <li>A lista contém macros predefinidas (comandos). Seleccione a macro.</li> <li>Linha do meio (linha de comando):</li> <li>Indica a macro que seleccionou na primeira linha.</li> <li>Em alternativa, nesta linha existe a possibilidade de criar uma nova macro, se não a encontrar no campo de listagem da primeira linha.</li> <li>Última linha:</li> <li>Atribua um número livre à macro.</li> </ul> |
|   | Guardar                                                                          | Para guardar clique sobre o botão. Abre-se uma caixa de<br>diálogo. Introduza um nome que faça sentido e confirme a<br>entrada. Uma mensagem confirma o registo.<br><b>Nota:</b><br>A macro está disponível na interface do utilizador.                                                                                                    |
|   | Enviar                                                                           | Clique no botão para verificar a macro.                                                                                                    |
|   | Apagar                                                                           | A macro guardada é apagada.                                                                                                    |

#### Controlo de câmara

Para cada câmara pode ser definida a focagem e o diafragma.

| 6 | Diafragma e | Clique sobre o botão. Abre-se uma caixa de diálogo. Ajuste o |
|---|-------------|--------------------------------------------------------------|
|   | focagem     | diafragma e a focagem.                                       |

#### Aceitar as entradas

| 7 | ОК | Aceita as entradas. |
|---|----|---------------------|
|   |    |                     |

#### 4.2.5 Configurar câmaras IP JPEG Menu Câmaras IP e codificador > Área Câmaras IP JPEG > Botão Alterar

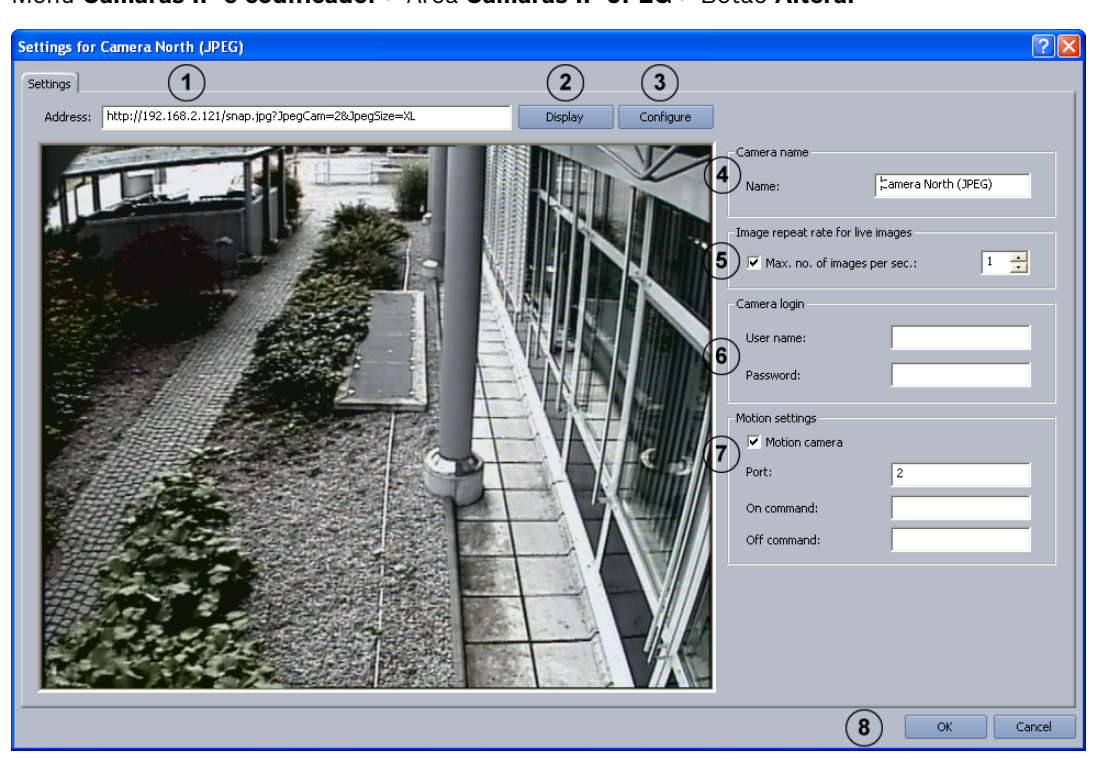

Neste menu só podem ser configuradas as câmaras em que podem ser chamadas imagens JPEG através do protocolo HTTP ou TFTP. Podem ser conectados no máximo 64 aparelhos de rede (câmaras JPEG e aparelhos MPEG4/H.264).

| 1 | Endereco:           | Introduza o endereco (LIBL) da câmara e o comando para                                                                                                    |
|---|---------------------|----------------------------------------------------------------------------------------------------|
| - | Lindereşor          | chamar as imagens JPEG                                                                                                    |
|   |                     | Iltilize a seguinte sintave:                                                                                                    |
|   |                     | Anarelhos BVIP da Bosch                                                                                                    |
|   |                     | http://IP-Adresse/spap.ing? InegSize=S (para OCIE)                                                                                                    |
|   |                     | http://IP-Adresse/snap.jpg:0peg5ize=5 (para QCII)                                                                                                    |
|   |                     | http://IP-Adresse/snap.jpg:JpegSize=IV (para CIF)                                                                                                    |
|   |                     | http://IP.Adresse/snap.jpg:JpegSize=L (para 2CIF)                                                                                                    |
|   |                     | The same de operations com véries consistence o consistence o consistenc |
|   |                     | Em caso de apareinos com varios canais, seleccione o canai                                                                                                    |
|   |                     | da seguinte forma:                                                                                                    |
|   |                     | nttp://IP-Adresse/shap.jpg?JpegCam=2&JpegSize=AL (p. ex.,                                                                                                    |
|   |                     | para canal 2 e 40F)                                                                                                    |
|   |                     |                                                                                                    |
|   |                     | http://IP-Adresse/image?res=full&x0=0&y0=0                                                                                                    |
|   |                     | &x1=100%&y1=100%&quality=12&doublescan=0                                                                                                    |
|   |                     | No HITP a detecção de movimento é feita através da porta                                                                                                    |
|   |                     | [número da porta&mdn=].                                                                                                    |
|   |                     | tftp://IP-Adresse/                                                                                                    |
|   |                     | image?res=half&x0=0&y0=0&x1=1600&y1=1200&quality=15                                                                                                    |
|   |                     | No TFTP a detecção de movimento é incluída na imagem. Não                                                                                                    |
|   |                     | pode ser configurada qualquer porta.                                                                                                    |
|   |                     | Axis: http://IP-Adresse/jpg/image.jpg                                                                                                    |
|   |                     | Mobotix: http://IP-Adresse/record/current.jpg                                                                                                    |
|   |                     | Nota:                                                                                                    |
|   |                     | Para obter mais informações, consulte a documentação de                                                                                                    |
|   |                     | instalação da respectiva câmara.                                                                                                    |
| 2 | Visualizar          | Clique sobre o botão para verificar se o URL introduzido e o                                                                                                    |
|   |                     | comando estão correctos. Se a entrada estiver correcta,                                                                                                    |
|   |                     | surge a imagem da câmara.                                                                                                    |
| 3 | Configurar          | Depois de clicar no botão, a configuração do aparelho JPEG                                                                                                    |
|   |                     | seleccionado é apresentada numa janela do browser.                                                                                                    |
| 4 | Nome:               | Introduza o nome da câmara.                                                                                                    |
| 5 | N 0 máx do imagono  | Margue a esiza de verificação e seleccione a guantidade de                                                                                                    |
| 5 | N.º max. de magens  | imagana par acquinda que devem carvievelizadas. Accim é                                                                                                    |
|   | por segundo:        | imagens por segundo que devem ser visualizadas. Assim, e                                                                                                    |
|   |                     | directo des câmeres                                                                                                    |
|   |                     |                                                                                                    |
|   |                     | Nota:                                                                                                    |
|   |                     | A quantidade maxima de imagens visualizadas depende do                                                                                                    |
|   |                     | recolução, piusto do compressão)                                                                                                    |
|   |                     | resolução, ajuste de compressão).                                                                                                    |
| 6 | Nome do utilizador: | Introduza o nome do utilizador e a palavra-passe nas câmaras                                                                                                    |
|   | Palavra-passe:      | que precisam destes dados para o registo (p. ex., câmara de                                                                                                    |
|   | -                   | videovigilância Mobotix para bancos).                                                                                                    |
| 7 | Câmara do sensor    | A Bosch Recording Station pode ser comandada aquando da                                                                                                    |
|   |                     | activação da sensórica se, no caso da câmara IP, se tratar de                                                                                                    |
|   |                     | uma câmara com detecção de movimento. Para este efeito,                                                                                                    |
| 1 |                     | marque a caixa de verificação.                                                                                                    |

|   | Porta:            | Indique a porta para a qual a câmara envia as informações de<br>movimento (dependendo do modelo da câmara).                                                                              |
|---|-------------------|----------------------------------------------------------------------------------------------------|
|   | Comando Ligar:    | Introduza o comando que a câmara envia quando a detecção<br>de movimento dispara (dependendo do modelo da câmara).<br><b>Nota:</b><br>Veja qual o comando no manual da câmara utilizada. |
|   | Comando Desligar: | Introduza o comando que a câmara envia quando a detecção<br>de movimento está concluída (dependendo do modelo da<br>câmara).                                                             |
| 8 | ОК                | Aceita as entradas.                                                                                                    |

#### Nota:

Durante a configuração de câmaras IP JPEG, respeite as seguintes limitações:

#### Limitação de tamanho da imagem e resolução:

- Uma única imagem JPEG não pode ultrapassar os 100 kB. O tamanho máximo de representação da imagem é de 1 MB.
- A resolução do ecrã tem de estar no formato de imagem 4:3 (p. ex. 2048 x 1536).
- A resolução máxima das imagens visualizadas está limitada a 2048 x 1536.

#### Limitação das definições de registo:

- A soma das imagens transmitidas por câmaras IP não pode ultrapassar as 900 imagens por segundo.
- A velocidade de registo está limitada a 50 Mbits/segundo (= 6,25 MB/segundo).

### 4.3 Configurar horários

#### Menu Horários

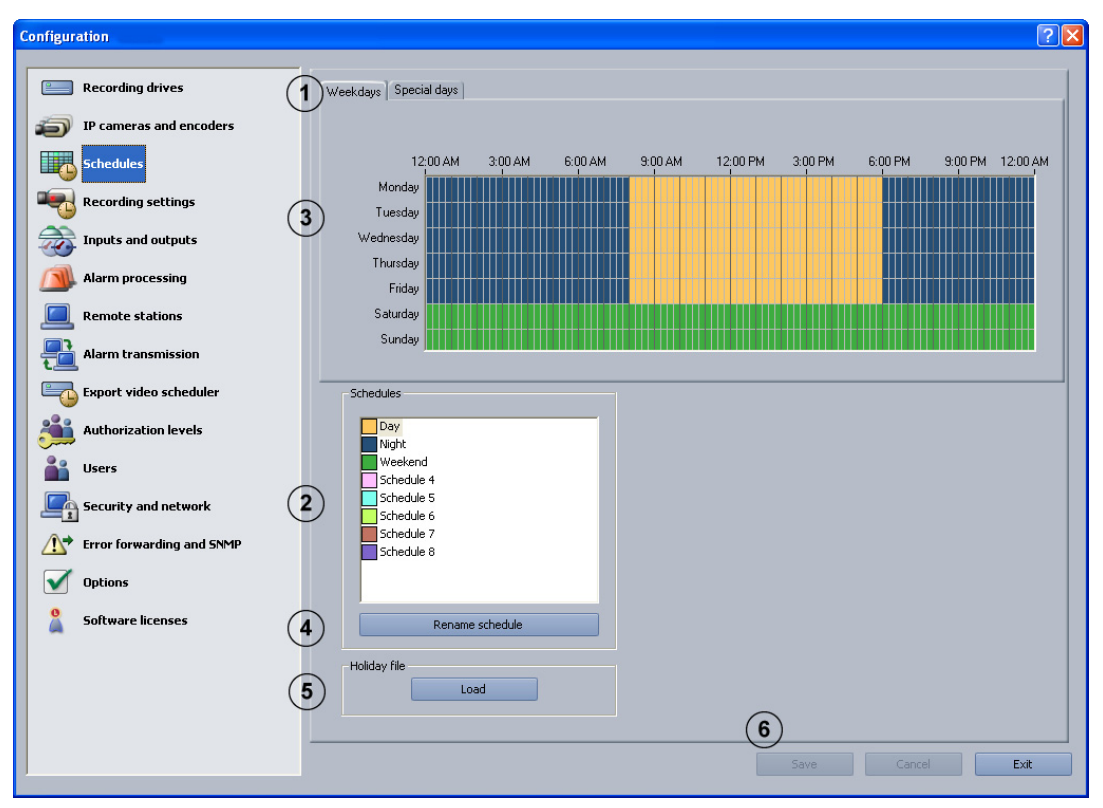

A atribuição dos horários ocorre com o cursor do rato numa agenda gráfica. Existem 8 horários disponíveis para selecção. Estes horários podem ser atribuídos a cada dia da semana, a cada um dos feriados e a dias especiais. Os horários são representados com cores diferentes.

| 1 | Dia de semana   | Clique sobre o separador correspondente.                               |
|---|-----------------|------------------------------------------------------------------------|
|   | Dias especiais  | Nota:                                                                  |
|   | Feriados        | <ul> <li>No separador Dias especiais é possível seleccionar</li> </ul> |
|   |                 | qualquer dia do ano.                                                   |
|   |                 | - O separador <b>Feriados</b> só aparece depois que o registo          |
|   |                 | de feriado Holidays.xml. tenha sido carregado.                         |
| 2 | Horários        | Seleccione um horário ao qual deseja atribuir um dia. A um             |
|   |                 | período de tempo pode ser atribuído apenas um horário.                 |
| 3 | Agenda gráfica  | Desloque o cursor do rato para a agenda gráfica.                       |
|   |                 | Um clique com o botão esquerdo do rato selecciona uma                  |
|   |                 | célula. Arraste um canto direito com o botão esquerdo do               |
|   |                 | rato premido selecciona um intervalo de tempo. Todas as                |
|   |                 | células seleccionadas adquirem a cor do horário                        |
|   |                 | seleccionado. Para alterar células seleccionadas na agenda             |
|   |                 | gráfica, seleccione um outro horário e substitua a célula já           |
|   |                 | seleccionada.                                                          |
| 4 | Mudar o nome do | Para alterar o nome. Seleccione um horário e clique sobre o            |
|   | horário         | botão. Introduza o nome novo e confirme a entrada com a                |
|   |                 | tecla <b>Enter</b> .                                                   |

| heiro de feriado - | Carrega o registo de feriado Holidays.xml. O registo de                                                                     |
|--------------------|----------------------------------------------------------------------------------------------------|
| rregar             | feriado contém os feriados específicos do país em questão. O<br>registo de feriado é editável e tem de ser criado em função |
|                    | de cada país.                                                                                                    |
|                    | Depois, no separador Feriados clique sobre Adicionar e                                                                      |
|                    | seleccione os feriados.                                                                                                    |
| eitar              | Aceita as entradas.                                                                                                    |
|                    | heiro de feriado -<br>rregar<br>eitar                                                                                       |
# 4.4 Configurar as definições de registo

Nestas caixas de diálogo, pode configurar as definições de registo das câmaras IP MPEG4/ H.264 e das câmara IP JPEG.

## 4.4.1 Configurar definições de registo das câmaras IP MPEG4/H.264

Menu Definições de registo > Separador Câmaras IP MPEG4/H.264

| Day Night Weekend                                                                                                    |
|----------------------------------------------------------------------------------------------------|
| MPFG/H 264 IP cameras                                                                                                    |
| D cameras and encoders (2) in Expinet a control of                                                                                                    |
| Camera Continuous recording Alarm recording Pre-alarm recording                                                                                                    |
| Gen4IP AutoDome (192.168 Stream 1                                                                                                    |
| 3 VIP X1600/1 (192.168.3.10 Stream 2 Stream 1                                                                                                    |
| Recording settings VIP X1600/1 (192.168.3.10 Stream 2 Stream 1                                                                                                    |
| VIP X1500/1 (192.168.3.10 Stream 2 Stream 1                                                                                                    |
| Inputs and outputs VIP VIEW (192:168:3:10                                                                                                    |
| VIP X1600/2 (1/2,168.3.10 Stream 1                                                                                                    |
| Alarm processing VIP X1600/2 (192.168.3.10 Stream 1                                                                                                    |
| VIP X1600/2 (192.168.3.10 Stream 1                                                                                                    |
| VIP X1600/3 (192.1663.310 Stream 1                                                                                                    |
| VIP X1500/3 (192,168,3.10 Stream 1 VIP X1500/3 (192,168,3.10 Stream 1 VIP X1500/3 (192,168,3.10 |
|                                                                                                    |
| Alarm transmission                                                                                                    |
| Security for selected tailed (s)                                                                                                    |
| Export video scheduler Pre-alarm recording Alarm recording                                                                                                    |
| (4) Stream: Stream: Stream 1                                                                                                    |
| Authorization levels                                                                                                    |
| Audio: Audio:                                                                                                    |
| Lisers                                                                                                    |
| Pre-alarm time [secs.]: *0 📩 Post-alarm time [secs.]: *0 📩                                                                                                    |
| Conservative and network                                                                                                    |
|                                                                                                    |
| Contributions recording Delete oild Video (7)                                                                                                    |
| Crear Stream 1 V Older than [days]:                                                                                                    |
|                                                                                                    |
| Options Audio: Delete protected data                                                                                                    |
|                                                                                                    |
| Software licenses                                                                                                    |
| (8) Extended Default settings (9)                                                                                                    |
| $\bigcirc$                                                                                                    |
|                                                                                                    |
| (10) Copy settings to other schedules                                                                                                    |
|                                                                                                    |
|                                                                                                    |
|                                                                                                    |
| (11) Save Cancel Exit                                                                                                    |
|                                                                                                    |

Nesta caixa de diálogo, pode configurar as definições de registo das câmaras IP MPEG4/ H.264.

| 1 | Dia - Noite - Fim-de- | Todos os horários configurados são visualizados como    |  |  |
|---|-----------------------|---------------------------------------------------------|--|--|
|   | semana                | separadores.                                            |  |  |
|   |                       | Seleccione o horário ao qual se devem aplicar as        |  |  |
|   |                       | definições.                                             |  |  |
|   |                       | Nota:                                                   |  |  |
|   |                       | São mostrados apenas os horários que foram configurados |  |  |
|   |                       | no menu <b>Horários</b> .                               |  |  |
| 2 | Câmaras IP MPEG/      | Seleccione o separador. No campo de listagem abaixo são |  |  |
|   | H.264                 | enunciadas todas as câmaras IP MPEG4/H.264.             |  |  |
| 3 | No campo de listagem  | Seleccione a câmara para a qual quer efectuar as        |  |  |
|   | das câmaras           | regulações.                                             |  |  |
|   |                       | Nota:                                                   |  |  |
|   |                       | É possível seleccionar várias câmaras.                  |  |  |
| 4 | Registo de pré-evento | Efectue as definições para o registo de pré-evento.     |  |  |
|   | Fluxo:                | Seleccione o fluxo do aparelho MPEG4/H.264 (Fluxo 1 ou  |  |  |
|   |                       | Fluxo 2).                                               |  |  |

|   | Áudio:                | Marque a caixa de verificação se guiser que seja feito       |  |  |
|---|-----------------------|--------------------------------------------------------------|--|--|
|   |                       | também um registo áudio.                                     |  |  |
|   |                       | Nota:                                                        |  |  |
|   |                       | Só é nossível seleccionar áudio quando em Câmaras ID e       |  |  |
|   |                       | so e possivel seleccional additi quando em Camaras IP e      |  |  |
|   |                       | Councador > Canaras ir MiFEG4/H.204 > Anterar >              |  |  |
|   |                       | Definições gerais o separador Activar entrada de audio       |  |  |
|   |                       | esta seleccionado.                                           |  |  |
|   | Tempo pré-evento [s]: | Seleccione o tempo pré-evento para a gravação de alarmes     |  |  |
|   |                       | e de movimento.                                              |  |  |
|   |                       | Nota:                                                        |  |  |
|   |                       | O tempo pré-evento máximo é de 1800 segundos. O tempo        |  |  |
|   |                       | pré-evento depende da velocidade de registo de pré-evento    |  |  |
|   |                       | do aparelho MPEG4/H.264. É possível registar um máximo       |  |  |
|   |                       | de 3600 imagens por pré-evento e por câmara.                 |  |  |
| 5 | Registo de alarmes    | Efectue as definições para a gravação de alarmes             |  |  |
|   |                       |                                                              |  |  |
|   | Fluxo:                | Seleccione o fluxo do aparelho MPEG4/H.264 (Fluxo 1 ou       |  |  |
|   |                       | Fluxo 2).                                                    |  |  |
|   | Áudio:                | Marque a caixa de verificação se quiser que seja feito       |  |  |
|   |                       | também um registo áudio.                                     |  |  |
|   | Tempo pós-evento [s]: | Introduza o tempo pós-evento.                                |  |  |
|   |                       | Nota:                                                        |  |  |
|   |                       | O tempo pós-evento máximo é de 999 segundos. A               |  |  |
|   |                       | predefinição é de 0 segundos.                                |  |  |
| 6 | Registo da duração    | Efectue as definições para gravação contínua                 |  |  |
|   |                       |                                                              |  |  |
|   | Fluxo:                | Seleccione o fluxo do aparelho MPEG4/H.264 (Fluxo 1 ou       |  |  |
|   |                       | Fluxo 2).                                                    |  |  |
|   | Áudio:                | Marque a caixa de verificação se quiser que seja feito       |  |  |
|   |                       | também um registo áudio.                                     |  |  |
| 7 | Apagar dados antigos  | Marque a caixa de verificação para apagar                    |  |  |
|   |                       | automaticamente dados após um determinado número de          |  |  |
|   |                       | dias.                                                        |  |  |
|   | Anterior a [dias]     | Indique o número de dias, a partir do qual os dados devem    |  |  |
|   |                       | ser apagados automaticamente                                 |  |  |
|   |                       | <b>Example:</b> 3 significa que são apagados automaticamente |  |  |
|   |                       | ca dadas som mais de 2 diss                                  |  |  |
|   |                       |                                                              |  |  |
|   | Apagar dados          | A caixa de verificação está activada: os dados protegidos    |  |  |
|   | protegidos            | sao apagados automaticamente após um determinado             |  |  |
|   |                       | número de dias.                                              |  |  |
|   |                       | A caixa de verificação não está activada: os dados           |  |  |
|   |                       | protegidos não são apagados automaticamente.                 |  |  |
| 8 | Avançado              | Clique no botão para editar as tarefas de alarme da câmara   |  |  |
|   |                       | seleccionada.                                                |  |  |
| 9 | Definições standard   | Clique sobre o botão para obter as definições standard       |  |  |
|   |                       |                                                              |  |  |

| 10 | Copiar definições para | Copia todos os separadores do horário seleccionado com  |  |  |
|----|------------------------|---------------------------------------------------------|--|--|
|    | outros horários        | todas as suas definições para outros horários.          |  |  |
|    |                        | Clique sobre o botão. Abre-se uma caixa de diálogo onde |  |  |
|    |                        | pode seleccionar os horários.                           |  |  |
| 11 | Aceitar                | Aceita as entradas.                                     |  |  |

#### 4.4.2

## Definições avançadas das câmaras IP MPEG4/H.264

Menu Definições de registo > Separador Câmaras IP MPEG4/H.264 > Botão Avançado...

| Extended settings - Gen4IP AutoDome (192.168.3.90) - Day |        |                |                 |           | × |
|----------------------------------------------------------|--------|----------------|-----------------|-----------|---|
| Alarm jobs                                               |        |                |                 |           | _ |
| Alarm job                                                | Audio  | Pre-alarm time | Post-alarm time |           |   |
| Job 1                                                    |        | 10             | 10              |           |   |
| Job 2                                                    |        | 20             | 20              |           |   |
| (1)                                                      |        |                |                 |           |   |
| $\smile$                                                 |        |                |                 |           |   |
|                                                          |        |                |                 |           |   |
|                                                          |        |                |                 |           |   |
|                                                          |        |                |                 |           |   |
| Settings for the selected alarm job                      |        |                |                 |           |   |
|                                                          | 10 -   | J              |                 |           |   |
| Pre-alarm time (sec.):                                   | 1 10 . | 1              |                 |           |   |
| (3) Post-alarm time (sec.):                              | 10 -   | 7              |                 |           |   |
| X                                                        |        | -              |                 |           |   |
| 4 Audio:                                                 |        |                |                 |           |   |
|                                                          |        |                |                 |           |   |
|                                                          |        |                |                 | OK Cancel |   |

Nesta caixa de diálogo tem a possibilidade de alterar as definições das tarefas de alarme.

| 1 | Tarefas de alarme     | O campo de listagem mostra todas as tarefas em que esta       |  |  |  |
|---|-----------------------|---------------------------------------------------------------|--|--|--|
|   |                       | câmara se encontra na lista de registos de alarmes (no        |  |  |  |
|   |                       | menu Processamento de alarmes).                               |  |  |  |
|   |                       | Nota:                                                         |  |  |  |
|   |                       | Após a gravação da configuração, as tarefas de alarme são     |  |  |  |
|   |                       | aceites no campo de listagem.                                 |  |  |  |
| 2 | Tempo pré-evento [s]: | Seleccione o tempo pré-evento para a gravação de alarmes      |  |  |  |
|   |                       | e de movimento.                                               |  |  |  |
|   |                       | Nota:                                                         |  |  |  |
|   |                       | O tempo pré-evento máximo é de 1800 segundos. O tempo         |  |  |  |
|   |                       | pré-evento depende da velocidade de registo de pré-           |  |  |  |
|   |                       | evento. É possível registar um máximo de 3600 imagens         |  |  |  |
|   |                       | por pré-evento e por câmara. <b>Exemplo:</b> 1 imagem/segundo |  |  |  |
|   |                       | = 1800 segundos, 2 imagens/segundo = 1800 segundos,           |  |  |  |
|   |                       | 4 imagens/segundo = 900 segundos, 5 imagens/segundo =         |  |  |  |
|   |                       | 720 segundos, etc.                                            |  |  |  |
| 3 | Tempo pós-evento [s]: | Introduza o tempo pós-evento.                                 |  |  |  |
|   |                       | Nota:                                                         |  |  |  |
|   |                       | Efectue as definições para o registo de movimento.            |  |  |  |
| 4 | Áudio:                | Marque a caixa de verificação se quiser que seja feito        |  |  |  |
|   |                       | também um registo áudio.                                      |  |  |  |

## 4.4.3 Configurar as definições de registo das câmaras IP JPEG Menu Definições de registo > Separador Câmaras IP JPEG

| Configuration                                                                                                    |                                                                                                    |                                                                                                    | ? 🛛                                           |
|----------------------------------------------------------------------------------------------------|----------------------------------------------------------------------------------------------------|----------------------------------------------------------------------------------------------------|-----------------------------------------------|
| Recording drives     IP cameras and encoders                                                                            | Day Night Weekend<br>JPEG IP cameras MPEG/H.264 IP cameras                                                                                      |                                                                                                    |                                               |
| Schedules<br>Recording settings<br>Tinputs and outputs<br>Alarm processing<br>Remote stations<br>Alarm transmission     | Camera Continuous n<br>Camera East (JPEG) 0.0 fps<br>Camera North (JPEG) 0.0 fps                                                                | ecording Alarm recording<br>0.0 fps<br>0.0 fps                                                                          | Pre-alarm recording<br>0.0 fps<br>0.0 fps     |
| Export video scheduler<br>Authorization levels<br>Users<br>Security and network<br>Crof forwarding and SNMP<br>Coptions | Settings for selected camera(s)<br>Pre-alarm recording<br>Rate: 0.0 fps<br>Pre-alarm time [secs.]: 0 4<br>Continuous recording<br>Rate: 0.0 fps | Alarm recording     Rate:     Post-alarm time [sec     V Delete old video     Older than [days]:     V Delete protected | 5<br>0.0 fps V<br>ss.]: 0<br>7<br>1<br>d deta |
| Software licenses                                                                                                    | 9                                                                                                    | Copy settings to other schedules                                                                                        | Default settings                              |

Nesta caixa de diálogo, pode configurar as definições de registo das câmaras IP JPEG.

| 1 | Dia - Noite - Fim-de- | Todos os horários configurados são visualizados como         |  |  |
|---|-----------------------|--------------------------------------------------------------|--|--|
|   | semana                | separadores.                                                 |  |  |
|   |                       | Seleccione o separador para o qual devem ser válidas as      |  |  |
|   |                       | definições.                                                  |  |  |
|   |                       | Nota:                                                        |  |  |
|   |                       | São mostrados apenas os horários que foram configurados      |  |  |
|   |                       | no menu <b>Horários</b> .                                    |  |  |
| 2 | Câmaras IP JPEG       | Seleccione o separador. No campo de listagem abaixo são      |  |  |
|   |                       | exibidas todas as câmaras IP JPEG.                           |  |  |
| 3 | No campo de listagem  | Seleccione a câmara para a qual quer efectuar as regulações. |  |  |
|   | das câmaras           | Nota:                                                        |  |  |
|   |                       | É possível seleccionar várias câmaras.                       |  |  |
| 4 | Registo de pré-evento | Efectue as definições para o registo de pré-evento.          |  |  |
|   | Таха:                 | Seleccione a taxa de registo.                                |  |  |
|   |                       | Nota:                                                        |  |  |
|   |                       | A velocidade de registo real depende do tipo de câmara e dos |  |  |
|   |                       | respectivos parâmetros (p. ex.: resolução, ajuste de         |  |  |
|   |                       | compressão). O valor médio definido é de 4 - 6 imagens por   |  |  |
|   |                       | Soguriuo.                                                    |  |  |

|   | Tempo pré-evento [s]: | Seleccione o tempo pré-evento para a gravação de alarmes e                                                                                 |  |  |
|---|-----------------------|----------------------------------------------------------------------------------------------------|--|--|
|   |                       | de movimento.                                                                                                    |  |  |
|   |                       | Nota:                                                                                                    |  |  |
|   |                       | O tempo pré-evento máximo é de 1800 segundos. O tempo                                                                                      |  |  |
|   |                       | pré-evento depende da velocidade de registo de pré-evento.                                                                                 |  |  |
|   |                       | É possível registar um máximo de 3600 imagens por pré-                                                                                     |  |  |
|   |                       | evento e por câmara.                                                                                                    |  |  |
|   |                       | <b>Exemplo:</b> 1 imagem/segundo = 1800 segundos, 2 imagens/                                                                               |  |  |
|   |                       | segundo = 1800 segundos, 4 imagens/segundo =                                                                                               |  |  |
|   |                       | 900 segundos, 5 imagens/segundo = 720 segundos, etc.                                                                                       |  |  |
| 5 | Registo de alarmes    | Efectue as definições para a gravação de alarmes.                                                                                          |  |  |
|   | Таха:                 | Seleccione a taxa de registo.                                                                                                    |  |  |
|   |                       | Nota:                                                                                                    |  |  |
|   |                       | A velocidade de registo real depende do tipo de câmara e dos                                                                               |  |  |
|   |                       | respectivos parâmetros (p. ex.: resolução, ajuste de                                                                                       |  |  |
|   |                       | compressão).                                                                                                    |  |  |
|   | Tempo pós-evento [s]: | Introduza o tempo pós-evento.                                                                                                    |  |  |
|   |                       | Nota:                                                                                                    |  |  |
|   |                       | O tempo pós-evento máximo é de 999 segundos. A                                                                                             |  |  |
|   |                       | predefinição é de 0 segundos.                                                                                                    |  |  |
| 6 | Registo da duração    | Efectue as definições para gravação contínua                                                                                               |  |  |
|   | Таха:                 | Seleccione a taxa de registo.                                                                                                    |  |  |
|   |                       | Nota:                                                                                                    |  |  |
|   |                       | A velocidade de registo real depende do tipo de câmara e dos                                                                               |  |  |
|   |                       | respectivos parâmetros (p. ex.: resolução, ajuste de                                                                                       |  |  |
|   |                       | compressão).                                                                                                    |  |  |
| 7 | Apagar dados antigos  | Marque a caixa de verificação para apagar automaticamente                                                                                  |  |  |
|   |                       | dados após um determinado número de dias.                                                                                                  |  |  |
|   | Anterior a [dias]:    | Indique o número de dias, a partir do qual os dados devem                                                                                  |  |  |
|   |                       | ser apagados automaticamente.                                                                                                    |  |  |
|   |                       | <b>Exemplo:</b> 3 significa que são apagados automaticamente os                                                                            |  |  |
|   |                       | dados com mais de 3 dias.                                                                                                    |  |  |
|   | Apagar dados          | A caixa de verificação está activada: os dados protegidos são                                                                              |  |  |
|   | protegidos            | apagados automaticamente após um determinado número de                                                                                     |  |  |
|   |                       | dias.                                                                                                    |  |  |
|   |                       | A caixa de verificação não está activada: os dados protegidos                                                                              |  |  |
|   |                       | não são apagados automaticamente.                                                                                                    |  |  |
| 8 | Definições standard   | Clique sobre o botão para obter as definições standard.                                                                                    |  |  |
| 0 | Copiar definições     | Copia todos os separadores do horário seleccionado com                                                                                     |  |  |
| 9 | • •                   |                                                                                                    |  |  |
| 9 | para outros horários  | todas as suas definições para outros horários.                                                                                             |  |  |
| 9 | para outros horários  | todas as suas definições para outros horários.<br>Clique sobre o botão. Abre-se uma caixa de diálogo onde                                  |  |  |
| 9 | para outros horários  | todas as suas definições para outros horários.<br>Clique sobre o botão. Abre-se uma caixa de diálogo onde<br>pode seleccionar os horários. |  |  |

## 4.5 Configurar entradas e saídas

Nestas caixas de diálogo é possível configurar entradas e saídas.

## 4.5.1 Configurar uma simulação de alarme

Menu Entradas e saídas > Separador Simulação de alarme

Nesta caixa de diálogo, é possível configurar 4 entradas para a activação de alarmes na interface do utilizador.

| 1 | Simulação de alarme | Clique sobre o separador.                                       |
|---|---------------------|-----------------------------------------------------------------|
| 2 | Тіро                | Seleccione se uma entrada deve ou não ser activada.             |
|   | Alarm input         | A entrada deve ser utilizada para a simulação do<br>alarme.     |
|   | unused 💌            | A entrada não deve ser utilizada para a simulação do<br>alarme. |
| 3 | Nome                | Introduza o nome.                                               |
| 4 | Aceitar             | Aceita as entradas.                                             |

? 🗙

#### 4.5.2 Configurar entradas virtuais Menu Entradas e saídas > Separador Entradas virtuais

|                  | aus copulation |   |
|------------------|----------------|---|
| Configuration    |                |   |
|                  |                |   |
| Recording drives |                | r |

| Recording drives          | Foyer card reader AP inputs A POS inputs ATM/POS - Inputs      |
|---------------------------|----------------------------------------------------------------|
| IP cameras and encoders   |                                                                |
| Schedules                 |                                                                |
| Recording settings        | Input Type Name                                                |
| Inputs and outputs        | 2 Alarm input Virtual input 2                                  |
| Alarm processing          | 3 Alarm input Virtual input 3<br>4 Alarm input Virtual input 4 |
| Remote stations           | 5 Unused I                                                     |
| Alarm transmission        | 6 Unused  7 Unused                                             |
|                           | 8 Unused                                                       |
|                           | 9 Unused I                                                     |
| Authorization levels      |                                                                |
| 🚔 Users                   | 12 Unused 🔽                                                    |
| Security and network      | 13 Unused <u>•</u><br>14 Unused <u>•</u>                       |
| Error forwarding and SNMP | 15 Unused •                                                    |
| Options                   |                                                                |
| Software licenses         | Change field designator                                        |
|                           |                                                                |
|                           |                                                                |
|                           |                                                                |
|                           | 5 Save Cancel Exit                                             |

As entradas virtuais são aquelas que são comandadas através da interface do browser ou de software. Elas oferecem as mesmas funcionalidades das outras entradas no sistema.

As entradas virtuais podem ser usadas para a execução de tarefas, p. ex. para a transmissão de alarmes ou a exportação. Estão disponíveis 32 entradas virtuais.

| 1 | Entradas virtuais        | Clique sobre o separador.                                      |  |
|---|--------------------------|----------------------------------------------------------------|--|
| 2 | Тіро                     | Seleccione se uma entrada virtual deve ou não ser<br>activada. |  |
|   | Alarm input              | A entrada deve ser usada como entrada virtual                  |  |
|   | unused 💌                 | A entrada não deve ser usada como entrada virtual.             |  |
| 3 | Nome                     | Introduza o nome.                                              |  |
| 4 | Alterar identificador do | Clique sobre o botão. Abre-se uma caixa de diálogo.            |  |
|   | campo                    | Se necessário, altere a designação dos dados                   |  |
|   |                          | adicionais.                                                    |  |
| 5 | Aceitar                  | Aceita as entradas.                                            |  |

#### Nota:

Não é necessário um log on para aceder à interface das entradas virtuais.

## 4.5.3

Configurar o multibanco Menu Entradas e saídas > Separador Multibanco

| figuration                |                                                                                                    |          |
|---------------------------|----------------------------------------------------------------------------------------------------|----------|
| Recording drives          | Foyer card reader 📖 AP inputs 📑 POS inputs 🗐 ATM/POS - Inputs                                                                                                    | 5        |
| IP cameras and encoders   | Alarm simulation 🚖 Virtual inputs                                                                                                    | (1)      |
| Schedules                 | Connection settings                                                                                                    | $\smile$ |
| Recording settings        | Interface: COM1 Status query [h]: 0 3                                                                                                    |          |
| Inputs and outputs        | Input Type 4 Name 5                                                                                                    |          |
| Alarm processing          | 1 Alarm input  ATM input 1                                                                                                    |          |
| Remote stations           | 3 Unused                                                                                                    |          |
| Alarm transmission        | 4                                                                                                    |          |
| Export video scheduler    | 6 — Unused                                                                                                    |          |
| Authorization levels      | 8 Unused V<br>10 Unused V<br>10 Unu |          |
| users                     |                                                                                                    |          |
| Security and network      |                                                                                                    |          |
| Error forwarding and SNMP |                                                                                                    |          |
| Options                   |                                                                                                    |          |
| Software licenses         |                                                                                                    |          |
|                           |                                                                                                    |          |
|                           |                                                                                                    |          |
|                           | Save Canal                                                                                                    | Exit     |

Podem ser ligados à Bosch Recording Station no máximo 4 multibancos, cada um com 2 entradas.

| 1 | Multibanco              | Clique sobre o separador.                                                                                                    |  |
|---|-------------------------|----------------------------------------------------------------------------------------------------|--|
| 2 | Interface:              | Seleccione a interface.                                                                                                    |  |
| 3 | Consulta do estado [h]: | se os multibancos conectados efectuaram qualquer<br>transacção. Introduza o tempo em horas. Se<br>introduzir o número 2, p. ex., isso significa que é<br>efectuada uma verificação de 2 em 2 horas. Se<br>introduzir 0, não é efectuada nenhuma verificação.<br><b>Nota:</b><br>Se não for emitida qualquer transacção ao sistema,<br>surge uma mensagem de erro. Se a ligação entre a<br>Bosch Recording Station e os multibancos tiver<br>interferências, surge igualmente uma mensagem de<br>erro. |  |
| 4 | Тіро                    | Seleccione se uma entrada deve ou não ser configurada.                                                                                                    |  |
|   | Alarm input             | A entrada é avaliada.                                                                                                    |  |
|   | unused 🔽                | A entrada não é avaliada.                                                                                                    |  |

|   |         | Entrada 1 + 2 = Multibanco 1                          |  |
|---|---------|-------------------------------------------------------|--|
|   |         | Entrada 3 + 4 = Multibanco 2                          |  |
|   |         | Entrada 5 + 6 = Multibanco 3                          |  |
|   |         | Entrada 7 + 8 = Multibanco 4                          |  |
|   |         | Por norma, as entradas 1, 3, 5, 7 activam a câmara de |  |
|   |         | retratos e as entradas 2, 4, 6, 8 a câmara de recolha |  |
|   |         | de dinheiro.                                          |  |
| 5 | Nome    | Introduza o nome. O nome é de selecção livre.         |  |
| 6 | Aceitar | Aceita as entradas                                    |  |

## 4.5.4 Configurar o leitor de foyer

Menu Entradas e saídas > Separador Leitor de foyer

| Configuration                         |                                                                                                    |
|---------------------------------------|----------------------------------------------------------------------------------------------------|
| Recording drives                      | Alarm simulation 🖉 Virtual inputs 🗐 Automatic teller machine                                                                                                    |
| Schedules                             | Foyer card reader 1 AP inputs POS inputs ATM/POS - Inputs                                                                                                    |
| Inputs and outputs                    | Interface: COM2 2 5 6<br>Input Type 3 Name 4 Skimming protection Time controlling                                                                                             |
| Alarm processing                      | 1     Alarm input     Fover card reader 1     IV     Setup       2     Alarm input     Fover card reader 2     IV     Setup       3     Unused     Fover card reader 2     IV |
| Alarm transmission                    | 4 Unused  Locked out bank codes  Options  8                                                                                                    |
| Authorization levels                  | Add     Image: Show foremalfunction       Delete     Image: Show foremalfunction                                                                                              |
| Security and network                  | Ignore country code on EC cards                                                                                                    |
| Error forwarding and SNMP     Options |                                                                                                    |
| Software licenses                     |                                                                                                    |
|                                       |                                                                                                    |
|                                       | 9 Save Cancel Exit                                                                                                    |

Podem ser ligados à Bosch Recording Station no máximo 4 leitores de foyer. Cada leitor de foyer ocupa uma entrada. É possível uma protecção anti-skimming do leitor de foyer.

#### Nota:

Não podem ser configurados mais leitores de foyer do que os que estiverem conectados.

| 1 | Leitor de foyer | Clique sobre o separador.                              |
|---|-----------------|--------------------------------------------------------|
| 2 | Interface:      | Seleccione a interface.                                |
| 3 | Тіро            | Seleccione se uma entrada deve ou não ser configurada. |
|   | 📥 Alarm input 🔽 | Na entrada é conectado um leitor de foyer.             |
|   | 💻 unused 📃      | Na entrada não é conectado um leitor de foyer.         |
| 4 | Nome            | Introduza o nome. O nome é de selecção livre.          |

| 5 | Protecção contra Skimming            | <ul> <li>Esta função reconhece se estão montadas peças estranhas no leitor de foyer que permitam a leitura não autorizada de dados do cartão Eurocard.</li> <li>Nota: <ul> <li>Ao activar esta função, fica disponível a entrada Skimming como trigger.</li> <li>Em caso de activação, é registado um protocolo no diário.</li> <li>Caso esteja também activada a função Comunicar falha do leitor de foyer, surge uma mensagem na interface do utilizador aquando do accionamento.</li> </ul> </li> </ul>                                                                                                    |
|---|--------------------------------------|----------------------------------------------------------------------------------------------------|
| 6 | Temporização - Setup                 | Clique sobre o botão se quiser introduzir uma<br>temporização. Abre-se uma caixa de diálogo onde<br>pode seleccionar a configuração básica do leitor de<br>foyer (aberto, automático, fechado) e o horário (ver<br>também Secção 4.5.5 Configurar a temporização do<br>leitor de foyer).                                                                                                    |
| 7 | Números de ID do banco<br>bloqueados | Tem a possibilidade de bloquear determinados<br>números de identificação bancária, ou seja, os<br>cartões Eurocard, com as notas de cancelamento<br>aqui introduzidas, não têm direito de acesso. O<br>acesso é recusado pelo leitor de foyer. A configuração<br>básica do leitor de foyer tem de estar definida para:<br><b>Leitor de foyer automático:</b>                                                                                                    |
|   | Adicionar                            | Introduza o número de identificação bancária a<br>bloquear no campo de texto e clique sobre o botão.<br>Após a entrada, o número de identificação bancária é<br>aceite no campo de listagem.<br><b>Nota:</b><br>É permitida a introdução dos chamados wildcards (?<br>ou *) na combinação desejada.<br>Significado<br>?: Na posição exacta do ponto de interrogação pode<br>estar um carácter qualquer ou nenhum.<br>*: Na posição exacta do asterisco pode estar uma<br>qualquer série de caracteres (um ou mais caracteres)<br>ou nenhum carácter (excepção: um * sozinho significa<br>que todos os números de identificação bancária<br>estão bloqueados). |
|   | Apagar                               | Seleccione uma entrada no campo de listagem e<br>clique sobre o botão. O número de identificação<br>bancária é apagado do campo de listagem.                                                                                                    |

| 8 | Comunicar falha do leitor de  | Caso exista uma falha no leitor de foyer, é exibida     |
|---|-------------------------------|---------------------------------------------------------|
|   | foyer                         | uma mensagem na interface do utilizador. Caso esteja    |
|   |                               | também activada a função <b>Protecção contra</b>        |
|   |                               | <b>Skimming</b> , surge igualmente uma mensagem em caso |
|   |                               | de alarme Skimming.                                     |
|   |                               | Nota:                                                   |
|   |                               | Em caso de activação, é registado um protocolo no       |
|   |                               | diário.                                                 |
|   | Ignorar código dos países nos | Não avalia os dados do cartão de crédito que são        |
|   | cartões Eurocard              | utilizados para distinguir entre países. É permitido o  |
|   |                               | acesso a cartões com um código de país diferente.       |
| 9 | Aceitar                       | Aceita as entradas.                                     |

### 4.5.5

## Configurar a temporização do leitor de foyer

Menu Entradas e saídas > Separador Leitor de foyer > Botão Setup

| Time controlling (Foyer card reade    | er 1)                       | ? 🔀    |
|---------------------------------------|-----------------------------|--------|
| Foyer card reader time controlled     | $\mathbf{D}$                | (5) ок |
| Default setting: <b>2</b>             | Foyer card reader automatic | Cancel |
|                                       | Schedule: 4                 |        |
| Foyer card reader open:               | Day                         | -      |
| <b>3</b> Foyer card reader automatic: | Day                         | -      |
| Foyer card reader closed:             | Day                         |        |

Efectue as definições para a temporização.

| 1 | Leitor de foyer      | Marque a caixa de verificação.                               |
|---|----------------------|--------------------------------------------------------------|
|   | temporizado          |                                                              |
| 2 | Configuração básica: | No campo de listagem, clique sobre a seta para baixo e       |
|   |                      | seleccione qual a configuração básica que o leitor de foyer  |
|   |                      | deve ter.                                                    |
| 3 |                      | No ponto anterior acabou de definir a configuração básica do |
|   |                      | leitor de foyer. Se necessário, active uma ou mais das       |
|   |                      | seguintes propriedades, se pretender limitar temporalmente   |
|   |                      | a configuração básica.                                       |
|   | Leitor de foyer      | O foyer está sempre aberto.                                  |
|   | aberto:              |                                                              |
|   | Leitor de foyer      | Só é possível aceder com um cartão Eurocard ou um cartão     |
|   | automático:          | de crédito. Os cartões Eurocard de determinados bancos       |
|   |                      | podem ser bloqueados.                                        |
|   | Leitor de foyer      | O foyer está sempre fechado.                                 |
|   | fechado:             |                                                              |
| 4 | Horário:             | Seleccione o horário durante o qual a limitação temporal se  |
|   |                      | deve manter activa (ver também Secção 4.3 Configurar         |
|   |                      | horários).                                                   |
| 5 | ок                   | Aceita as entradas.                                          |

### 4.5.6 Configurar entradas de painéis de alarme Menu Entradas e saídas > Separador Entradas PA

| Configuration             |                                       | ? 2                      |
|---------------------------|---------------------------------------|--------------------------|
| Recording drives          | Alarm simulation                      | Automatic teller machine |
| IP cameras and encoders   | Fover card reader                     | ATM/PO5 - Inputs         |
| Schedules                 | Connection settings                   |                          |
| Recording settings        | 2 Interface: COM3 - Baud rate: 9600 - | Туре: FPA 5000 💌         |
| Inputs and outputs        | Input Type (3) Name (4)               | Line status Addresses    |
| Alarm processing          | 1 AP input 1                          | Assign Assign            |
| Remote stations           | 2 AP input 2                          | Assign Assign            |
| Alarm transmission        | 4 Unused                              | <b>(5) (6)</b>           |
| Export video scheduler    | 5 Unused 🔽                            |                          |
| Authorization levels      | 7 Unused                              |                          |
|                           | 8 Unused •                            |                          |
| Eccurity and naturowk     | 10 Unused 🔽                           |                          |
|                           | 11 Unused                             |                          |
| Error forwarding and SNMP | 13 Unused V                           |                          |
| options 🗸                 | 14 Unused 💌                           |                          |
| Software licenses         | 16 Unused 🔽                           | ✓                        |
|                           |                                       |                          |
|                           |                                       |                          |
|                           |                                       |                          |
|                           | (7) Save                              | Cancel Exit              |

No caso de ligação em série de um painel de alarme podem ser definidas no máx. 32 entradas cuja activação faz disparar um alarme.

A cada entrada estão atribuídos por predefinição determinados estados das linhas, que, no caso de centrais LSN, podem ser adaptados às especificidades de cada projecto.

Adicionalmente, também podem ser atribuídos endereços do painel de alarme a cada entrada.

| 1 | Entradas PA              | Clique sobre o separador.                           |
|---|--------------------------|-----------------------------------------------------|
| 2 | Configurações da ligação |                                                     |
|   | Interface:               | Seleccione a interface.                             |
|   | Taxa de bauds:           | Seleccione a taxa de bauds.                         |
|   | Тіро:                    | Seleccione o tipo do painel de alarme.              |
| 3 | Тіро                     | Na coluna, clique na seta para baixo e seleccione o |
|   |                          | tipo de entrada.                                    |
|   | Aldup 🔽                  | O tipo de entrada, p. ex. assalto, está activado.   |
|   | unused 🔽                 | O tipo de entrada não está activado.                |
|   |                          | Nota:                                               |
|   |                          | A cada entrada estão atribuídos por predefinição    |
|   |                          | determinados estados das linhas. No caso das        |
|   |                          | centrais LSN, esta atribuição pode ser alterada.    |
| 4 | Nome                     | Introduza o nome.                                   |

| E | Estado dos linhos otribuir   | Clique cobre o botão. Abre se uma esive de diálogo      |
|---|------------------------------|---------------------------------------------------------|
| 5 | Estado das linnas - atribuir | Clique sobre o botao. Abre-se uma caixa de dialogo      |
|   |                              | onde pode alterar e visualizar a atribuição predefinida |
|   |                              | dos estados das linhas (ver também                      |
|   |                              | Secção 4.5.7 Atribuir estados das linhas às entradas    |
|   |                              | (não se aplica à série G da Bosch)).                    |
|   |                              | Nota:                                                   |
|   |                              | Só é possível em centrais LSN.                          |
| 6 | Endereços - atribuir         | Clique sobre o botão. Abre-se uma caixa de diálogo      |
|   |                              | onde pode atribuir determinados endereços PA à          |
|   |                              | entrada (ver também Secção 4.5.8 Atribuir endereços     |
|   |                              | às entradas (não se aplica à série G da Bosch) e        |
|   |                              | Secção 4.5.9 Atribuir endereços às entradas (Bosch G    |
|   |                              | Series)).                                               |
| 7 | Aceitar                      | Aceita as entradas.                                     |
| 1 | 1                            |                                                         |

## 4.5.7 Atribuir estados das linhas às entradas (não se aplica à série G da Bosch) Menu Entradas e saídas > Separador Entradas PA > Área Estado das linhas > Botão atribuir

(ver também Secção 4.5.6 Configurar entradas de painéis de alarme)

| Line status assignment (AP input 1)                                                                           | ?                                                                                                    | × |
|----------------------------------------------------------------------------------------------------|----------------------------------------------------------------------------------------------------|---|
| Selected line statuses:<br><u>16H (A1) Holdup alarm (TU)</u><br>56H (A1-B) Holdup alarm with threat (TU)<br>3 | <ul> <li>Conselected line statuses:</li> <li>IH (MAD) Detector cover</li> <li>(AB) Block(Bypass)</li> <li>(GAB) Group switch-off</li> <li>(GAB) Group switch-off</li> <li>(H (SC) Control on</li> <li>(H (SC) Ground connection fault</li> <li>(H (C3) Griterion 2</li> <li>(Criterion 2</li> <li>(GG) General malfunction</li> <li>(H (SC) Great malfunction</li> <li>(H (F2) Fire pre-alarm</li> <li>(H (F2) Fire pre-alarm</li> <li>(H (F3) Fire internal alarm</li> <li>(H (A3) Tamper internal alarm</li> <li>(H (A3) Tamper external alarm (TU)</li> <li>(H (A3) Tamper external alarm (TU)</li> <li>(H (A3) Cintrusion external alarm (TU)</li> <li>(H (BF) Derichtery messane standby/off</li> </ul> |   |
|                                                                                                    | 5 Close                                                                                                    |   |

Atribua os estados das linhas de um painel de alarme às entradas.

#### Adicionar estados das linhas

| 1 | Estados das linhas | Seleccione o estado das linhas.                             |  |
|---|--------------------|-------------------------------------------------------------|--|
|   | não seleccionados: |                                                             |  |
| 2 | << Adicionar       | Clique sobre o botão. O estado das linhas é aceite no campo |  |
|   |                    | de listagem Estados das linhas seleccionados:.              |  |
| 5 | Fechar             | Encerra o processo. Os dados introduzidos são guardados.    |  |

#### Remover estados das linhas:

| 3 | Estados das linhas | Seleccione o estado das linhas.                          |  |
|---|--------------------|----------------------------------------------------------|--|
|   | seleccionados:     |                                                          |  |
| 4 | >> Remover         | Clique sobre o botão. O estado das linhas é removido do  |  |
|   |                    | campo de listagem Estados das linhas seleccionados:.     |  |
| 5 | Fechar             | Encerra o processo. Os dados introduzidos são guardados. |  |

## 4.5.8 Atribuir endereços às entradas (não se aplica à série G da Bosch)

Menu Entradas e saídas > Separador Entradas PA > Área Endereços > Botão atribuir

(ver também Secção 4.5.6 Configurar entradas de painéis de alarme)

| Address assignment (AP input                        | 1)                                      |                                                    | ? 🔀       |
|-----------------------------------------------------|-----------------------------------------|----------------------------------------------------|-----------|
| Address assignment (AP input<br>Selected addresses: | 1)<br>(3)<br><< Add<br>>> Remove<br>(5) | From 1<br>Group: 2 Alarn<br>To 2<br>Group: 2 Alarn | n inputs: |
|                                                     |                                         | 6 Close                                            |           |

Atribua os endereços de um painel de alarme (excepto série G da Bosch) às entradas.

### Adicionar endereços

| 1 | Grupo:       | Introduza o endereço inicial nos campos de entrada.        |
|---|--------------|------------------------------------------------------------|
|   | Detector:    |                                                            |
| 2 | Grupo:       | Introduza o endereço final nos campos de entrada.          |
|   | Detector:    |                                                            |
| 3 | << Adicionar | Clique sobre o botão. Os endereços são aceites no campo de |
|   |              | listagem Endereços seleccionados:.                         |
| 6 | Fechar       | Encerra o processo. Os dados introduzidos são guardados.   |

Remover os endereços:

| 4 | Endereços      | Seleccione os endereços que pretende remover.             |
|---|----------------|-----------------------------------------------------------|
|   | seleccionados: |                                                           |
| 5 | >> Remover     | Clique sobre o botão. Os endereços são removidos do campo |
|   |                | de listagem Endereços seleccionados:.                     |
| 6 | Fechar         | Encerra o processo. Os dados introduzidos são guardados.  |

## 4.5.9 Atribuir endereços às entradas (Bosch G Series)

Menu Entradas e saídas > Separador Entradas PA > Área Endereços > Botão atribuir

(ver também Secção 4.5.6 Configurar entradas de painéis de alarme)

| Address ass                                                                                                    | signment (AP inp                                                                                                    | out 1)                                                                                                    |                                                                                                    |                                                                                                    |                                                                                                    | ? 🛛                                                                                                    |
|----------------------------------------------------------------------------------------------------|----------------------------------------------------------------------------------------------------|----------------------------------------------------------------------------------------------------|----------------------------------------------------------------------------------------------------|----------------------------------------------------------------------------------------------------|----------------------------------------------------------------------------------------------------|----------------------------------------------------------------------------------------------------|
| □ 1<br>□ 2<br>□ 3<br>□ 4<br>□ 5<br>□ 6<br>□ 7<br>□ 8<br>□ 9<br>□ 10<br>□ 11<br>□ 12<br>□ 13<br>□ 14<br>□ 15<br>□ 16<br>□ 17<br>□ 18<br>□ 19<br>□ 20<br>□ 21<br>□ 22<br>□ 23<br>□ 24<br>□ 25<br>< | 26<br>27<br>28<br>29<br>30<br>31<br>31<br>32<br>33<br>34<br>35<br>36<br>37<br>38<br>39<br>40<br>41<br>41<br>42<br>43<br>44<br>41<br>42<br>43<br>44<br>44<br>45<br>45<br>46<br>47<br>48<br>49<br>50 | 51<br>52<br>53<br>54<br>55<br>55<br>57<br>58<br>59<br>60<br>61<br>61<br>62<br>63<br>64<br>65<br>66<br>66<br>66<br>67<br>68<br>66<br>67<br>68<br>68<br>69<br>70<br>71<br>71<br>72<br>73<br>73<br>74<br>75 | □       76         □       77         □       78         □       79         □       80         □       81         □       82         □       83         □       84         □       85         □       86         □       87         □       90         □       91         □       92         □       93         □       94         □       95         □       96         □       97         □       98         □       99         □       100 | <ul> <li>101</li> <li>102</li> <li>103</li> <li>104</li> <li>105</li> <li>106</li> <li>107</li> <li>108</li> <li>109</li> <li>110</li> <li>111</li> <li>112</li> <li>113</li> <li>114</li> <li>115</li> <li>116</li> <li>117</li> <li>118</li> <li>119</li> <li>120</li> <li>121</li> <li>122</li> <li>123</li> <li>124</li> <li>125</li> </ul> | 126         127         129         130         131         132         133         134         135         136         137         138         139         140         141         142         143         144         145         146         147         148         149         150         151 | Cancel<br>Cancel<br>Ca |

Atribua os endereços de um painel de alarme do tipo série G da Bosch às entradas.

| 1 | Endereços PA | Marque a caixa de verificação dos endereços PA, aos quais |  |
|---|--------------|-----------------------------------------------------------|--|
|   |              | quer atribuir uma entrada.                                |  |
| 2 | ОК           | Aceita as entradas.                                       |  |

## 4.5.10 POS-Configurar entradas

Menu Entradas e saídas > Separador Entradas POS

| Recording drives                                                                                                    |          |
|----------------------------------------------------------------------------------------------------|----------|
| IP cameras and encoders                                                                                                    | ·        |
| Foyer card reader AP inputs POS inputs 1 ATM/POS                                                                                                    | - Inputs |
| 2) fort number: 0                                                                                                    |          |
| Data structure                                                                                                    |          |
| Inputs and outputs Data field Start position End position Switch on input                                                                              | <u> </u> |
| 3          M Transaction type         0         3         3         M         Transaction type         0         3         100         100         100 |          |
| Alarm processing                                                                                                    |          |
| Remote stations Camera 18 19 Transaction type                                                                                                    |          |
| Alarm transmission                                                                                                    |          |
| 4 Edit Data field with terminal number information. Terminal number                                                                                    | 7        |
|                                                                                                    |          |
| Authorization levels Input Type O Name Terminal number                                                                                                 |          |
| Users 1 Alarm input POS input 1 01                                                                                                    |          |
| Alarm input POS input 2 02                                                                                                    |          |
| Security and network                                                                                                    |          |
| Error forwarding and SNMP 5 Unused                                                                                                    |          |
| 6 Unused                                                                                                    |          |
| 7 Unused                                                                                                    |          |
| Software licenses                                                                                                    |          |
|                                                                                                    |          |
|                                                                                                    |          |
|                                                                                                    |          |
|                                                                                                    |          |
| (11) Save Cancel                                                                                                    | Exit     |

A ligação de um servidor POS (POS = point of sale) é realizada através da rede IP (LAN). Para tal, tem de estar configurado no servidor POS o endereço IP da Bosch Recording Station. Estão disponíveis, no máximo, 64 entradas POS na Bosch Recording Station. Ao activar determinadas transacções nos locais POS ocorre uma gravação automática da imagem.

| 1 | Entradas POS        | Clique sobre o separador.                                                                                                    |
|---|---------------------|----------------------------------------------------------------------------------------------------|
| 2 | Número da porta:    | Introduza o número da porta da Bosch Recording<br>Station, para o qual o servidor IP envia os dados.                                                                                                    |
|   |                     | Nota:                                                                                                    |
|   |                     | O número da porta na configuração da Bosch                                                                                                    |
|   |                     | Recording Station tem de coincidir com o número da                                                                                                    |
|   |                     | porta introduzido no servidor POS.                                                                                                    |
| 3 | Estrutura dos dados | Mostra a estrutura do fluxo de dados que é enviado<br>pelo servidor POS para a Bosch Recording Station.<br>São possíveis no máximo 10 campos de dados como<br>critérios de distinção. Por campo de dados, são |
| Λ | Editor              | Clique cobre e betão. Abre co uma esiva de diálogo                                                                                                    |
| 4 | Editar              | onde pode configurar o tipo de campo de dados e as<br>respectivas posições inicial e final no fluxo de dados.<br><b>Nota:</b><br>Marque previamente em <b>Estrutura dos dados</b> a linha<br>a editar.        |

| 5  | Ligar entrada           | Clique sobre a seta. A lista dos campos de dados<br>existentes é apresentada. A lista contém todos os |  |
|----|-------------------------|----------------------------------------------------------------------------------------------------|--|
|    |                         | campos de dados que são apresentados em                                                               |  |
|    |                         | Estrutura dos dados.                                                                                  |  |
|    |                         | Seleccione o nome do campo de dados e no campo                                                        |  |
|    |                         | de texto abaixo introduza o valor, que activa a                                                       |  |
|    |                         | gravação da imagem no fluxo de dados do servidor                                                      |  |
|    |                         | POS. Se introduzir vários valores, separe-os por um                                                   |  |
|    |                         | ponto e vírgula.                                                                                      |  |
| 6  | Desligar entrada        | Clique sobre a seta. A lista dos campos de dados                                                      |  |
|    |                         | existentes é apresentada.                                                                             |  |
|    |                         | Seleccione o nome do campo de dados e no campo                                                        |  |
|    |                         | de texto abaixo introduza o valor, que termina a                                                      |  |
|    |                         | gravação da imagem no fluxo de dados do servidor                                                      |  |
|    |                         | POS. Se introduzir vários valores, separe-os por um                                                   |  |
|    |                         | ponto e vírgula.                                                                                      |  |
| 7  | Campo de dados com      | Clique sobre a seta. A lista dos campos de dados                                                      |  |
|    | informação do número do | existentes é apresentada.                                                                             |  |
|    | terminal:               | Seleccione o nome do campo de dados que descreve                                                      |  |
|    |                         | o número do terminal (p. ex. número de caixa).                                                        |  |
| 8  | Тіро                    | Seleccione se uma entrada deve ou não ser activada.                                                   |  |
|    | Alarm input             | A entrada deve ser utilizada para a activação da                                                      |  |
|    |                         | gravação da imagem.                                                                                   |  |
|    |                         | A entrada não deve ser utilizada para a activação da                                                  |  |
|    |                         | gravação da imagem.                                                                                   |  |
| 9  | Nome                    | Posicione o cursor na coluna e introduza o nome da                                                    |  |
|    |                         | entrada.                                                                                              |  |
| 10 | Número do terminal      | Introduza o número do terminal que está atribuído à                                                   |  |
|    |                         | entrada POS na Bosch Recording Station.                                                               |  |
| 11 | Aceitar                 | Aceita as entradas.                                                                                   |  |
| 1  | 1                       |                                                                                                    |  |

## 4.5.11 ATM/POS-Configurar entradas

Menu Entradas e saídas > Separador Entradas ATM/POS

| Configuration             |                                                                                                 | ?         |
|---------------------------|-------------------------------------------------------------------------------------------------|-----------|
|                           |                                                                                                 |           |
| Recording drives          | Alarm simulation                                                                                |           |
| IP cameras and encoders   |                                                                                                 |           |
| Schedules                 | Foyer card reader AP inputs POS inputs ATM/POS - I                                              | nputs (1) |
|                           | Data structure:                                                                                 |           |
| Recording settings        | ATM/POS 1     Data field Start position End position     ATM/POS 2                              | <b>^</b>  |
| Inputs and outputs        | ATM/POS 3<br>ATM/POS 4                                                                          |           |
| Alarm processing          | ATM/POS 5 20 30<br>ATM/POS 6 □ Data 4 0 0                                                       | =         |
| Density stabilized        | ATM/POS 7<br>ATM/POS 8 Data 5 0 0                                                               |           |
|                           | J         IP address:         192 ⋅ 168 ⋅ 1 ⋅ 90         □ Data 6         0         0         0 |           |
| Alarm transmission        | 4 Devices port number: 4200 Data 8 0 0                                                          | <u> </u>  |
| Export video scheduler    | 5 Port number: 4200                                                                             | Edit      |
| Authorization levels      | Input Type (8) Name (9) (7)                                                                     |           |
|                           | 1 ATM/POS 1 Input 1                                                                             |           |
| 🎽 Users                   | ATM/POS 1 Input 2                                                                               |           |
| Security and network      | 4 Alarm input AIM/POS I Input 3                                                                 |           |
| Error forwarding and SNMP | 5 Unused                                                                                        | =         |
|                           | 6 Unused                                                                                        |           |
| Options                   | / Unused                                                                                        |           |
| Software licenses         | 9 Unused V                                                                                      |           |
|                           | 10 Unused                                                                                       |           |
|                           | 11 Unused                                                                                       |           |
|                           |                                                                                                 |           |
|                           |                                                                                                 |           |
|                           | (10) Save Cancel                                                                                | Exit      |

O ATM/POS-Bridge é utilizado para a ligação de sistemas de caixas e multibancos. Podem ser ligadas à Bosch Recording Station no máximo 8 ATM/POS-Bridges, cada um com 4 multibancos. A ligação é feita através da rede IP (LAN).

| 1 | Entradas ATM/POS                  | Clique sobre o separador.                                                                                                    |  |
|---|-----------------------------------|----------------------------------------------------------------------------------------------------|--|
| 2 | Aparelhos:                        | Seleccione o aparelho.                                                                                                    |  |
| 3 | Endereço IP:                      | Introduza o endereço IP do ATM/POS-Bridge.                                                                                                    |  |
| 4 | Número da porta dos<br>aparelhos: | Introduza o número da porta do ATM/POS-Bridge.                                                                                                    |  |
| 5 | Número da porta:                  | Introduza o número da porta da Bosch Recording<br>Station.                                                                                                    |  |
| 6 | Estrutura dos dados:              | Mostra a estrutura do fluxo de dados que é enviado<br>pela ATM/POS-Bridge à Bosch Recording Station. São<br>possíveis no máximo 10 campos de dados como<br>critérios de distinção. O tamanho do fluxo de dados<br>está limitado a 7 Kilobytes. |  |
|   |                                   | <b>Nota:</b><br>As caixas de verificação permitem a activação de cada<br>campo de dados. Se nenhuma caixa de verificação<br>estiver activada, todo o fluxo de dados é escrito no<br>primeiro campo de dados.                                   |  |

| 7  | Editar        | Clique sobre o botão. Abre-se uma caixa de diálogo      |
|----|---------------|---------------------------------------------------------|
|    |               | onde pode configurar o tipo de campo de dados e as      |
|    |               | respectivas posições inicial e final no fluxo de dados. |
|    |               | Nota:                                                   |
|    |               | Marque previamente em Estrutura dos dados: a linha      |
|    |               | a editar.                                               |
| 8  | Тіро          | Seleccione se uma entrada deve ou não ser activada.     |
|    |               | Nota:                                                   |
|    |               | Entrada 1 = Aparelho ATM/Pos 1                          |
|    |               | Entrada 2 = Aparelho ATM/Pos 2                          |
|    |               | Entrada 3 = Aparelho ATM/Pos 3                          |
|    |               | Entrada 4 = Aparelho ATM/Pos 4                          |
|    | 🔷 ülərm input | A entrada deve ser utilizada para a activação da        |
|    |               | gravação da imagem.                                     |
|    | - unused      | A entrada não deve ser utilizada para a activação da    |
|    |               | gravação da imagem.                                     |
| 9  | Nome          | Posicione o cursor na coluna e introduza o nome da      |
|    |               | entrada.                                                |
|    |               | Nota:                                                   |
|    |               |                                                         |
| 10 | Aceitar       | Aceita as entradas.                                     |
| 1  | 1             | 1                                                       |

## 4.5.12 Configurar módulo I/O

Menu Entradas e saídas > Separador Módulo I/O

| Configuration             |                                                                                                    |
|---------------------------|----------------------------------------------------------------------------------------------------|
|                           |                                                                                                    |
| Recording drives          | Alarm simulation                                                                                                    |
| IP cameras and encoders   |                                                                                                    |
| Schedules                 | To under the second second sec |
| Recording settings        | Devices:                                                                                                    |
| Inputs and outputs        | 1/0 module 3<br>1/0 module 3<br>1/0 module 3<br>1/0 module 4<br>1/0 module 4                                                                                                    |
| Alarm processing          | I/O module 6<br>I/O module 7<br>I/O module 7                                                                                                    |
| Remote stations           |                                                                                                    |
| Alarm transmission        | Input Type S Name S                                                                                                    |
| Export video scheduler    | Alarm input     10 module 1 input 0       1     Alarm input       I/O module 1 input 1                                                                                                    |
| Authorization levels      | 2 Unused                                                                                                    |
| Users                     | 4 Unused V                                                                                                    |
| Security and network      |                                                                                                    |
| Error forwarding and SNMP | Relay Type 7 Name                                                                                                    |
| Options                   | 1 Conduct Relay I Conduct Relay 0                                                                                                    |
| Software licenses         | 2 Unused •                                                                                                    |
|                           | 4 Unused                                                                                                    |
|                           | 5 Unused                                                                                                    |
|                           |                                                                                                    |
|                           |                                                                                                    |
|                           | Save Cancel Exit                                                                                                    |

Podem ser ligados à Bosch Recording Station no máximo 8 módulos I/O. Podem ser ligados os seguintes módulos I/O:

- ADAM-6017 (0 entradas, 2 Relés)
- ADAM-6018 (0 entradas, 8 Relés)
- ADAM-6022 (2 entradas, 2 Relés)
- ADAM-6024 (2 entradas, 2 Relés)
- ADAM-6050 (12 entradas, 6 Relés)
- ADAM-6050-W (12 entradas, 6 Relés)
- ADAM-6051 (12 entradas, 2 Relés)
- ADAM-6051-W (12 entradas, 2 Relés)
- ADAM-6052 (8 entradas, 8 Relés)
- ADAM-6055 (18 entradas, 0 Relés)
- ADAM-6060 (6 entradas, 6 Relés)
- ADAM-6060-W (6 entradas, 6 Relés)
- ADAM-6066 (6 entradas, 6 Relés)

| 1 | Módulos I/O        | Clique sobre o separador.                                                   |
|---|--------------------|-----------------------------------------------------------------------------|
| 2 | Aparelhos:         | Seleccione o módulo I/O.                                                    |
| 3 | Endereço IP:       | Introduza o endereço IP do módulo I/O.                                      |
| 4 | Tipo de aparelhos: | Seleccione o tipo.                                                          |
| 5 | Тіро               | Seleccione se uma entrada deve ou não ser activada.                         |
|   | Alarm input        | A entrada deve ser utilizada para a activação da<br>gravação da imagem.     |
|   | unused 🔽           | A entrada não deve ser utilizada para a activação da<br>gravação da imagem. |

| 6 | Nome     | Introduza o nome da entrada.                                             |  |
|---|----------|--------------------------------------------------------------------------|--|
| 7 | Тіро     | Seleccione se uma entrada deve ou não ser activada.                      |  |
|   | Relay 👤  | O relé deve ser utilizado para a activação da gravação<br>da imagem.     |  |
|   | unused 💌 | O relé não deve ser utilizado para a activação da<br>gravação da imagem. |  |
| 8 | Nome     | Introduza o nome do relé.                                                |  |
| 9 | Aceitar  | Aceita as entradas.                                                      |  |

# 4.6 Configurar processamento de alarmes

### Menu Processamento de alarmes

| Configuration                                                                     |                                                                                                    |
|-----------------------------------------------------------------------------------|----------------------------------------------------------------------------------------------------|
| Recording drives     IP cameras and encoders     Schedules     Recording settings | Job 1 Add 2 Alarm simulation 1 Alarm simulation 2 Alarm input 1 (192.166.2.120) Virtual input 2 Virtual input 2 Virtual input 3 Virtual input 3 Virtual input |
| Alarm processing  Remote stations                                                 | Bay     Night     Weekend       Alarm recording list     Camera East (3PEG);<br>700WRML.Encodert.Modulet [3]     Edit                                                                                                    |
| Alarm transmission                                                                | Protect alarm<br>recordings Relay: Relay 1 (192.168.2.120)                                                                                                    |
| Authorization levels                                                              | Dome camera control  Camera - Entry East  Camera - Entry East  Camera - |
| Security and network                                                              | Camera - Entry East                                                                                                    |
| Options<br>Software licenses                                                      | E-mail notification  C Activate  Recipient: Configure E-mail                                                                                                    |
|                                                                                   | Copy settings to other schedules                                                                                                    |
|                                                                                   | 9 Save Cancel Exit                                                                                                    |

Nesta caixa de diálogo tem a possibilidade de definir tarefas para cada horário. Por tarefas entende-se acções que são iniciadas por entradas e câmaras com detecção de movimento ou comparação de imagens de referência.

São possíveis as seguintes acções:

- Início de uma gravação de alarmes
- Comando de uma saída de relé
- Comando de 4 câmaras dome e câmaras móveis no máximo
- Notificação de e-mail

| 1         | Tarefa       |                                                                  |  |
|-----------|--------------|------------------------------------------------------------------|--|
|           | Adicionar    | Adiciona uma nova tarefa. O nome da nova tarefa é numerado       |  |
|           |              | por ordem crescente e pode ser alterado.                         |  |
|           | Remover      | Remove uma tarefa. Para isso, a tarefa tem de ser marcada.       |  |
|           | Mudar o nome | O nome da tarefa pode ser alterado. Para isso, a tarefa tem      |  |
|           |              | de ser marcada.                                                  |  |
| 2 Trigger |              | No campo de listagem, seleccione as entradas ou as câmaras       |  |
|           |              | com detecção de movimento ou comparação de imagens de            |  |
|           |              | referência cuja activação dá início a uma tarefa.                |  |
|           |              | Como trigger são visualizados:                                   |  |
|           |              | <ul> <li>Todos os tipos de entradas</li> </ul>                   |  |
|           |              | <ul> <li>Câmaras IP JPEG e câmaras IP MPEG4/H.264 com</li> </ul> |  |
|           |              | detecção de movimento/comparação de imagens de                   |  |
|           |              | referência                                                       |  |
|           |              | <ul> <li>Protecção contra Skimming do leitor de foyer</li> </ul> |  |

|   | E                     | Todas as entradas e câmaras seleccionadas têm de disparar para iniciar a tarefa. |  |
|---|-----------------------|----------------------------------------------------------------------------------|--|
|   | 0                     | Anenas uma entrada ou uma câmara tem de disparar nara                            |  |
|   |                       | iniciar a tarefa.                                                                |  |
| 3 | Dia - Noite - Fim-de- | Seleccione o horário. A tarefa é atribuída a este horário.                       |  |
|   | semana                | Nota:                                                                            |  |
|   |                       | São mostrados apenas os horários que foram configurados                          |  |
|   |                       | no menu <b>Horários</b> .                                                        |  |
|   |                       | Nota:                                                                            |  |
|   |                       | Com o botão <b>Coniar definições para outros borários</b> é                      |  |
|   |                       | possível conjar ranidamente tarefas para outros borários                         |  |
|   |                       |                                                                                  |  |
| 4 | Lista de registos de  | As entradas ou camaras seleccionadas em <b>Frigger</b> activam                   |  |
|   | alarmes               | uma gravação de alarmes das câmaras que se encontram na                          |  |
|   |                       | lista.                                                                           |  |
|   | Editar                | Clique sobre o botão. Abre-se uma caixa de diálogo.                              |  |
|   |                       | Seleccione as câmaras nas quais deve ocorrer uma gravação                        |  |
|   |                       | de alarmes.                                                                      |  |
|   | Proteger registos de  | Marque a caixa de verificação. As gravações de alarmes são                       |  |
|   | alarmes               | protegidas contra escrita (incluindo as imagens de pré-                          |  |
|   |                       | alarme).                                                                         |  |
|   |                       | Nota:                                                                            |  |
|   |                       | Os dados protegidos só são apagados automaticamente após                         |  |
|   |                       | um determinado número de dias se, no menu <b>Definições de</b>                   |  |
|   |                       | registo, as opções Apagar dados antigos e Apagar dados                           |  |
|   |                       | protegidos estiverem activadas. Além disso, é possível                           |  |
|   |                       | apagar manualmente na interface do utilizador.                                   |  |
| 5 | Comando de relés      | Defina o relé a comandar                                                         |  |
| 5 | Comando de reies      |                                                                                  |  |
|   | Activar               | Activa o relé a comandar.                                                        |  |
|   | Relé:                 | Seleccione o relé a comandar.                                                    |  |
|   | Acção:                | Seleccione o comportamento do relé.                                              |  |
|   |                       | Comportamento dos relés:                                                         |  |
|   |                       | - Início do evento: no início do evento o relé comuta                            |  |
|   |                       | durante 1 segundo.                                                               |  |
|   |                       | - <b>Fim do evento</b> : no fim do evento o relé comuta durante                  |  |
|   |                       | 1 segundo.                                                                       |  |
|   |                       | - Sequência Evento: o relé comuta no início do evento,                           |  |
|   |                       | mantém esse estado durante o evento e, após o evento,                            |  |
|   |                       | regressa ao estado original.                                                     |  |
|   |                       | <ul> <li>Sequência Registo: o relé comuta no início do evento e</li> </ul>       |  |
|   |                       | só regressa ao estado original no fim da gravação de                             |  |
|   |                       | alarmes (incluindo o tempo pós-alarme).                                          |  |
| 1 |                       |                                                                                  |  |

| 6 | Comando da câmara     | Uma tarefa pode comandar no máximo 4 câmaras dome e         |  |
|---|-----------------------|-------------------------------------------------------------|--|
|   | Dome                  | câmaras móveis.                                             |  |
|   |                       | Marque a caixa de verificação da respectiva linha. Depois,  |  |
|   |                       | seleccione nos campos de listagem a câmara a comandar e a   |  |
|   |                       | posição guardada ou um comando.                             |  |
|   |                       | Nota:                                                       |  |
|   |                       | Só é possível comandar câmaras dome e câmaras móveis que    |  |
|   |                       | sejam diferentes.                                           |  |
|   |                       | As posições guardadas e os comandos têm de ser              |  |
|   |                       | configurados em <b>Câmaras IP e codificador</b> > Câmara    |  |
|   |                       | Adicionar / Alterar > Definições Dome.                      |  |
| 7 | Notificação de e-mail | Após a activação de uma tarefa, pode ser enviado um e-mail  |  |
|   |                       | para efeitos de notificação.                                |  |
|   | Activar               | Activa a notificação de e-mail.                             |  |
|   | Destinatário:         | Introduza o endereço de e-mail do receptor.                 |  |
|   |                       | Nota:                                                       |  |
|   |                       | Se introduzir vários endereços de e-mail, separe-os por um  |  |
|   |                       | ponto e vírgula.                                            |  |
| - | Configurar e-mail     | Depois de clicar sobre o botão, abre-se o Setup do servidor |  |
|   |                       | de e-mail. Introduza no Setup os dados relativos ao nome do |  |
|   |                       | remetente, endereço de e-mail, nome do utilizador, etc.     |  |
| 8 | Copiar definições     | Copia a tarefa seleccionada, com todas as suas definições,  |  |
|   | para outros horários  | para outros horários.                                       |  |
|   |                       | Seleccione uma tarefa e clique sobre o botão. Abre-se uma   |  |
|   |                       | caixa de diálogo onde pode seleccionar os horários.         |  |
| 9 | Aceitar               | Aceita as entradas.                                         |  |
| 1 | 1                     |                                                             |  |

# 4.7 Configurar o Email Server Setup

Menu Processamento de alarmes > Botão Configurar e-mail ...

ou

#### Menu Reencaminhamento do erro e SNMP > Botão Servidor de e-mail

| E-mail server setup     |                     | ? 🛛    |
|-------------------------|---------------------|--------|
| 1 Transmitter name:     | ſ                   |        |
| 2 E-mail address:       | [                   |        |
| 3 SMTP server:          | [                   |        |
| 4 SMTP-Port:            | 25                  |        |
| 5 🔽 With log-on to SMTP | <sup>9</sup> server |        |
| 6 User name:            |                     |        |
| 7 Password:             |                     |        |
| 8                       | Save                | Cancel |

É possível enviar e-mails para o servidor SMTP, com ou sem log on.

| 1 | Nome do remetente:  | Introduza o nome do remetente. O nome aparece como nome      |  |
|---|---------------------|--------------------------------------------------------------|--|
|   |                     | do remetente no destinatario do e-mail.                      |  |
| 2 | Endereço de e-mail: | Introduza o endereço de e-mail do remetente.                 |  |
| 3 | Servidor SMTP:      | Introduza o nome ou o endereço IP do servidor SMTP           |  |
|   |                     | (servidor de e-mail).                                        |  |
| 4 | Porta SMTP:         | Introduza o número da porta SMTP (valor standard= 25).       |  |
| 5 | Com log on no       | O envio de e-mails só é efectuado quando o remetente tem     |  |
|   | servidor SMTP       | autorização para tal. Neste caso, o servidor SMTP verifica a |  |
|   |                     | autorização do remetente.                                    |  |
| 6 | Nome do utilizador: | Introduza o nome do utilizador para o log on no servidor     |  |
|   |                     | SMTP.                                                        |  |
| 7 | Palavra-passe:      | Introduza a palavra-passe para o log on no servidor SMTP.    |  |
| 8 | Guardar             | Aceita as entradas.                                          |  |

#### Nota:

- Para adicionar um destinatário de e-mail para o processamento de alarmes, ver Secção 4.6 Configurar processamento de alarmes
- Para adicionar um destinatário de e-mail para o reencaminhamento do erro, ver Secção 4.14.1 Adicionar um receptor/Alterar dados de um receptor

## 4.8 Configurar estações remotas

Menu Estações remotas

Nesta caixa de diálogo, determina quais as estações remotas para o seu posto de comando próprio (computador local) para poder estabelecer a ligação com este interlocutor no decurso da configuração.

| 1 | Definições locais    | Efectue as seguintes definições para o posto de comando       |  |
|---|----------------------|---------------------------------------------------------------|--|
|   |                      | próprio.                                                      |  |
|   | Modem/RDIS:          | IS: Seleccione o modem ou a placa RDIS.                       |  |
|   |                      | Nota:                                                         |  |
|   |                      | Para se poder efectuar uma configuração, no caso de uma       |  |
|   |                      | ligação por modem, tem de estar conectado um modem            |  |
|   |                      | compatível com RAS e estar instalado um serviço RAS.          |  |
|   | Quantidade canais B: | Indique o número de canais B.                                 |  |
|   | Aceitar chamadas     | As chamadas recebidas podem ser atendidas pelos               |  |
|   | recebidas (para o    | utilizadores standard.                                        |  |
|   | utilizador standard) |                                                               |  |
|   | Palavra-passe        | Introdução da palavra-passe, que permite o acesso de          |  |
|   |                      | estações remotas.                                             |  |
|   | Acerca               | Se não estiver conectado um modem compatível com RAS ou       |  |
|   |                      | se não tiver sido instalado um serviço RAS, surge um sinal de |  |
|   |                      | advertência e um botão com informações adicionais.            |  |

| 2 | Estações remotas | Aqui podem ser criadas estações remotas novas. As estações<br>remotas já existentes são visualizadas no campo de listagem.<br><b>Nota:</b> No campo de listagem é apresentada ainda a coluna<br><b>Pequena largura de banda</b> , se isto estiver configurado nas<br>estações remotas. |  |
|---|------------------|----------------------------------------------------------------------------------------------------|--|
|   | Novo             | Cria uma estação remota nova. Introduza os dados na caixa<br>de diálogo aberta.                                                                                                    |  |
|   | Editar           | Os dados relativos a estações remotas já existentes podem<br>ser alterados.<br>Seleccione uma estação remota na parte inferior da vista<br>geral da caixa de diálogo e clique sobre o botão.                                                                                           |  |
|   | Apagar           | Apaga a ligação a uma estação remota.<br>Seleccione a estação remota que quer apagar na parte<br>inferior da vista geral da caixa de diálogo e clique sobre o<br>botão.                                                                                                    |  |
| 3 | Aceitar          | Aceita as entradas.                                                                                                    |  |

# 4.9 Configurar a transmissão de alarmes

### Menu Transmissão de alarmes

| Configuration             |                                                                                                    |
|---------------------------|----------------------------------------------------------------------------------------------------|
|                           |                                                                                                    |
| Recording drives          | Job 1                                                                                                    |
| IP cameras and encoders   | Job 2 Add  ✓ Aldm2millation 1  Add                                                                                                    |
| Schedules                 | Remove         VIAlarm input 1 (192.168.2.120)           Virtual input 1         Virtual input 1           Virtual input 2         Virtual input 2 |
| Recording settings        | Uritual input 3                                                                                                    |
| Inputs and outputs        | 3 Day Night   Weekend                                                                                                    |
| Alarm processing          | Authorization level                                                                                                    |
| Remote stations           | Administrator                                                                                                    |
| Alarm transmission        | TOVYRMI.Encode.                                                                                                    |
| Export video scheduler    | Connection Camera - Entry Ea                                                                                                    |
| Authorization levels      | The connection can only be                                                                                                    |
| Users                     | 8                                                                                                    |
| Security and network      |                                                                                                    |
| Error forwarding and SNMP | 9 Copy settings to other schedules                                                                                                    |
| Options                   |                                                                                                    |
| Software licenses         |                                                                                                    |
|                           |                                                                                                    |
|                           |                                                                                                    |
|                           |                                                                                                    |
|                           | (10) Save Cancel Exit                                                                                                    |
|                           |                                                                                                    |

Nesta caixa de diálogo tem a possibilidade de definir tarefas para as transmissões de alarmes. Por tarefas entende-se acções que são iniciadas por entradas e câmaras com detecção de movimento ou comparação de imagens de referência.

Em caso de alarme é estabelecida a ligação entre o local que emite o alarme e a estação remota configurada.

| 1 | Tarefa       |                                                                                                    |
|---|--------------|----------------------------------------------------------------------------------------------------|
|   | Adicionar    | Adiciona uma nova tarefa. O nome da nova tarefa é numerado<br>por ordem crescente e pode ser alterado. |
|   | Remover      | Remove uma tarefa. Para isso, a tarefa tem de ser marcada.                                             |
|   | Mudar o nome | O nome da tarefa pode ser alterado. Para isso, a tarefa tem<br>de ser marcada.                         |

| າ           | Trigger                                              | No campo de listagem, seleccione as entradas ou as câmaras                                                                                                    |  |
|-------------|------------------------------------------------------|----------------------------------------------------------------------------------------------------|--|
| <b>_</b>    | 116861                                               | com detección de movimente eu compersoño de imagene de                                                                                                    |  |
|             |                                                      | referência quia activação dé inícia a uma tarefa                                                                                                    |  |
|             |                                                      | Como triggor ção vicualizados.                                                                                                    |  |
|             |                                                      | Tadas as times de entredes                                                                                                    |  |
|             |                                                      | - I odos os tipos de entradas                                                                                                    |  |
|             |                                                      | Câmaras IP JPEG e câmaras IP MPEG4/H.264 com                                                                                                    |  |
|             |                                                      | detecção de movimento/comparação de imagens de                                                                                                    |  |
|             |                                                      | referência                                                                                                    |  |
|             |                                                      | <ul> <li>Protecção contra Skimming do leitor de foyer</li> </ul>                                                                                                    |  |
|             |                                                      | Nota:                                                                                                    |  |
|             |                                                      | Os trigger para câmaras com detecção de movimento só são                                                                                                    |  |
|             |                                                      | visualizados após a configuração das câmaras (ver                                                                                                    |  |
|             |                                                      | Secção 4.2.5 Configurar câmaras IP JPEG e                                                                                                    |  |
|             |                                                      | Secção 4.2.3 Configurar câmaras IP MPEG4/H.264                                                                                                    |  |
|             | E                                                    | Todas as entradas e câmaras seleccionadas têm de disparar                                                                                                    |  |
|             |                                                      | para iniciar a tarefa.                                                                                                    |  |
|             | 0                                                    | Anenas uma entrada ou uma câmara tem de disparar para                                                                                                    |  |
|             | <u>u</u>                                             | iniciar a tarefa                                                                                                    |  |
|             |                                                      |                                                                                                    |  |
| 3           | Dia - Noite - Fim-de-                                | Seleccione o horário. A tarefa é atribuída a este horário.                                                                                                    |  |
|             | semana                                               | Nota:                                                                                                    |  |
|             |                                                      | São mostrados apenas os horários que foram configurados                                                                                                    |  |
|             |                                                      |                                                                                                    |  |
|             |                                                      | no menu <b>Horários</b> .                                                                                                    |  |
| 4           | Nível de autorização                                 | no menu <b>Horários</b> .<br>Seleccione o nível de autorização.                                                                                                    |  |
| 4           | Nível de autorização                                 | no menu <b>Horários</b> .<br>Seleccione o nível de autorização.<br><b>Nota:</b>                                                                                                    |  |
| 4           | Nível de autorização                                 | no menu <b>Horários</b> .<br>Seleccione o nível de autorização.<br><b>Nota:</b><br>O nome do nível de autorização e a palavra-passe da ligação                                                                                                    |  |
| 4           | Nível de autorização                                 | no menu <b>Horários</b> .<br>Seleccione o nível de autorização.<br><b>Nota:</b><br>O nome do nível de autorização e a palavra-passe da ligação<br>do nível de autorização têm de coincidir na estação local e na                                                                                                    |  |
| 4           | Nível de autorização                                 | no menu <b>Horários</b> .<br>Seleccione o nível de autorização.<br><b>Nota:</b><br>O nome do nível de autorização e a palavra-passe da ligação<br>do nível de autorização têm de coincidir na estação local e na<br>estação remota, para onde o alarme é transmitido. Contudo,                                                                                                    |  |
| 4           | Nível de autorização                                 | no menu <b>Horários</b> .<br>Seleccione o nível de autorização.<br><b>Nota:</b><br>O nome do nível de autorização e a palavra-passe da ligação<br>do nível de autorização têm de coincidir na estação local e na<br>estação remota, para onde o alarme é transmitido. Contudo,<br>cada desbloqueio do nível de autorização, p. ex. câmaras,                                                                                                    |  |
| 4           | Nível de autorização                                 | no menu <b>Horários</b> .<br>Seleccione o nível de autorização.<br><b>Nota:</b><br>O nome do nível de autorização e a palavra-passe da ligação<br>do nível de autorização têm de coincidir na estação local e na<br>estação remota, para onde o alarme é transmitido. Contudo,<br>cada desbloqueio do nível de autorização, p. ex. câmaras,<br>relés desbloqueados, etc., pode ser diferente. Ao aceder à                                                                                                    |  |
| 4           | Nível de autorização                                 | no menu <b>Horários</b> .<br>Seleccione o nível de autorização.<br><b>Nota:</b><br>O nome do nível de autorização e a palavra-passe da ligação<br>do nível de autorização têm de coincidir na estação local e na<br>estação remota, para onde o alarme é transmitido. Contudo,<br>cada desbloqueio do nível de autorização, p. ex. câmaras,<br>relés desbloqueados, etc., pode ser diferente. Ao aceder à<br>estação remota, obtêm-se os desbloqueios do nível de                                                                                                    |  |
| 4           | Nível de autorização                                 | no menu <b>Horários</b> .<br>Seleccione o nível de autorização.<br><b>Nota:</b><br>O nome do nível de autorização e a palavra-passe da ligação<br>do nível de autorização têm de coincidir na estação local e na<br>estação remota, para onde o alarme é transmitido. Contudo,<br>cada desbloqueio do nível de autorização, p. ex. câmaras,<br>relés desbloqueados, etc., pode ser diferente. Ao aceder à<br>estação remota, obtêm-se os desbloqueios do nível de<br>autorização desta.                                                                                                    |  |
| 4           | Nível de autorização                                 | no menu <b>Horários</b> .<br>Seleccione o nível de autorização.<br><b>Nota:</b><br>O nome do nível de autorização e a palavra-passe da ligação<br>do nível de autorização têm de coincidir na estação local e na<br>estação remota, para onde o alarme é transmitido. Contudo,<br>cada desbloqueio do nível de autorização, p. ex. câmaras,<br>relés desbloqueados, etc., pode ser diferente. Ao aceder à<br>estação remota, obtêm-se os desbloqueios do nível de<br>autorização desta.<br>No menu <b>Níveis de autorização</b> , active a autorização para a                                                                                                    |  |
| 4           | Nível de autorização                                 | no menu <b>Horários</b> .<br>Seleccione o nível de autorização.<br><b>Nota:</b><br>O nome do nível de autorização e a palavra-passe da ligação<br>do nível de autorização têm de coincidir na estação local e na<br>estação remota, para onde o alarme é transmitido. Contudo,<br>cada desbloqueio do nível de autorização, p. ex. câmaras,<br>relés desbloqueados, etc., pode ser diferente. Ao aceder à<br>estação remota, obtêm-se os desbloqueios do nível de<br>autorização desta.<br>No menu <b>Níveis de autorização</b> , active a autorização para a<br>transmissão de alarmes.                                                                                                    |  |
| 4           | Nível de autorização                                 | no menu <b>Horários</b> .<br>Seleccione o nível de autorização.<br><b>Nota:</b><br>O nome do nível de autorização e a palavra-passe da ligação<br>do nível de autorização têm de coincidir na estação local e na<br>estação remota, para onde o alarme é transmitido. Contudo,<br>cada desbloqueio do nível de autorização, p. ex. câmaras,<br>relés desbloqueados, etc., pode ser diferente. Ao aceder à<br>estação remota, obtêm-se os desbloqueios do nível de<br>autorização desta.<br>No menu <b>Níveis de autorização</b> , active a autorização para a<br>transmissão de alarmes.                                                                                                    |  |
| 4           | Nível de autorização<br>Câmaras                      | no menu <b>Horários</b> .<br>Seleccione o nível de autorização.<br><b>Nota:</b><br>O nome do nível de autorização e a palavra-passe da ligação<br>do nível de autorização têm de coincidir na estação local e na<br>estação remota, para onde o alarme é transmitido. Contudo,<br>cada desbloqueio do nível de autorização, p. ex. câmaras,<br>relés desbloqueados, etc., pode ser diferente. Ao aceder à<br>estação remota, obtêm-se os desbloqueios do nível de<br>autorização desta.<br>No menu <b>Níveis de autorização</b> , active a autorização para a<br>transmissão de alarmes.<br>Seleccione as câmaras cujas imagens devem ser transmitidas                                                                                                    |  |
| 4           | Nível de autorização<br>Câmaras                      | no menu <b>Horários</b> .<br>Seleccione o nível de autorização.<br><b>Nota:</b><br>O nome do nível de autorização e a palavra-passe da ligação<br>do nível de autorização têm de coincidir na estação local e na<br>estação remota, para onde o alarme é transmitido. Contudo,<br>cada desbloqueio do nível de autorização, p. ex. câmaras,<br>relés desbloqueados, etc., pode ser diferente. Ao aceder à<br>estação remota, obtêm-se os desbloqueios do nível de<br>autorização desta.<br>No menu <b>Níveis de autorização</b> , active a autorização para a<br>transmissão de alarmes.<br>Seleccione as câmaras cujas imagens devem ser transmitidas<br>para a estação remota.                                                                                                    |  |
| 4           | Nível de autorização<br>Câmaras<br>Estações remotas: | no menu <b>Horários</b> .<br>Seleccione o nível de autorização.<br><b>Nota:</b><br>O nome do nível de autorização e a palavra-passe da ligação<br>do nível de autorização têm de coincidir na estação local e na<br>estação remota, para onde o alarme é transmitido. Contudo,<br>cada desbloqueio do nível de autorização, p. ex. câmaras,<br>relés desbloqueados, etc., pode ser diferente. Ao aceder à<br>estação remota, obtêm-se os desbloqueios do nível de<br>autorização desta.<br>No menu <b>Níveis de autorização</b> , active a autorização para a<br>transmissão de alarmes.<br>Seleccione as câmaras cujas imagens devem ser transmitidas<br>para a estação remota.<br>O campo de listagem contém todas as estações remotas                                                                                                    |  |
| 4           | Nível de autorização<br>Câmaras<br>Estações remotas: | no menu <b>Horários</b> .<br>Seleccione o nível de autorização.<br><b>Nota:</b><br>O nome do nível de autorização e a palavra-passe da ligação<br>do nível de autorização têm de coincidir na estação local e na<br>estação remota, para onde o alarme é transmitido. Contudo,<br>cada desbloqueio do nível de autorização, p. ex. câmaras,<br>relés desbloqueados, etc., pode ser diferente. Ao aceder à<br>estação remota, obtêm-se os desbloqueios do nível de<br>autorização desta.<br>No menu <b>Níveis de autorização</b> , active a autorização para a<br>transmissão de alarmes.<br>Seleccione as câmaras cujas imagens devem ser transmitidas<br>para a estação remota.<br>O campo de listagem contém todas as estações remotas<br>conhecidas no sistema.                                                                                                    |  |
| 4<br>5<br>6 | Nível de autorização<br>Câmaras<br>Estações remotas: | no menu <b>Horários</b> .<br>Seleccione o nível de autorização.<br><b>Nota:</b><br>O nome do nível de autorização e a palavra-passe da ligação<br>do nível de autorização têm de coincidir na estação local e na<br>estação remota, para onde o alarme é transmitido. Contudo,<br>cada desbloqueio do nível de autorização, p. ex. câmaras,<br>relés desbloqueados, etc., pode ser diferente. Ao aceder à<br>estação remota, obtêm-se os desbloqueios do nível de<br>autorização desta.<br>No menu <b>Níveis de autorização</b> , active a autorização para a<br>transmissão de alarmes.<br>Seleccione as câmaras cujas imagens devem ser transmitidas<br>para a estação remota.<br>O campo de listagem contém todas as estações remotas<br>conhecidas no sistema.<br>Seleccione a estação remota e, eventualmente, uma ou várias                                                                                                    |  |
| 4           | Nível de autorização<br>Câmaras<br>Estações remotas: | no menu <b>Horários</b> .<br>Seleccione o nível de autorização.<br><b>Nota:</b><br>O nome do nível de autorização e a palavra-passe da ligação<br>do nível de autorização têm de coincidir na estação local e na<br>estação remota, para onde o alarme é transmitido. Contudo,<br>cada desbloqueio do nível de autorização, p. ex. câmaras,<br>relés desbloqueados, etc., pode ser diferente. Ao aceder à<br>estação remota, obtêm-se os desbloqueios do nível de<br>autorização desta.<br>No menu <b>Níveis de autorização</b> , active a autorização para a<br>transmissão de alarmes.<br>Seleccione as câmaras cujas imagens devem ser transmitidas<br>para a estação remota.<br>O campo de listagem contém todas as estações remotas<br>conhecidas no sistema.<br>Seleccione a estação remota e, eventualmente, uma ou várias<br>estações remotas alternativas para as quais devem ser                                                                   |  |
| 4           | Nível de autorização<br>Câmaras<br>Estações remotas: | no menu <b>Horários</b> .<br>Seleccione o nível de autorização.<br><b>Nota:</b><br>O nome do nível de autorização e a palavra-passe da ligação<br>do nível de autorização têm de coincidir na estação local e na<br>estação remota, para onde o alarme é transmitido. Contudo,<br>cada desbloqueio do nível de autorização, p. ex. câmaras,<br>relés desbloqueados, etc., pode ser diferente. Ao aceder à<br>estação remota, obtêm-se os desbloqueios do nível de<br>autorização desta.<br>No menu <b>Níveis de autorização</b> , active a autorização para a<br>transmissão de alarmes.<br>Seleccione as câmaras cujas imagens devem ser transmitidas<br>para a estação remota.<br>O campo de listagem contém todas as estações remotas<br>conhecidas no sistema.<br>Seleccione a estação remota e, eventualmente, uma ou várias<br>estações remotas alternativas para as quais devem ser                                                                   |  |
| 4           | Nível de autorização<br>Câmaras<br>Estações remotas: | no menu <b>Horários</b> .<br>Seleccione o nível de autorização.<br><b>Nota:</b><br>O nome do nível de autorização e a palavra-passe da ligação<br>do nível de autorização têm de coincidir na estação local e na<br>estação remota, para onde o alarme é transmitido. Contudo,<br>cada desbloqueio do nível de autorização, p. ex. câmaras,<br>relés desbloqueados, etc., pode ser diferente. Ao aceder à<br>estação remota, obtêm-se os desbloqueios do nível de<br>autorização desta.<br>No menu <b>Níveis de autorização</b> , active a autorização para a<br>transmissão de alarmes.<br>Seleccione as câmaras cujas imagens devem ser transmitidas<br>para a estação remota.<br>O campo de listagem contém todas as estações remotas<br>conhecidas no sistema.<br>Seleccione a estação remota e, eventualmente, uma ou várias<br>estações remotas alternativas para as quais devem ser<br>transmitidos alarmes e clique em <b>N</b> . A estação remota é |  |

| 7  | Receptor de alarmes   | O campo de listagem contém as estações remotas para as     |
|----|-----------------------|------------------------------------------------------------|
|    |                       | quais devem ser transmitidos alarmes.                      |
|    |                       | Nota:                                                      |
|    |                       | As estações remotas a chamar são processadas pelo sistema  |
|    |                       | de cima para baixo, ou seja, a estação remota que deve ser |
|    |                       | seleccionada em primeiro lugar tem de estar no topo da     |
|    |                       | listagem. Por baixo encontram-se as estações remotas       |
|    |                       | alternativas que são escolhidas se não for possível        |
|    |                       | estabelecer qualquer ligação à primeira estação remota. A  |
|    |                       | sequência é definida com os botões 💽 e 🔽 .                 |
| 8  | A ligação só pode ser | Marque a caixa de verificação, quando só o utilizador do   |
|    | terminada pelo        | sistema receptor puder terminar a ligação.                 |
|    | utilizador do sistema | Caso contrário, a ligação mantém-se enquanto o evento      |
|    | receptor              | existir.                                                   |
| 9  | Copiar definições     | Copia a tarefa seleccionada, com todas as suas definições, |
|    | para outros horários  | para outros horários.                                      |
|    |                       | Seleccione uma tarefa e clique sobre o botão. Abre-se uma  |
|    |                       | caixa de diálogo onde pode seleccionar os horários.        |
| 10 | Aceitar               | Aceita as entradas.                                        |

### Nota:

Durante um evento podem ser chamados em simultâneo várias estações remotas. Para esse efeito têm de ser criadas várias tarefas.

# 4.10 Configurar transferência temporizada

### Menu Exportação temporizada

| Configuration                                                                                                    |                                                                                                    | ?×                                                                                                    |
|----------------------------------------------------------------------------------------------------|----------------------------------------------------------------------------------------------------|----------------------------------------------------------------------------------------------------|
| Configuration         Recording drives         IP cameras and encoders         IP cameras and encoders         IP | Job       1         Job       0         Job       0         Job       0         Copy       70         Remove       70         Remove       1         Remove       1         Remove       1         Remove       1         Remove       1         Remove       1         Remove       1         Remove       1         Remove       1         Remove       1 <th>783         UVRM1.Encoder1.Module1 [1]         UVRM1.Encoder1.Module1 [3]         UVRM1.Encoder1.Module1 [4]         mera - Entry East         Mera - Entry East         PX1600/2 (192.168.2.12) [1]         PX1600/2 (192.168.2.12) [2]         PX1600/2 (192.168.2.12) [3]         PX1600/3 (192.168.2.12) [4]         PX1600/3 (192.168.2.12) [1]         PX1600/3 (192.168.2.122) [2]</th> | 783         UVRM1.Encoder1.Module1 [1]         UVRM1.Encoder1.Module1 [3]         UVRM1.Encoder1.Module1 [4]         mera - Entry East         Mera - Entry East         PX1600/2 (192.168.2.12) [1]         PX1600/2 (192.168.2.12) [2]         PX1600/2 (192.168.2.12) [3]         PX1600/3 (192.168.2.12) [4]         PX1600/3 (192.168.2.12) [1]         PX1600/3 (192.168.2.122) [2] |
|                                                                                                    | 6                                                                                                    | Save Cancel Exit                                                                                                    |

Nesta caixa de diálogo tem a possibilidade de definir as chamadas tarefas para uma exportação temporizada.

| 1 | Tarefa       |                                                                |  |
|---|--------------|----------------------------------------------------------------|--|
|   | Adicionar    | Adiciona uma nova tarefa. O nome da nova tarefa é numerado     |  |
|   |              | por ordem crescente e pode ser alterado.                       |  |
|   | Copiar       | Uma tarefa existente é copiada. Para isso, a tarefa tem de ser |  |
|   |              | marcada.                                                       |  |
|   | Remover      | Remove uma tarefa. Para isso, a tarefa tem de ser marcada.     |  |
|   | Mudar o nome | O nome da tarefa pode ser alterado. Para isso, a tarefa tem    |  |
|   |              | de ser marcada. O nome não pode incluir qualquer carácter      |  |
|   |              | especial.                                                      |  |
| 2 | Câmaras      | Seleccione as câmaras cujas imagens deverão ser                |  |
|   |              | exportadas.                                                    |  |
| 3 | Exportação   | Podem ser exportados no máximo 160 GB por dia com uma          |  |
|   |              | rede de 1 Gigabit.                                             |  |
|   |              | Devem ser respeitadas as seguintes condições prévias           |  |
|   |              | durante a transferência:                                       |  |
|   |              | – No modo em directo, não podem ser visualizadas mais          |  |
|   |              | do que 16 câmaras.                                             |  |
|   |              | <ul> <li>Nenhuma busca na base de dados.</li> </ul>            |  |
|   |              | <ul> <li>Nenhuma reprodução das imagens guardadas.</li> </ul>  |  |

|   | Quantidade de dias a   | Introduza o número de dias decorridos que devem ser         |
|---|------------------------|-------------------------------------------------------------|
|   | transferir (dias       | exportados.                                                 |
|   | decorridos):           |                                                             |
|   | Exportar dia actual    | Marque a caixa de verificação para exportar o dia actual.   |
|   |                        | Nota: São exportadas apenas as imagens do dia actual até ao |
|   |                        | momento em que a tarefa é executada. As imagens desse dia   |
|   |                        | que ainda não tenham sido guardadas não são transferidas.   |
| 4 | Dia e hora             | Seleccione os dias em que deve ocorrer a transferência.     |
|   | Hora:                  | Introduza a hora da transferência.                          |
| 5 | Drive de destino       | Seleccione a drive de destino.                              |
|   | A pesquisar            | Abre uma caixa de diálogo para seleccionar o caminho de     |
|   |                        | destino.                                                    |
|   | Nova drive de rede     | Adiciona uma nova drive de rede.                            |
|   | Desligar drive de rede | Remove uma drive de rede.                                   |
| 6 | Aceitar                | Aceita as entradas.                                         |

#### Exemplos de uma exportação temporizada

Os exemplos devem apresentar o período de exportação das imagens.

#### Exemplo 1:

Quantidade de dias a transferir (dias decorridos):

- Exportar dia actual
- 🔽 Domingo

Hora: 11:00:00 (= Início da exportação) Respectivo período de exportação:

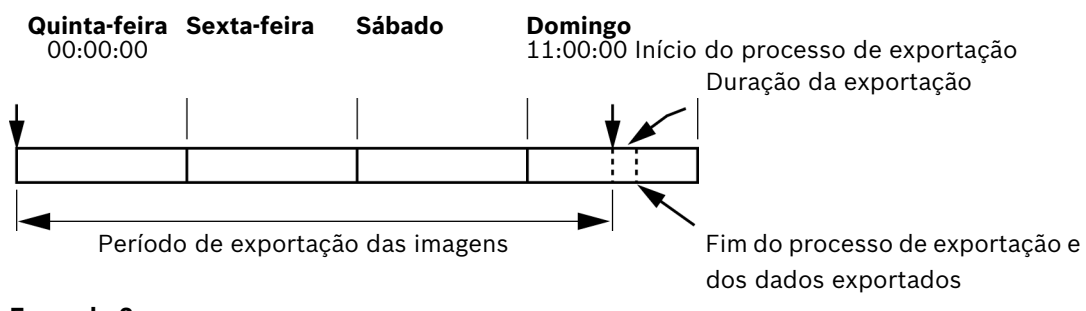

#### Exemplo 2:

Quantidade de dias a transferir (dias decorridos): Exportar dia actual

Domingo

Hora: 11:00:00 (= Início da exportação)

Respectivo período de exportação:

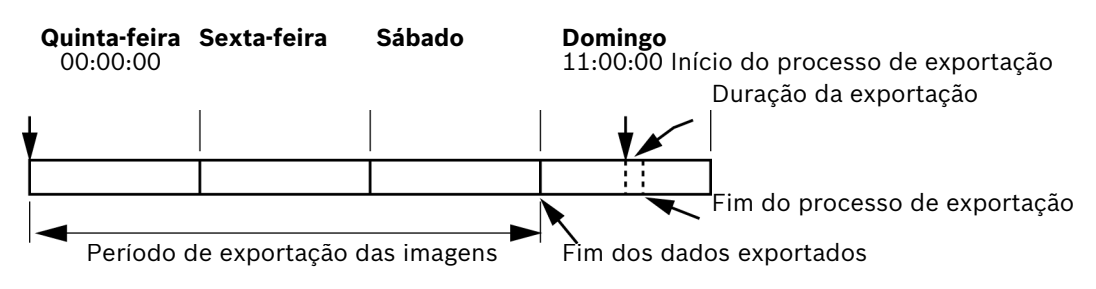

# 4.11 Criar níveis de autorização

Menu Níveis de autorização

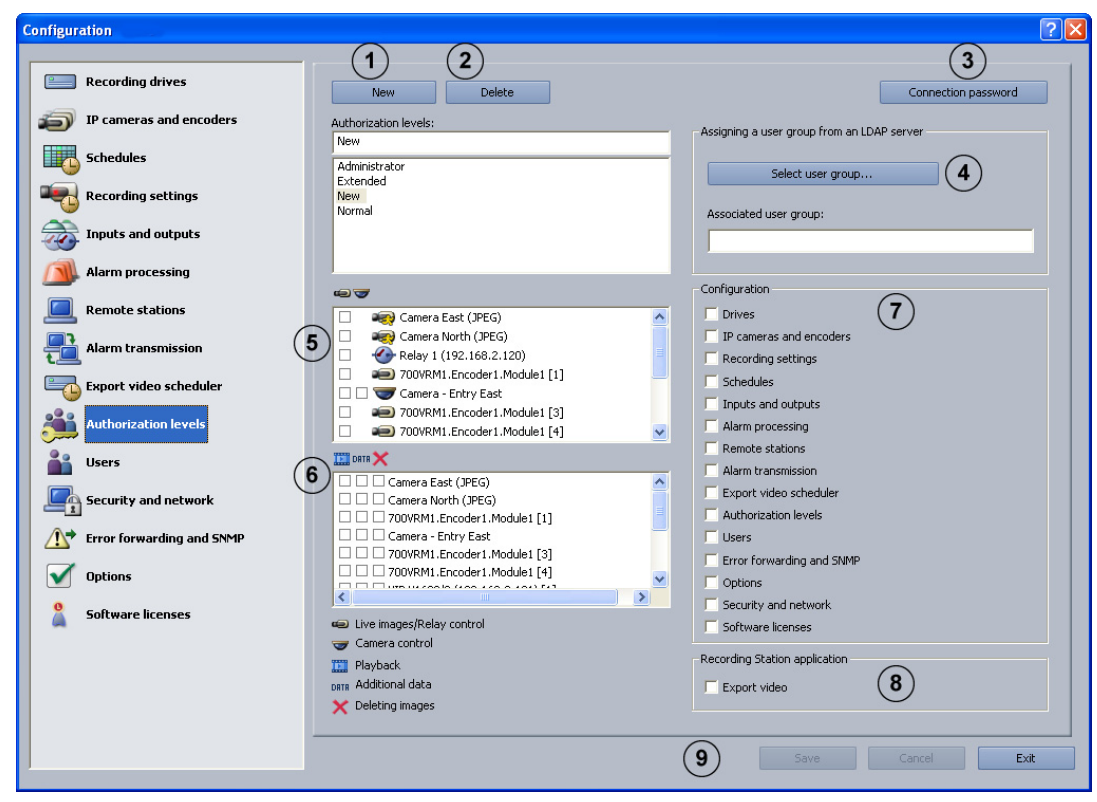

Neste menu pode criar diferentes grupos de autorização, se dispuser de direitos de administrador. Nestes chamados níveis de autorização define-se que autorizações o utilizador tem no sistema.

| 1 | Νονο             | Cria um novo nível de autorização.<br>Clique sobre o botão e introduza o nome no campo de |  |
|---|------------------|-------------------------------------------------------------------------------------------|--|
|   |                  | entrada.                                                                                  |  |
|   |                  | Nota:                                                                                     |  |
|   |                  | <ul> <li>O nível de autorização Administrador dispõe de todos</li> </ul>                  |  |
|   |                  | os direitos.                                                                              |  |
|   |                  | - Um utilizador com o nível de autorização Avançado só                                    |  |
|   |                  | pode criar utilizadores que tenham autorizações                                           |  |
|   |                  | inferiores ou iguais a um utilizador com o nível de                                       |  |
|   |                  | autorização <b>Normal</b> .                                                               |  |
| 2 | Apagar           | Apaga um nível de autorização.                                                            |  |
| 3 | Palavra-passe da | Depois de clicar no botão, abre-se uma caixa de diálogo.                                  |  |
|   | ligação          | Introduza a palavra-passe da ligação.                                                     |  |
|   |                  | Nota:                                                                                     |  |
|   |                  | Para poder estabelecer uma ligação, a palavra-passe da                                    |  |
|   |                  | ligação tem de coincidir com a palavra-passe da estação                                   |  |
|   |                  | remota.                                                                                   |  |

| 4 | Seleccionar grupo de | Abre-se uma caixa de diálogo. Seleccione um grupo de                  |
|---|----------------------|-----------------------------------------------------------------------|
|   | utilizadores         | utilizadores do servidor LDAP.                                        |
|   |                      | Após a confirmação da selecção, este grupo de utilizadores            |
|   |                      | (no servidor LDAP) é atribuído ao nível de autorização na             |
|   |                      | Bosch Recording Station.                                              |
|   |                      | Ver também Secção 4 11 1 Seleccionar um grupo de                      |
|   |                      | utilizadores de um servidor I DAP                                     |
|   |                      |                                                                       |
| 5 |                      | Marque a caixa de verificação dos elementos (camaras, reles)          |
|   |                      | que devem ficar disponíveis para o detentor deste nível de            |
|   |                      | autorização. No caso das camaras dome e das camaras                   |
|   |                      | moveis, e exibida ainda uma 2.ª coluna com caixas de                  |
|   |                      | verificação.                                                          |
|   |                      | Nota:                                                                 |
|   |                      | É possível seleccionar vários elementos. Em seguida, clique           |
|   |                      | numa caixa de verificação. Todas as caixas de verificação da          |
|   |                      | respectiva coluna ficam activadas ou desactivadas.                    |
|   |                      | As caixas de verificação à frente dos elementos significam:           |
|   |                      | 📟 : No modo em directo, o utilizador visualiza apenas as              |
|   |                      | câmaras e os relés cuja caixa de verificação tenha sido               |
|   |                      | activada.                                                             |
|   |                      | Vo modo em directo, o utilizador só pode comandar as                  |
|   |                      | câmaras dome e as câmaras móveis cuia caixa de verificação            |
|   |                      | tenha sido activada                                                   |
|   |                      | Note:                                                                 |
|   |                      | Nota:<br>A Desch Deserding Station of dispenibilize as sîmeres ID que |
|   |                      | A bosch Recording Station so disponibiliza as camaras in que          |
|   |                      | ja estejam comiguradas. Se forem chadas camaras novas, o              |
|   |                      | acesso a estas tem de ser configurado posteriormente em               |
|   |                      | todos os utilizadores que tenham autorização para o efeito.           |
| 6 | 🛄 DATA 🗙             | Seleccione os direitos de acesso do nível de autorização              |
|   |                      | marcando as caixas de verificação.                                    |
|   |                      | Nota:                                                                 |
|   |                      | É possível seleccionar vários elementos. Em seguida, clique           |
|   |                      | numa caixa de verificação. Todas as caixas de verificação da          |
|   |                      | respectiva coluna ficam activadas ou desactivadas.                    |
|   |                      | As caixas de verificação à frente dos elementos significam:           |
|   |                      | 🔲 . No modo do roprodução, o utilizador visualiza apopas as           |
|   |                      | a no modo de reprodução, o utilizador visualiza apenas as             |
|   |                      | camaras cuja caixa de vernicação terma sido activada.                 |
|   |                      | ETT : As imagens armazenadas com os dados adicionais (p.              |
|   |                      | ex., data, hora, dados ATM) podem ser pesquisadas,                    |
|   |                      | visualizadas, avaliadas, copiadas e impressas.                        |
|   |                      |                                                                       |
|   |                      | As imagens guardadas da respectiva camara podem ser                   |
|   |                      | apagadas.                                                             |
| 7 | Configuração         | Determina a função na configuração da Bosch Recording                 |
|   |                      | Station que pode ser executada pelo detentor deste nível de           |
|   |                      | autorização. Para esse efeito, marque a caixa de verificação          |
|   |                      | da respectiva função.                                                 |
| 8 | Exportar vídeo | Permite a exportação de imagens de vídeo aos utilizadores deste nível de autorização.                                  |  |
|---|----------------|----------------------------------------------------------------------------------------------------|--|
|   |                | <b>Nota:</b><br>A exportação de imagens de vídeo não pode ser desactivada<br>em nenhum dos três níveis de autorização. |  |
| 9 | Aceitar        | Aceita as entradas.                                                                                                    |  |

## 4.11.1 Seleccionar um grupo de utilizadores de um servidor LDAP

Menu Níveis de autorização > Botão Seleccionar grupo de utilizadores...

A utilização de LDAP (LDAP = Lightweight Directory Access Protocol) permite que, em Bosch Recording Stations ligadas em rede, se tenha acesso a informações centrais, como, p. ex., grupos de utilizadores, palavras-passe, etc., a partir de um servidor, para as utilizar nas Bosch Recording Stations.

Isto tem como vantagens:

- Na rede, os utilizadores disponíveis já não têm de ser configurados em cada Bosch Recording Station, mas apenas uma vez no servidor LDAP.
- Maior simplicidade na mudança do nível de autorização de um utilizador, bastando alterar o grupo a que o utilizador está associado. A alteração da associação a grupos ocorre apenas no servidor LDAP
- Adicionar novos utilizadores e apagar utilizadores que já não se encontrem disponíveis são operações realizadas exclusivamente no servidor LDAP.
- Os utilizadores locais ficam também disponíveis. Estes continuam a ser criados em cada um dos sistemas.

Antes de poder efectuar as definições abaixo, cada um dos grupos e os elementos do grupo têm de ser definidos no servidor LDAP. Estes grupos são depois atribuídos aos níveis de autorização na Bosch Recording Station. A configuração do servidor LDAP não é realizada, regra geral, através do administrador da Bosch Recording Station, mas sim através do administrador da parte de informática.

Para poder efectuar as seguintes inscrições, precisa da ajuda do administrador da parte de informática.

### Nota:

Indique todos os caminhos de forma tão precisa quanto possível. Dessa forma, conseguir-se-á encurtar o tempo de busca no servidor LDAP. A duração da busca depende do tamanho da base de dados, podendo durar vários minutos.

| Select user group                                                                                                    | X  |
|----------------------------------------------------------------------------------------------------|----|
| LDAP server settings                                                                                                 |    |
| 1 LDAP server*: 2 Port*: 389                                                                                         |    |
| (3) 🗖 Activate encryption                                                                                            |    |
| 4 LDAP basis for users*:                                                                                             |    |
| 5 Filter for users*:                                                                                                 |    |
| 6 LDAP basis for groups*:                                                                                            |    |
| Filter for group members*:                                                                                           |    |
| Proxy user<br>Enter the unique name (DN) and password of a user who has access authorization for the LDAP<br>server. |    |
| User name (DN*):                                                                                                    |    |
| 9 Password*: Testing                                                                                                 | 10 |
| Test user authentication and group association                                                                       |    |
| User name: 12 Password: Testing                                                                                      | 13 |
| Group (DN): Testing                                                                                                  | 15 |
| Selection of user group                                                                                              |    |
| 16 Filter for groups:                                                                                                |    |
| existing user group: 5earch user groups                                                                              |    |
| 18                                                                                                    |    |
| *) Mandatory entries (19) OK Cancel                                                                                  |    |

|   | Definicões do       |                                                               |
|---|---------------------|---------------------------------------------------------------|
|   | servidor LDAP       |                                                               |
| 1 | Servidor LDAP*:     | Nome ou endereço IP do servidor LDAP.                         |
| 2 | Porta*:             | Número de porta do servidor LDAP. (Standard: não              |
|   |                     | encriptada = 389; encriptada = 636)                           |
| 3 | Activar encriptação | Para a transmissão de dados encriptada.                       |
| 4 | Base LDAP para      | Nome exclusivo (DN = distinguished name) do caminho           |
|   | utilizadores*:      | LDAP, no qual deverá ocorrer a busca por utilizador.          |
|   |                     | Exemplo:                                                      |
|   |                     | Pergunte o nome exclusivo (DN) da base LDAP ao                |
|   |                     | administrador da parte de informática.                        |
|   |                     | Supondo que obtém o seguinte DN:                              |
|   |                     | CN=Users,DC=Security,DC=MyCompany,DC=com                      |
| 5 | Filtro para         | Filtro para procurar o nome exclusivo do utilizador.          |
|   | utilizadores*:      | Pergunte ao administrador da parte de informática pelo o      |
|   |                     | filtro para encontrar um utilizador com a ID do utilizador xy |
|   |                     | no servidor LDAP.                                             |
|   |                     | Para o utilizador xy, p. ex., o filtro é o seguinte:          |
|   |                     | ( (sAMAccountName=xy)(userPrincipleName=xy))                  |
|   |                     | Substitua xy por %username% e introduza o filtro.             |
| 6 | Base LDAP para      | Nome exclusivo do caminho LDAP onde deve ser feita a busca    |
|   | grupos*:            | por grupos.                                                   |

| 7  | Filtro para a busca    | Filtro para procurar os elementos de um grupo.                 |
|----|------------------------|----------------------------------------------------------------|
|    | por elementos do       | Exemplo:                                                       |
|    | grupo*:                | Pergunte ao administrador da parte de informática pelo o       |
|    |                        | filtro para encontrar o User xy com o respectivo DN (p. ex.,   |
|    |                        | CN=xy,CN=Users,DC=Security,DC=MyCompany,DC=com).               |
|    |                        | Obterá, p. ex., o seguinte caminho:                            |
|    |                        | (&(objectclass=group)(member=DN).                              |
|    |                        | Substitua DN por %usernameDN% e introduza o caminho.           |
|    | Utilizador proxy       |                                                                |
| 8  | Nome do utilizador     | Nome exclusivo do utilizador proxy.                            |
|    | (DN)*:                 |                                                                |
| 9  | Palavra-passe*:        | Palavra-passe do utilizador proxy.                             |
| 10 | Testar                 | Verifica se o utilizador proxy tem acesso ao servidor LDAP.    |
|    | Teste de autenticação  |                                                                |
|    | e associação a grupos  |                                                                |
|    | por parte dos          |                                                                |
|    | utilizadores           |                                                                |
| 11 | Nome do utilizador:    | ID de log on do utilizador, p. ex., userB. Aqui não deve ser   |
|    |                        | introduzido o DN.                                              |
| 12 | Palavra-passe:         | Palavra-passe do utilizador.                                   |
| 13 | Testar                 | Testa se a ID do utilizador e a palavra-passe estão correctas. |
| 14 | Grupo (DN):            | Nome exclusivo do grupo. É necessário para verificar a         |
|    |                        | associação a grupos de utilizadores.                           |
| 15 | Testar                 | Verifica qual o grupo a que o utilizador está associado.       |
|    | Selecção do grupo de   |                                                                |
|    | utilizadores           |                                                                |
| 16 | Filtro para os grupos: | Filtro para encontrar os grupos de utilizadores.               |
|    |                        | Pergunte ao administrador da parte de informática pelo o       |
|    |                        | filtro para encontrar o grupo de utilizadores no servidor      |
|    |                        | LDAP.                                                          |
|    |                        | Obterá, p. ex., o seguinte filtro:                             |
|    |                        | ( (objectclass=group)(objectclass=groupofuniquenames))         |
|    |                        | Introduza o filtro.                                            |
| 17 | Pesquisar grupos de    | Depois de clicar, inicia-se, no servidor LDAP, a pesquisa dos  |
|    | utilizadores           | grupos a que o utilizador pertence.                            |
| 18 | Grupo de utilizadores  | No campo de listagem, são apresentados os grupos de            |
|    | presente:              | utilizadores. Seleccione o grupo de utilizadores               |
|    |                        | correspondente.                                                |
| 19 | ОК                     | O grupo de utilizadores é aceite no menu <b>Níveis de</b>      |
|    |                        | autorização.                                                   |

## 4.12 Configurar utilizador

### Menu Utilizador

| Configuration                                                                                                    |                                                                                                    |
|----------------------------------------------------------------------------------------------------|----------------------------------------------------------------------------------------------------|
| Configuration  Recording drives  P cameras and encoders  P cameras and encoder | Users<br>Users<br>Authorization level: Administrator<br>Users<br>Administrator<br>Extended user<br>Normal user<br>Normal |
| Security and network  Constraints and SNMP  Options  Software licenses                                                                                                    | 7 Save Cancel Exit                                                                                                    |

Para proteger o acesso a componentes e dados do sistema, os passos de operação podem ser executados apenas por utilizadores registados. Para esse efeito, é atribuído a cada utilizador um nível de autorização para os trabalhos a executar (ver também *Secção 4.11 Criar níveis de autorização*).

Atenção:

- O número de utilizadores a criar é ilimitado.
- A palavra-passe de um utilizador vale apenas para o log on de um utilizador local.
- A autorização Administrador só pode ser atribuída por administradores.

### NOTA!

Proteja impreterivelmente o utilizador com o nível de autorização **Administrador** com uma palavra-passe. Certifique-se de que a palavra-passe só é do conhecimento das pessoas responsáveis por este sistema.

| 1 | Νονο          | Cria um novo utilizador.<br>Clique em <b>Novo</b> e introduza um nome do utilizador no campo<br>de entrada <b>Nome:</b> .                                                              |
|---|---------------|----------------------------------------------------------------------------------------------------|
| 2 | Apagar        | Apaga um nome do utilizador existente.<br>Seleccione o nome do utilizador que pretende apagar na vista<br>geral, na parte inferior da caixa de diálogo, e clique em<br><b>Apagar</b> . |
| 3 | Nome:         | Nome do utilizador. Aqui pode introduzir um nome do<br>utilizador novo ou alterar um já existente.                                                                                     |
| 4 | Palavra-passe | Clique sobre o botão e introduza a palavra-passe para o utilizador. Confirme as entradas.                                                                                              |

| 5 | Nível de autorização: | No campo de listagem, clique sobre a seta para baixo e                                                 |  |
|---|-----------------------|----------------------------------------------------------------------------------------------------|--|
|   |                       | seleccione um nível de autorização para o utilizador.                                                  |  |
| 6 | Dupla autorização     | Active a função se o utilizador só puder efectuar o log on no sistema juntamente com outro utilizador. |  |
| 7 | Aceitar               | Aceita as entradas.                                                                                    |  |

## 4.13 Configurar definições de segurança e de rede

Menu Segurança e rede

| Configuration               |                                                    | ? 🛛 |
|-----------------------------|----------------------------------------------------|-----|
|                             |                                                    |     |
| Recording drives            | - Security settings                                |     |
| IP cameras and encoders     | Browser access without log-on permitted            |     |
| Schedules                   | Authorized user:                                   |     |
| Becording sottings          | All authorization levels may exit the video system |     |
|                             | Allow remote configuration                         |     |
| Inputs and outputs          | Network settings                                   |     |
| Alarm processing            | Network adapter:     Ioral Area Connection         |     |
| Remote stations             |                                                    |     |
| Alarm transmission          |                                                    |     |
|                             | Transmission rate                                  |     |
| Export video scheduler      |                                                    |     |
| Authorization levels        | Transmission rate: 8 MBit                          |     |
| users                       | Reception rate: 8 Misit                            |     |
| Security and network        | UDP tunneling (for firewall environments)          |     |
| ▲ Error forwarding and SNMP | ✓ Activate UDP tunneling                           |     |
|                             | A Port number:                                     |     |
| Uptions                     |                                                    |     |
| Software licenses           | Activate transmission encryption                   |     |
|                             | Secret record: (at least 10 characters)            |     |
|                             |                                                    |     |
|                             |                                                    |     |
|                             | 5 Save Cancel E                                    | xit |
|                             |                                                    |     |

Nesta caixa de diálogo tem a possibilidade de efectuar as definições de segurança, como p. ex. acesso ao browser e encriptação no caso de ligações de rede.

| 1 | Definições de          |                                                           |
|---|------------------------|-----------------------------------------------------------|
|   | segurança              |                                                           |
|   | Permitido o acesso ao  | Marque a caixa de verificação para permitir o acesso ao   |
|   | browser sem registo    | sistema através do browser (sem registo).                 |
|   |                        | Nota:                                                     |
|   |                        | A função não é possível para o registo standard, mas sim  |
|   |                        | apenas para registo automático na Internet.               |
|   | Utilizador autorizado: | No campo de listagem, seleccione o utilizador cuja        |
|   |                        | autorização deve ser usada para o acesso.                 |
|   | Todos os níveis de     | Marque a caixa de verificação, se pretender que todos os  |
|   | autorização podem      | utilizadores tenham autorização para terminar o sistema.  |
|   | encerrar o sistema de  | Nota: De acordo com o que está predefinido, apenas o      |
|   | vídeo                  | administrador pode encerrar o sistema.                    |
|   | Permitir configuração  | Permite uma configuração remota da Bosch Recording        |
|   | remota                 | Station. Para este efeito, marque a caixa de verificação. |
| 2 | Adaptador de rede:     | Seleccione o adaptador de rede.                           |
| 3 | Taxa de transmissão    |                                                           |
|   | Limitar taxa de        | Marque a caixa de verificação se pretender limitar a taxa |
|   | transmissão            | transmissão.                                              |
|   | Taxa de envio:         | Seleccione a taxa de envio para as ligações entre a Bosch |
|   |                        | Recording Station, a Bosch Recording Station e o browser. |

|   | Taxa de recepção:                     | Seleccione a taxa de recepção.                                                                                                    |  |
|---|---------------------------------------|----------------------------------------------------------------------------------------------------|--|
| 4 | Tunelagem UDP (para                   | Permite uma ligação de rede entre computadores com Bosch                                                                                                    |  |
|   | ambientes de firewall)                | Recording Stations através de uma única porta.                                                                                                    |  |
|   | Activar tunelagem<br>UDP              | Marque a caixa de verificação para permitir uma ligação de<br>rede entre computadores com Bosch Recording Stations<br>através de uma porta fixa.                                                                                                    |  |
|   | Número da porta:                      | Introduza um número de porta que ainda não esteja a ser<br>utilizado na rede. Os números de porta no gravador e no<br>receptor da Bosch Recording Station têm de ser iguais.<br><b>Nota:</b><br>Esta porta tem de estar desbloqueada na rede. A firewall do<br>Windows do computador tem de estar desactivada. |  |
|   | Activar encriptação<br>da transmissão | Marque a caixa de verificação para que ocorra uma<br>transmissão de dados encriptada.                                                                                                    |  |
|   | Frase-passe:                          | Introduza uma frase-passe com pelo menos 10 caracteres. A frase-passe tem de ser igual nos dois computadores.                                                                                                    |  |
| 5 | Aceitar                               | Aceita as entradas.                                                                                                    |  |

# 4.14 Configurar reencaminhamento do erro

Menu Reencaminhamento do erro e SNMP

| Configuration             |                      |                          | ? 🛛            |
|---------------------------|----------------------|--------------------------|----------------|
|                           |                      |                          |                |
| Recording drives          |                      | Error forwarding address |                |
| IP cameras and encoders   | (1) Add              | <b>_</b> 192.168.2.1     |                |
| Schedules                 | Edit                 |                          |                |
| Recording settings        | Remove               |                          |                |
| TINDITS and outputs       | Testing              |                          |                |
| Alarm processing          | Settings             |                          |                |
| Remote stations           | 2 E-mail server      |                          |                |
| Alarm transmission        | SMS service          |                          |                |
| Export video scheduler    |                      |                          |                |
| Authorization levels      |                      |                          |                |
| 📸 Users                   |                      |                          |                |
| Security and network      | Malfunction relay    |                          |                |
| Error forwarding and SNMP | 3 Unused             |                          |                |
| Options                   | SNMP                 |                          |                |
| Software licenses         |                      |                          | State message: |
|                           | 4 Receiver 1:        |                          |                |
|                           | Receiver 2:          |                          | Database       |
|                           | SNMP GET Port: 12543 |                          |                |
|                           |                      |                          |                |
|                           |                      | (5) Sav                  | e Cancel Exit  |

Em caso de falhas podem ser notificados, p. ex. locais externos, através da rede (= net send) por SMS, e-mail ou ficheiro batch. O reencaminhamento de falhas também é válido para o relé de falhas.

| 1 | Notificação        | Introduza aqui os locais a notificar.                         |  |
|---|--------------------|---------------------------------------------------------------|--|
|   | Adicionar          | Abre uma caixa de diálogo. É possível adicionar um novo       |  |
|   |                    | receptor, que será informado em caso de falha.                |  |
|   |                    | Nota: O nome do computador não pode conter caracteres         |  |
|   |                    | especiais. O serviço Messenger no receptor tem de estar       |  |
|   |                    | iniciado.                                                     |  |
|   | Alterar            | Abre uma caixa de diálogo. Os dados sobre os receptores       |  |
|   |                    | disponíveis podem ser alterados.                              |  |
|   |                    | Seleccione o receptor na vista geral e clique sobre o botão.  |  |
|   | Remover            | Um receptor existente pode ser removido da lista de           |  |
|   |                    | notificações.                                                 |  |
|   |                    | Seleccione o receptor na vista geral e clique sobre o botão.  |  |
|   | Testar             | Testa a ligação com o receptor.                               |  |
|   |                    | Seleccione o receptor na vista geral e clique sobre o botão.  |  |
| 2 | Definições         | Efectue aqui as definições do servidor de e-mail e do serviço |  |
|   |                    | SMS.                                                          |  |
|   | Servidor de e-mail | Depois de clicar sobre o botão, abre-se o Setup do servidor   |  |
|   |                    | de e-mail. Introduza no Setup os dados relativos ao nome do   |  |
|   |                    | remetente, endereço de e-mail, nome do utilizador, etc.       |  |

|   | Serviço SMS         | Depois de clicar sobre o botão, abre-se a configuração do    |
|---|---------------------|--------------------------------------------------------------|
|   |                     | serviço SMS. Introduza na configuração SMS os dados          |
|   |                     | relativos aos parâmetros de selecção e modems, às opções     |
|   |                     | de envio, etc.                                               |
| 3 | Relé de falhas      | Seleccione o relé que activa um reencaminhamento de falhas.  |
| 4 | SNMP                | Através de SNMP (Simple Network Management Protocol), a      |
|   |                     | Bosch Recording Station envia os relatórios de estado de     |
|   |                     | câmaras, relés, entradas e a base de dados para um receptor  |
|   |                     | SNMP.                                                        |
|   |                     | Ver também Secção 4.15.1 Lista MIB para SNMP e               |
|   |                     | Secção 4.15.2 Notificação por SNMP                           |
|   |                     | Nota:                                                        |
|   |                     | É possível activar e desactivar o envio de mensagens através |
|   |                     | de relés, entradas e bases de dados. As mensagens da         |
|   |                     | câmara não podem ser desactivadas.                           |
|   | Destinatário 1:     | Endereço IP ou nome do computador do 1.º receptor.           |
|   | Destinatário 2:     | Endereço IP ou nome do computador do 2.º receptor.           |
|   | SNMP GET Port:      | Número da porta através do qual podem ser obtidos os         |
|   |                     | estados das entradas, dos relés e das câmaras.               |
|   | Mensagem de estado: | Mostra os estados que desencadeiam uma notificação SNMP.     |
|   |                     | Para activar, seleccione a caixa de verificação              |
|   |                     | correspondente.                                              |
| 5 | Aceitar             | Aceita as entradas.                                          |
| 1 |                     |                                                              |

Os seguintes eventos conduzem a um reencaminhamento do erro:

- A câmara não fornece qualquer sinal de vídeo
- Não é possível criar ou escrever no diário
- Não foi possível ao servidor da base de dados gravar as imagens
- Não foi possível iniciar o servidor da base de dados
- Falhas do disco rígido: drive X desactivada, todas as drives X desactivadas
- O disco rígido está cheio (dados protegidos)
- Erros internos na base de dados
- Não foi possível iniciar o aparelho
- Erro durante a transferência temporizada
- Comparação de imagens de referência falhou

### 4.14.1 Adicionar um receptor/Alterar dados de um receptor

Menu Reencaminhamento do erro e SNMP > Botão Adicionar ou Botão Alterar

Aqui introduz o receptor que deve ser informado em caso de avarias.

### Notificação através da rede:

| Tipo de transmissão: | Seleccione o tipo de transmissão <b>Rede</b> (= net send).   |
|----------------------|--------------------------------------------------------------|
| Nome do              | Introduza o nome do computador ou o endereço IP do receptor. |
| computador/          | Nota:                                                        |
| Endereço IP          | O nome do computador não pode conter caracteres especiais. O |
|                      | serviço Messenger no receptor tem de estar iniciado.         |
| ОК                   | Aceita as entradas.                                          |

### Notificação por e-mail:

| Tipo de transmissão: | Seleccione o tipo de transmissão <b>E-mail</b> . |
|----------------------|--------------------------------------------------|
| Endereço de e-mail   | Introduza o endereço de e-mail do receptor.      |
| ОК                   | Aceita as entradas.                              |

### Notificação por SMS:

| Tipo de transmissão: | Seleccione o tipo de transmissão <b>SMS</b> . |
|----------------------|-----------------------------------------------|
| Número de telefone   | Introduza o número de telefone do receptor.   |
| ОК                   | Aceita as entradas.                           |

### Notificação por ficheiro batch:

| Tipo de transmissão: | Seleccione o tipo de transmissão Ficheiro batch.                                                         |
|----------------------|----------------------------------------------------------------------------------------------------|
| Ficheiro batch       | Introduza o nome do ficheiro ou clique sobre o botão que se<br>encontra ao lado e seleccione o ficheiro. |
| ОК                   | Aceita as entradas.                                                                                      |

## 4.15 Configurar opções

Menu Opções

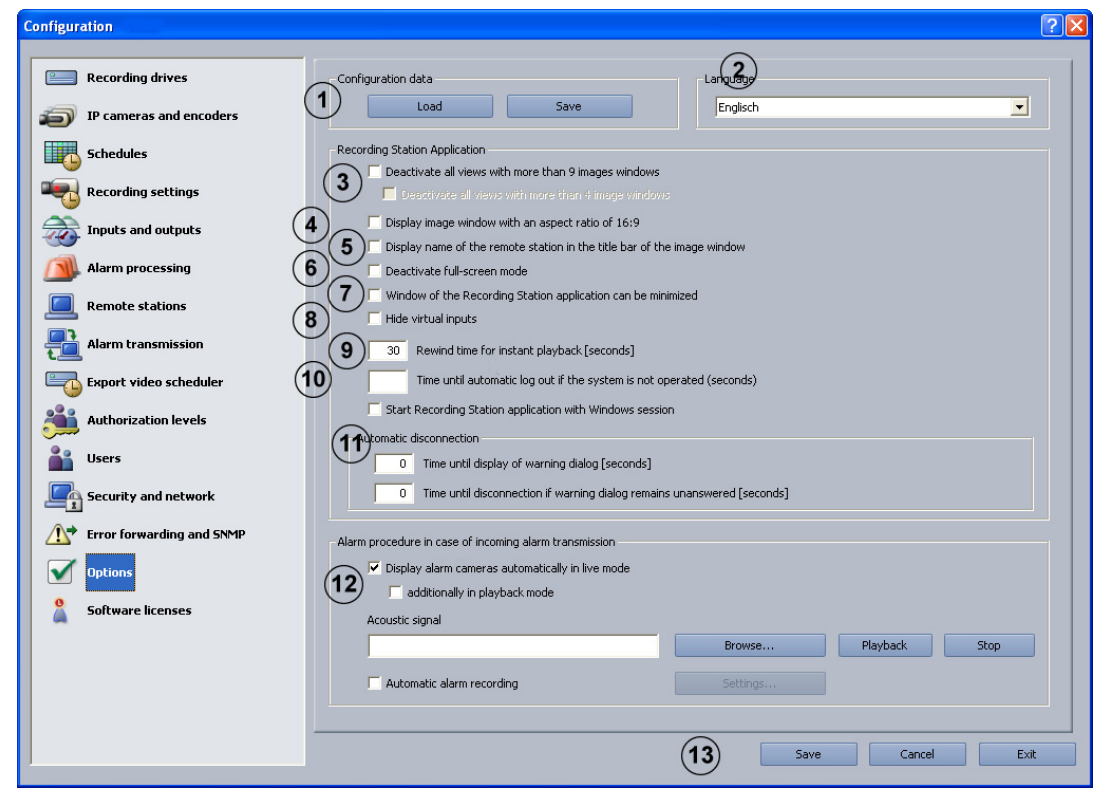

Nesta caixa de diálogo tem a possibilidade de efectuar definições opcionais, p. ex. interrupção automática da ligação, Instant Playback, sinais acústicos.

| 1 | Dados de<br>configuração                                         |                                                                                                    |
|---|------------------------------------------------------------------|----------------------------------------------------------------------------------------------------|
|   | Carregar                                                         | Pode ser carregada uma configuração nova. A configuração<br>nova substitui a anterior.                                                                                                    |
|   | Guardar                                                          | A configuração pode ser guardada na drive de rede ou num<br>suporte de dados.<br><b>Nota:</b><br>Por motivos de segurança, a configuração deverá ser sempre<br>guardada num suporte de dados externo. |
| 2 | Idioma                                                           | Seleccione o idioma da Bosch Recording Station. As<br>alterações só são aceites depois de reiniciar a Bosch<br>Recording Station.                                                                     |
| 3 | Desactivar todas as<br>vistas com mais de 9<br>janelas da imagem | Desactiva na interface da Bosch Recording Station todos os<br>botões que exibem mais de 9 janelas de imagens.                                                                                         |
|   | Desactivar todas as<br>vistas com mais de 4<br>janelas da imagem | Desactiva na interface da Bosch Recording Station todos os<br>botões que exibem mais de 4 janelas de imagens.                                                                                         |
| 4 | Visualizar janela da<br>imagem numa<br>proporção de 16:9         | Apresenta a janela de imagem na referida proporção na interface do utilizador.                                                                                                    |

| 5  | Visualizar nome da       | Apresenta o nome da estação remota na barra de título da 🛁    |
|----|--------------------------|---------------------------------------------------------------|
|    | estação remota na        | interface do utilizador.                                      |
|    | barra de título da       |                                                               |
|    | janela da imagem         |                                                               |
| 6  | Desactivar modo Ecrã     | Desactivar botão Ecrã inteiro na interface do utilizador da   |
| -  | inteiro                  | Bosch Becording Station. Este ajuste faz sentido num ecrã     |
|    |                          | táctil uma vez que dependendo do modelo não é possível        |
|    |                          | retroceder no modo Ecrã inteiro.                              |
| 7  | lanela do anlicativo     | Defina se a interface do utilizador deve ser minimizável. As  |
|    | Percerding Station       | alterações só são aceites denois de reiniciar a Bosch         |
|    | minimizável              | Recording Station                                             |
| •  |                          | Não en recording Station.                                     |
| 8  | Ocultar entradas         | Não apresenta detectores virtuais na interface do utilizador. |
|    |                          |                                                               |
| 9  | Tempo de                 | Introduza aquí o tempo. Pode ser seleccionado um tempo        |
|    | rebobinagem para         | entre 2 a 300 segundos.                                       |
|    | reprodução atrasada      | Em caso de reproduçao (Instant Playback), as imagens          |
|    | (Instant Playback)       | guardadas da câmara seleccionada sao reproduzidas com         |
|    | [segundos]               | atraso em relação à imagem em directo. Desta forma, vê a      |
|    |                          | imagem em directo da câmara e a imagem desta câmara de        |
|    |                          | há, p. ex., 30 segundos. A reprodução ocorre em tempo real.   |
| 10 | Tempo que demora         | Introduza aqui o tempo após o qual deve ser efectuado um      |
|    | até ao log off           | log off automático se o sistema não for utilizado.            |
|    | automático, se o         |                                                               |
|    | sistema não for          |                                                               |
|    | utilizado [segundos]     |                                                               |
| 11 | Iniciar aplicativo       | Inicia automaticamente o aplicativo se o Windows for          |
|    | <b>Recording Station</b> | iniciado.                                                     |
|    | com sessão do            |                                                               |
|    | Windows                  |                                                               |
| 12 | Interrupção              | Esta função serve para desligar automaticamente, após um      |
|    | automática da ligação    | dado período de tempo, a imagem em directo local e todas as   |
|    |                          | ligações RDIS e de rede anteriormente estabelecidas pela      |
|    |                          | Bosch Recording Station de forma autónoma.                    |
|    | Tempo até à              | Introduza aqui o tempo, após o qual deve ser exibido um       |
|    | visualização do          | diálogo de aviso.                                             |
|    | diálogo de aviso         | Nota:                                                         |
|    | [segundos]               | O diálogo de aviso permite-lhe manter ou interromper          |
|    |                          | imediatamente a ligação.                                      |
|    | Tempo até à              | Introduza aqui o tempo após o qual deve ocorrer um            |
|    | interrupção da ligação   | cancelamento, se o diálogo de aviso permanecer sem            |
|    | se o diálogo de aviso    | resposta (o valor 0 significa que não ocorre qualquer         |
|    | tiver ficado sem         | cancelamento).                                                |
|    | resposta [segundos]      |                                                               |
| 13 | Tratamento de            | Determina a forma de exibição de alarmes recebidos no         |
| -  | alarmes com              | modo em directo e no modo de reprodução.                      |
|    | transmissão de           | 1 <b>5 1 1</b>                                                |
|    | alarmes em curso         |                                                               |
|    |                          |                                                               |

|    | Visualizar           | No modo ao vivo, lista as câmaras ou estações remotas que   |
|----|----------------------|-------------------------------------------------------------|
|    | automaticamente      | se encontram em alarme na lista de aparelhos quando são     |
|    | câmaras de alarme no | recebidos alarmes. As imagens são exibidas                  |
|    | modo em directo      | automaticamente.                                            |
|    | adicionalmente no    | O modo de reprodução passa a modo em directo quando são     |
|    | modo de reprodução   | recebidos alarmes. As câmaras ou as estações remotas que    |
|    |                      | se encontram em alarme são incluídos na lista de aparelhos. |
|    |                      | As imagens são exibidas automaticamente.                    |
|    | Sinal acústico       | Atribua aos alarmes de vídeo recebidos um sinal acústico    |
|    |                      | (ficheiro wav). Introduza o caminho e o nome do ficheiro ou |
|    |                      | clique em <b>Pesquisar</b> .                                |
|    | Reproduzir           | Reproduz o sinal acústico.                                  |
|    | Stop                 | Termina a reprodução do sinal acústico.                     |
|    | Registo de alarmes   | Regista no receptor da Bosch Recording Station todos os     |
|    | automático           | alarmes recebidos.                                          |
|    |                      | Nota:                                                       |
|    |                      | A gravação de alarmes automática é apresentada na interface |
|    |                      | do utilizador.                                              |
|    | Definições           | Abre uma caixa de diálogo. Forneça mais informações para a  |
|    |                      | gravação de alarmes automática.                             |
|    |                      | Ver também Secção 4.15.3 Configurar a gravação de alarmes   |
|    |                      | automática                                                  |
| 13 | Aceitar              | Aceita as entradas.                                         |
| 1  |                      |                                                             |

### 4.15.1 Lista MIB para SNMP

j

A lista MIB (MIB = Management Information Base) mostra a estrutura hierárquica dos identificadores de objectos (OID = Object Identifier) que são utilizados para distinguir claramente cada objecto.

#### MIB BRS 8.9 Prefix = 1.3.6.1.4.1.5318.2501.1.1.8

|             | Text              |                    |        |       |     | N        | umeric                  |   | [Min – Max]                           |             | Va                                               |
|-------------|-------------------|--------------------|--------|-------|-----|----------|-------------------------|---|---------------------------------------|-------------|--------------------------------------------------|
| Comoroo     |                   |                    |        |       |     | 1        |                         |   |                                       |             |                                                  |
|             | Grabber<br>IP     |                    |        |       |     | .1<br>.2 | .x<br>.x                |   | [.130]<br>[.1 –.64]                   |             | Came<br>Came<br>Ca<br>Cam                        |
|             |                   |                    |        |       |     |          |                         |   |                                       |             | Came                                             |
| nOutModules |                   |                    |        |       |     | .2       |                         |   |                                       |             |                                                  |
|             | Alarm inputs (AI) | Analog             |        |       |     | .1       | .1 .x                   |   | [.1 – .16]                            |             | Value                                            |
|             |                   | IP                 | Camera | AI    |     |          | .2<br>.x<br>.y          |   | [.1 – .64]<br>[.1 – .10]              |             | In                                               |
|             | Virtual inputs    |                    |        |       |     | .2       | .X                      |   | [.1 – .32]                            | 1           |                                                  |
|             | Atm               |                    |        |       |     | .3       | .x                      |   | [.1 – .8]                             |             | 14-1                                             |
|             | Alarm panel       |                    |        |       |     | .4       | .X                      |   | [.1 – .32]                            |             | Vai                                              |
|             | Foyer card reader |                    |        |       |     | .5       | .Х                      |   | [.1 – .8]                             |             | DB<br>DB_Dr                                      |
|             | Relays            | Analog<br>IP       | Camera | Relay |     | .6       | .1 .x<br>.2<br>.x<br>.y |   | [.1 – .16]<br>[.1 – .64]<br>[.1 – .5] |             | DB_DB_Se                                         |
|             | Simulation input  |                    |        |       |     | .7       | .Х                      |   | [.1 – .4]                             |             | 00_1                                             |
|             | POS input         |                    |        |       | 1 1 | .8       | .x                      | 1 | [.1 – .64]                            |             |                                                  |
|             | ATM/POS input     |                    |        |       |     | .9       | .Х                      |   | [.1 – .128]                           | 1           | Foy                                              |
|             | Adam input        | device<br>input no | ۱.     |       |     | .10      | .х<br>.у                |   | [.1 – .8]<br>[.1 – .18]               | - W 3 4 F   | : Input o<br>: Input o<br>: Input o<br>: Input o |
|             | Adam relay        | device<br>relay no | ۱.     |       |     | .11      | .x<br>.y                |   | [.1 – .8]<br>[.1 – .8]                | 6<br>7<br>8 | : Skimm<br>: Skimm<br>: Skimm<br>: Skimm         |
| Database    |                   |                    |        |       |     | .3       |                         |   |                                       |             |                                                  |
|             |                   |                    |        |       |     |          |                         | _ |                                       |             |                                                  |

#### Values Cameras

Camera\_Ok = 0 Camera\_Video\_Loss = 1 Camera\_Image\_Check = 2 Camera\_Too\_Noisy = 4 Camera\_Too\_Dark = 8 Camera\_Too\_Dark = 16

## Camera\_Not\_Present = 32

### Values InOutModules

| Input_Off = 0         |
|-----------------------|
| Input_On = 1          |
| Input_Error = 2       |
| Input_Not_Present = 3 |

#### Values Database

| DB_Ok = 0                |
|--------------------------|
| DB Drive Disabled = 1    |
| DB Drive Compressed = 2  |
| DB No data Drives = 3    |
| DB Database Error = 4    |
| DB No Diary = 5          |
| DB Server Overloaded = 6 |
| DB Server Recovered = 7  |
| DB Write Queue Full = 8  |
| DB Protected = 9         |
| DR Dick Full = 10        |
| DB_DISK_Full = 10        |
| DB_Undefined = 11        |
|                          |
| Foyer card reader        |
|                          |

#### 1: Input of device 1 2: Input of device 2 3: Input of device 3 4: Input of device 4 5: Skimming-Input of device 1 3: Skimming-Input of device 3 7: Skimming-Input of device 3

kimming-Input of device 4

## 4.15.2 Notificação por SNMP

Os seguintes eventos conduzem a uma notificação de erro:

- A câmara não fornece qualquer sinal de vídeo
- Não é possível criar ou escrever no diário
- Não foi possível iniciar o servidor da base de dados
- Falhas do disco rígido: drive X desactivada, drive X não desactivada
- O disco rígido está cheio (dados protegidos)
- Erros internos na base de dados
- Imagem em directo e imagem de referência são diferentes
- Imagem com ruído
- Imagem demasiado escura
- Imagem demasiado clara
- Relé activado
- Relé não activado
- Falha interna ou falha de discos rígidos externos (p. ex. o relé de falhas disparou, o disco rígido está cheio)
- Entradas activadas (todas as entradas da Bosch Recording Station)
- Entradas desactivadas (todas as entradas)

# 4.15.3 Configurar a gravação de alarmes automática

Menu **Opções** > Botão **Definições...** 

| Recording of a remote station       | alarm 🤶 🚺   |
|-------------------------------------|-------------|
|                                     |             |
| 1)Target directory:                 | D:\         |
| 2 Start recording automatically     |             |
| 3 Monitor data size in target direc | tory        |
| Warning for more than [MB]:         | 0           |
| 5 Monitor available memory on tar   | rget drive  |
| 6 Error message for less than [     | [MB]:       |
| 7 Delete old video                  |             |
| 8 Older than [days]:                |             |
|                                     | 9 OK Cancel |

Nesta caixa de diálogo tem a possibilidade de configurar o registo automático de um alarme da estação remota.

| 1 | Directoria de destino        | Clique sobre 🔤 e seleccione a directoria onde serão   |
|---|------------------------------|-------------------------------------------------------|
|   |                              | guardados os dados.                                   |
| 2 | Iniciar registo              | Marque a caixa de verificação para guardar os dados   |
|   | automaticamente              | automaticamente em caso de entrada de alarmes.        |
| 3 | Controlar o tamanho dos      | Marque a caixa de verificação para controlar o        |
|   | dados na directoria de       | tamanho dos dados guardados.                          |
|   | destino                      |                                                       |
| 4 | Aviso se superior a [MB]:    | Introduza o valor para o tamanho dos dados na         |
|   |                              | directoria de destino. Se o valor for ultrapassado, é |
|   |                              | exibido um aviso.                                     |
| 5 | Controlar o espaço livre na  | Marque a caixa de verificação para controlar o espaço |
|   | drive de destino             | livre na drive de destino.                            |
| 6 | Mensagem de erro se inferior | Introduza o valor para o espaço livre. Quando este    |
|   | a [MB]:                      | valor é ultrapassado, é exibida uma mensagem de       |
|   |                              | erro.                                                 |
| 7 | Apagar dados antigos         | Marque a caixa de verificação se quiser apagar dados. |
| 8 | Anterior a [dias]:           | Indique o número de dias, a partir do qual os dados   |
|   |                              | devem ser apagados automaticamente.                   |
|   |                              | Exemplo: 3 significa que são apagados                 |
|   |                              | automaticamente os dados com mais de 3 dias.          |
| 9 | ОК                           | Aceita as entradas.                                   |

## 4.16 Activar licenças de software

### Menu Licenças de software

| Configuration                                                                                                    |                                                                                                    |
|----------------------------------------------------------------------------------------------------|----------------------------------------------------------------------------------------------------|
| Recording drives         IP cameras and encoders         Schedules         Recording settings         Inputs and outputs         Alarm processing         Remote stations         Alarm transmission                 | Image: Construction     Image: Construction       Image: Construction     Image: Construction       Activate:     Image: Construction       Image: Construction     Image: Construction       Image: Construction     Image: Construction       Image: Constru |
| Addrift trainsitission         Export video scheduler         Authorization levels         Users         Security and network         It         Error forwarding and SNMP         Options         Software licenses | Freigegebene Leiebungsmerkmale:         Immer of network cameras: 32         Number of network stations: 4         CD/DVD writing                                                                                                    |
|                                                                                                    | 5 Save Cancel Exit                                                                                                    |

Esta caixa de diálogo permite-lhe activar pacotes de licenças. A activação é efectuada através de uma chave de activação da licença.

### Nota:

Os pacotes de licenças Bosch Recording Station são fornecidos com uma carta ou um e-mail de autorização contendo um número de autorização. Após a instalação, é necessário activar o software com uma chave de activação da licença. Para saber como obter esta chave de activação, ver *Secção 4.16.1 Caixa de diálogo Activar licença* 

| 1 | Pacotes de licenças<br>activáveis | Seleccione o pacote de licença que pretende activar.                                                           |
|---|-----------------------------------|----------------------------------------------------------------------------------------------------|
| 2 | Activar                           | Abre uma caixa de diálogo. Introduza a chave de activação da<br>licença para o pacote de licença seleccionado. |
| 3 | Pacotes activados                 | Mostra os pacotes de licenças activados.                                                                       |
| 4 | Características<br>autorizadas:   | Mostra as características que estão activadas.                                                                 |
| 5 | Aceitar                           | Aceita as entradas.                                                                                            |

### 4.16.1 Caixa de diálogo Activar licença

Menu Licenças de software > Caixa de diálogo Activação da licença > Seleccionar licença > Botão Activar...

ou

Assistente de configuração > Caixa de diálogo**Activação da licença** >Seleccionar licença > Botão **Activar...** 

| Activate license                                                                                                    |  |  |  |  |
|----------------------------------------------------------------------------------------------------|--|--|--|--|
| If you already have a license activation key, please enter it into the field below.<br>Otherwise, please contact the Bosch Activation Center<br>(https://activation.boschsecurity.com). You will have to provide the following<br>information: |  |  |  |  |
|                                                                                                    |  |  |  |  |
| 1) Name of license to be activated:                                                                                                    |  |  |  |  |
| Recording Station Base License 32 IP (BRS-BASE-32A)                                                                                                    |  |  |  |  |
| 2) Authorization no. you received with the product                                                                                                    |  |  |  |  |
| 3) Computer signature:                                                                                                    |  |  |  |  |
| E0DE A09C 2AAF 3AE0 124F 0F57 C29F BAF4                                                                                                    |  |  |  |  |
| You will receive an activation key that must be entered into the corresponding field below.                                                                                                    |  |  |  |  |
| License activation key:                                                                                                    |  |  |  |  |
|                                                                                                    |  |  |  |  |
|                                                                                                    |  |  |  |  |
| Activate Cancel                                                                                                    |  |  |  |  |

Nesta caixa de diálogo pode introduzir a chave de activação da licença para activar uma pacote da licença.

### Nota:

Caso o hardware do seu computador não forneça uma assinatura digital única, pode adquirir um dongle com um ID de dongle fixo.

É necessário transmitir os pacotes já licenciados através do ID do dongle. Para isso, contacte o Serviço de Apoio Técnico ao Cliente da Bosch Security Systems.

O dongle não contém a licença. Continua a ser necessária uma activação através de uma chave de activação de licença.

### Possui um número de autorização e precisa de uma chave de activação da licença:

- 1. Tome nota da assinatura digital ou copie-a e coloque-a num ficheiro de texto.
- 2. Num computador com acesso à Internet introduza o seguinte endereço no browser: https://activation.boschsecurity.com

Desta forma, acede ao Bosch License Manager.

Siga as instruções para chamar a chave da activação de licença. Tome nota da chave de activação da licença ou copie-a e insira-a num ficheiro de texto.

 Na configuração da Bosch Recording Station, introduza a chave de activação da licença na caixa de diálogo Activar licença chamada através do License Manager da Bosch, e depois clique em Activar. O pacote de licença é activado.

### Nota:

Guarde o número de autorização, a assinatura digital e a chave de activação para eventuais questões técnicas.

## 5 Configuração remota

É possível configurar remotamente uma estação remota através da interface do utilizador se esta estação constar da lista de aparelhos da Bosch Recording Station local. Ao contrário da configuração standard, na configuração remota existem as seguintes limitações:

- A configuração dos menus Drives de registo, Segurança e rede e Licenças de software não é possível.
- No menu Exportação temporizada não é possível criar quaisquer drives de rede. É possível seleccionar um caminho de destino.
- No menu **Opções** não é possível configurar o tratamento de alarmes.
- Na página de configuração de aparelhos BVIP não é possível a visualização de uma imagem em directo.

### Nota:

Não é possível a configuração remota de estações remotas DiBos.

### CUIDADO!

Certifique-se de que não é remotamente configurada uma Bosch Recording Station em simultâneo quando já estiver aberta a configuração local. Este processo pode causar perda de dados.

# 6 Administração

## 6.1 Log on como utilizador do Windows

Para fazer log on no Windows como utilizador, proceda da seguinte forma:

- 1. No Windows, seleccione o comando **Iniciar** > **Terminar sessão**. Surge o diálogo de log off do Windows.
- 2. O sistema inicia automaticamente a sessão como utilizador standard (**BRSuser**) e inicia o software Recording Station.

### NOTA!

Um início automático, p. ex., após uma falha de corrente, ocorre como utilizador Standard.

6.2

## Log on como administrador do Windows

### Deve ser efectuado apenas por técnicos autorizados!

Proceda da seguinte forma para fazer o log on como administrador do Windows ou para passar do nível de utilizador standard para o de administrador do Windows.

- Saia do sistema. Para esse efeito, seleccione o comando Sistema > Sair a partir da barra de menus.
- 2. No Windows, seleccione o comando **Iniciar** > **Terminar sessão**. Surge o diálogo de log off do Windows.
- 3. Prima a tecla shift esquerda e clique sobre o botão **Desligar**. Mantenha premida a tecla shift, até surgir o ecrã de log on do Windows.
- 4. Faça o log on com o nome do utilizador.

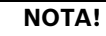

Por motivos de segurança, após a instalação altere a palavra-passe (ver Secção 6.3 Alteração da palavra-passe do administrador).

## 6.3

## Alteração da palavra-passe do administrador

### Deve ser efectuada apenas por técnicos autorizados!

Para alterar a palavra-passe, proceda da seguinte forma:

- 1. Faça o log on como administrador do Windows (ver Secção 6.2 Log on como administrador do Windows).
- 2. Prima as teclas CTRL+ALT+DEL. Surge a caixa de diálogo Segurança do Windows.
- 3. Clique sobre Alterar senha. Surge a caixa de diálogo Alterar senha.
- 4. Introduza a palavra-passe antiga e a nova nos respectivos campos e volte a introduzir a nova palavra-passe nova para confirmação.
- 5. Clique em OK.

# 7 Ligações

## 7.1 Ligação de rede por ADSL

### Deve ser efectuado apenas por técnicos autorizados!

A conexão é explicada com base no seguinte exemplo:

Ligação de rede de gravador Bosch Recording Station com receptor Bosch Recording Station por ADSL

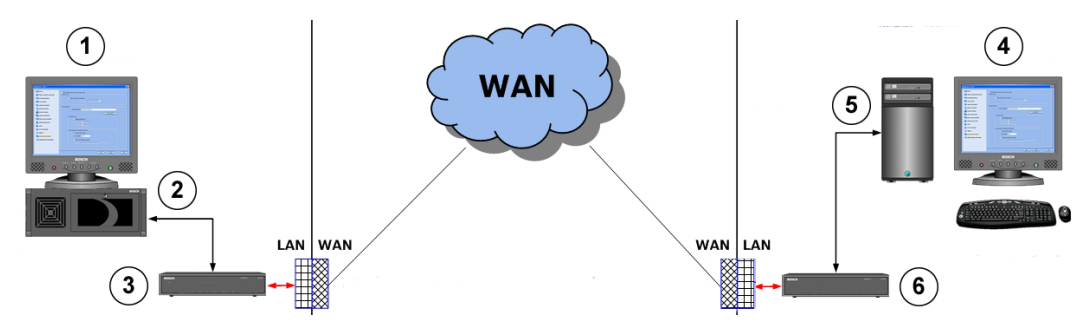

| 1 | Gravador Bosch Record                                    | ling Station  | Z | 1 | Receptor Bosch Record                                    | ling Station  |
|---|----------------------------------------------------------|---------------|---|---|----------------------------------------------------------|---------------|
|   | Nome do computador:                                      | BRS1          |   |   | Nome do computador:                                      | Receptor1     |
|   | Endereço IP:                                             | 192.168.1.10  |   |   | Endereço IP:                                             | 192.168.0.2   |
|   | Máscara de sub-rede:                                     | 255.255.255.0 |   |   | Máscara de sub-rede:                                     | 255.255.255.0 |
| 2 | Porta UDP:                                               | 1750          | 5 | 5 | Porta UDP:                                               | 1750          |
| 3 | Router ADSL                                              |               | 6 | 3 | Router ADSL                                              |               |
|   | Gateway:<br>(endereço de Intranet<br>do router na LAN)   | 192.168.1.1   |   |   | Gateway:<br>(endereço de Intranet<br>do router na LAN)   | 192.168.0.254 |
|   | Endereço público<br>(endereço de Internet)<br>do router: | 193.251.9.31  |   |   | Endereço público<br>(endereço de Internet)<br>do router: | 193.252.10.5  |

### No gravador Bosch Recording Station

Na configuração do gravador:

- 1. Na configuração, seleccione o menu Estações remotas.
- Clique em Novo e introduza o nome da estação remota (receptor Bosch Recording Station).
- 3. Introduza o endereço público (endereço de Internet) do router da estação remota (receptor Bosch Recording Station), p. ex. 193.252.10.5.
- 4. Se necessário, seleccione Largura de banda reduzida (modo em directo).
- 5. Clique sobre **OK**.
- 6. Na configuração, seleccione o menu **Segurança e rede**.
- 7. Seleccione Activar tunelagem UDP.
- 8. Introduza qualquer número em Número da porta: (p. ex. 1750).
   Nota:

Através do comando netstat -a, certifique-se de que a porta não se encontra ocupada.

- 9. Clique em **OK**.
- Mapeamento de endereço IP e nome do computador:
- 1. Abra o programa Bloco de notas.

 Introduza o endereço público (endereço de Internet) do router da estação remota e o nome do computador desta (receptor Bosch Recording Station). O endereço e o nome do computador têm de estar separados, pelo menos, por um espaço em branco ou uma tabulação.

| 📕 Imhosts.txt - Notepad |      |        |      |      |
|-------------------------|------|--------|------|------|
| File                    | Edit | Format | View | Help |
| 193.252.10.5 Receiver1  |      |        |      |      |

- Guarde o ficheiro com o nome Imhosts na directoria
   C:\WINDOWS\system32\drivers\etc.
- 4. Remova a extensão do ficheiro .txt no Windows Explorer. O ficheiro não pode incluir uma extensão.
- 5. Reinicie o computador.

Na configuração do router:

- 1. Use a configuração standard do servidor de rede.
- 2. Active a firewall do router.
- Active o caminho da porta e reencaminhe a porta UDP (p. ex. 1750) configurada na Bosch Recording Station para o endereço IP do gravador Bosch Recording Station (p. ex. 192.168.1.10). Para tal, utilize a documentação do fabricante do router.

### Nota:

O router ADSL e o gravador Bosch Recording Station têm de estar na mesma rede.

### No receptor Bosch Recording Station

Na configuração do receptor:

- 1. Na configuração, seleccione o menu Estações remotas.
- Clique em Novo e introduza o nome da estação remota (gravador Bosch Recording Station).
- 3. Introduza o endereço público (endereço de Internet) do router da estação remota (gravador Bosch Recording Station), p. ex. 193.251.9.31.
- 4. Se necessário, seleccione Largura de banda reduzida (modo em directo).
- 5. Clique sobre **OK**.
- 6. Na configuração, seleccione o menu Segurança e rede.
- 7. Seleccione Activar tunelagem UDP.
- Introduza em Número da porta: o número da porta já utilizado no gravador Bosch Recording Station: (p. ex. 1750).

Nota:

Através do comando netstat -a, certifique-se de que a porta não se encontra ocupada.

### 9. Clique em **OK**.

Mapeamento de endereço IP e nome do computador:

- 1. Abra o programa Bloco de notas.
- Introduza o endereço público (endereço de Internet) do router da estação remota e o nome do computador desta (gravador Bosch Recording Station). O endereço e o nome do computador têm de estar separados, pelo menos, por um espaço em branco ou uma tabulação.

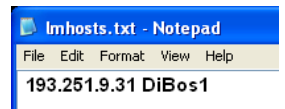

3. Guarde o ficheiro com o nome lmhosts na directoria
C:\WINDOWS\system32\drivers\etc.

4. Remova a extensão do ficheiro .txt no Windows Explorer. O ficheiro não pode incluir uma extensão.

5. Reinicie o computador.

Na configuração do router:

- 1. Use a configuração standard do servidor de rede.
- 2. Active a firewall do router.
- Active o caminho da porta e reencaminhe a porta UDP configurada na Bosch Recording Station (p. ex. 1750) para o endereço IP do gravador Bosch Recording Station (192.168.0.2). Para tal, utilize a documentação do fabricante do router.

### Nota:

O router ADSL e o receptor Bosch Recording Station têm de estar na mesma rede.

### No caso de vários gravadores Bosch Recording Station atrás do router ADSL

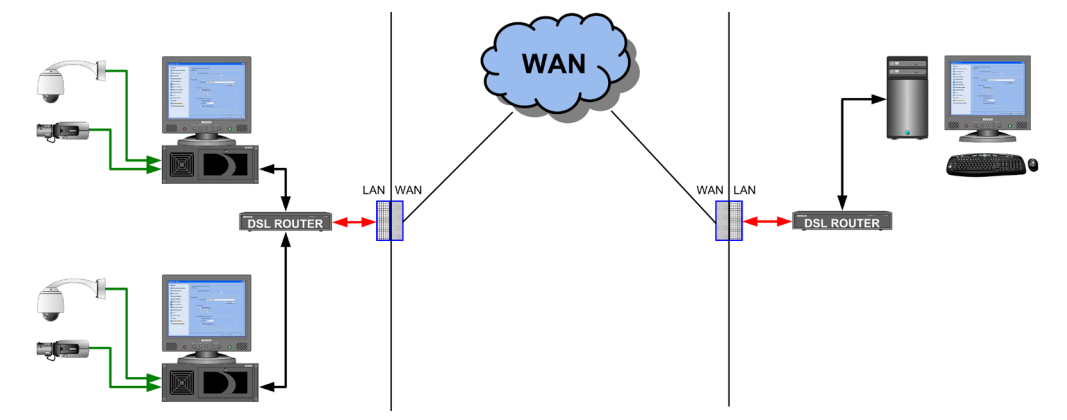

### Nota:

Se houver vários gravadores Bosch Recording Station atrás do router ADSL, recomenda-se a utilização de uma VPN (Virtual Private Network). Para obter mais informações em relação aos ajustes da VPN, contacte a Bosch Security Systems.

## 7.2 Conexão de multibanco (série)

Através de um processador de interface podem ser ligados à Bosch Recording Station no máx. 4 terminais ATM ou 3 multibancos específicos do cliente e 1 sistema de controlo de acessos. Existem as seguintes variantes de ligação do terminal ATM:

### Variante 1:

Os terminais ATM não estão muito afastados da Bosch Recording Station. A Bosch Recording Station e o processador de interface, assim como o processador de interface e o terminal ATM, podem assim ser ligados entre si com uma distância de uns para os outros inferior a 15 m.

Possível solução:

A ligação dos diversos terminais ATM é feita directamente no processador de interface devendo respeitar as especificidades dos terminais ATM. A distância entre a Bosch Recording Station e o processador de interface, assim como entre o processador de interface e o terminal ATM, é de 15 m no máximo.

Princípio de ligação:

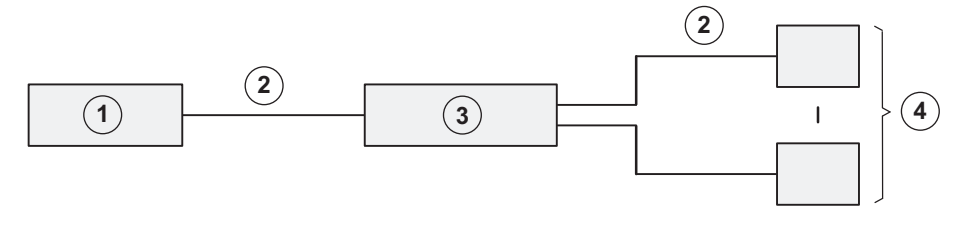

| 1 | Bosch Recording Station | 3 | Processador de interface |
|---|-------------------------|---|--------------------------|
| 2 | máx. 15 m               | 4 | ATM1 - ATM4              |

### Ligação detalhada:

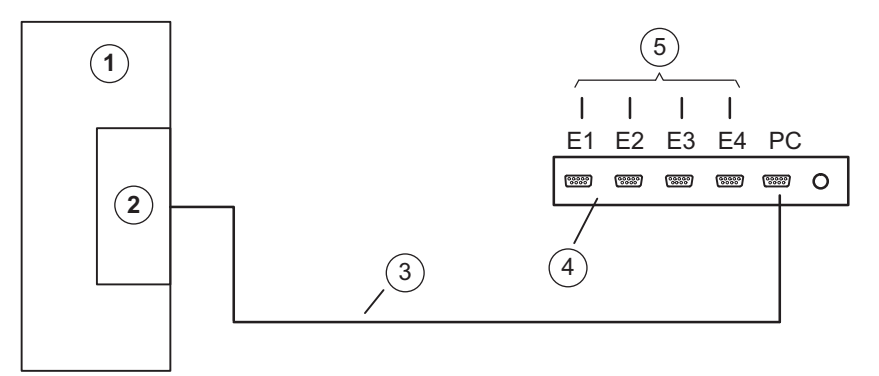

| 1 | Bosch Recording Station    | 4 | Processador de interface |
|---|----------------------------|---|--------------------------|
| 2 | COM x                      | 5 | ATM1 - ATM4              |
| 3 | Cabo de ligação de 9 pinos | ] |                          |

### Variante 2:

Os terminais ATM estão muito afastados da Bosch Recording Station. A Bosch Recording Station e o processador de interface, assim como o processador de interface e o terminal ATM, não podem assim ser ligados entre si com uma distância de uns para os outros inferior a 15 m. No entanto, os terminais ATM estão tão próximos que podem todos eles ser ligados a um processador de interface, de forma a que a distância entre o processador de interface e cada terminal ATM seja inferior a 15 m. Possível solução:

A ligação dos diversos terminais ATM é feita directamente no processador de interface devendo respeitar as especificidades dos terminais ATM. Para aumentar o alcance, são necessários dois OVS entre a Bosch Recording Station e o processador de interface. Princípio de ligação:

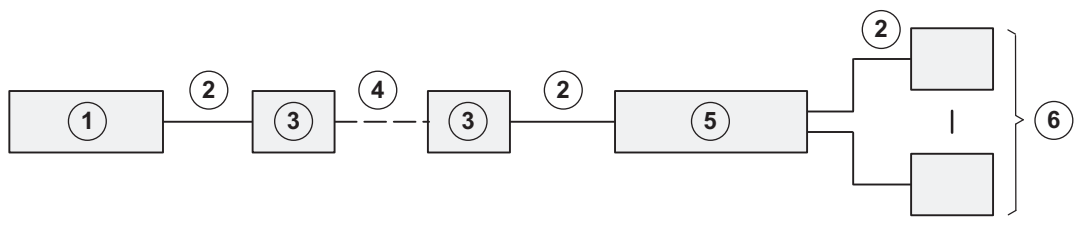

| 1 | Bosch Recording Station | 4 | máx. 1000 m              |
|---|-------------------------|---|--------------------------|
| 2 | máx. 15 m               | 5 | Processador de interface |
| 3 | OVS                     | 6 | ATM1 - ATM4              |

Ligação detalhada:

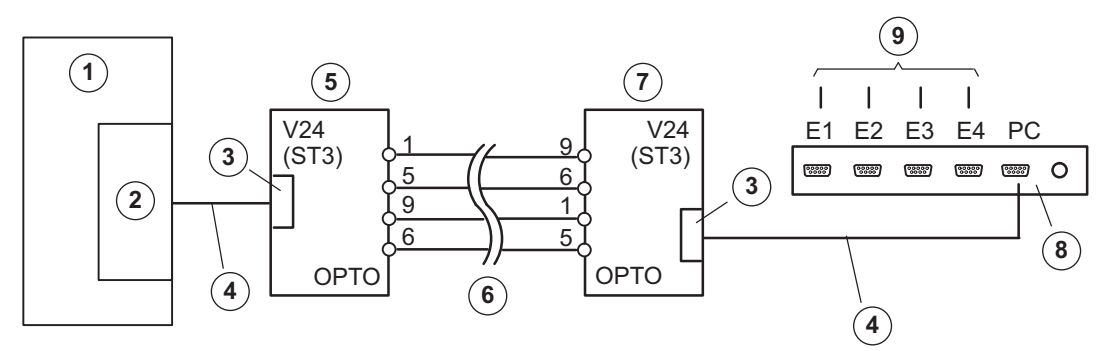

| 1 | Bosch Recording Station                 | 6 | máx. 1000 m                             |
|---|-----------------------------------------|---|-----------------------------------------|
| 2 | СОМ х                                   | 7 | OVS 2                                   |
|   |                                         |   | BR1 e BR2: Posição 2/3                  |
|   |                                         |   | ST3: Pin 2 = condutor receptor, Pin 3 = |
|   |                                         |   | condutor emissor                        |
| 3 | 9 pinos                                 | 8 | Processador de interface                |
| 4 | Cabo de ligação de 9 pinos, código de   | 9 | relativamente a ATM1 - ATM4             |
|   | encomenda 4.998.079.686 (ligação        |   |                                         |
|   | 1:1)                                    |   |                                         |
| 5 | OVS 1                                   |   |                                         |
|   | BR1 e BR2: Posição 1/2                  |   |                                         |
|   | ST3: Pin 2 = condutor receptor, Pin 3 = |   |                                         |
|   | condutor emissor                        |   |                                         |
|   | (Mudando a posição dos jumpers BR1      |   |                                         |
|   | e BR2 no OVS é possível trocar o        |   |                                         |
|   | condutor emissor e o condutor           |   |                                         |
|   | receptor.)                              |   |                                         |

### Variante 3:

Os terminais ATM estão muito afastados da Bosch Recording Station. A Bosch Recording Station e o processador de interface, assim como o processador de interface e o terminal ATM, não podem assim ser ligados entre si com uma distância de uns para os outros inferior a 15 m. Os diversos terminais ATM não estão muito próximos uns dos outros para que possam todos ser ligados ao processador de interface, de forma a que a distância entre o processador de interface e cada terminal ATM seja inferior a 15 m. Possível solução:

A ligação do processador de interface ocorre directamente na Bosch Recording Station. Para aumentar o alcance, são necessários de cada vez dois OVS entre o processador de interface e o terminal ATM.

Princípio de ligação:

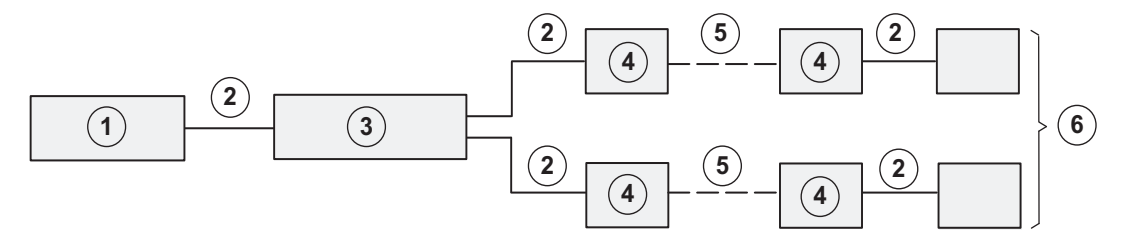

| 1 | Bosch Recording Station  | 4 | OVS         |
|---|--------------------------|---|-------------|
| 2 | máx. 15 m                | 5 | máx. 1000 m |
| 3 | Processador de interface | 6 | KBA1-KBA4   |

Ligação detalhada:

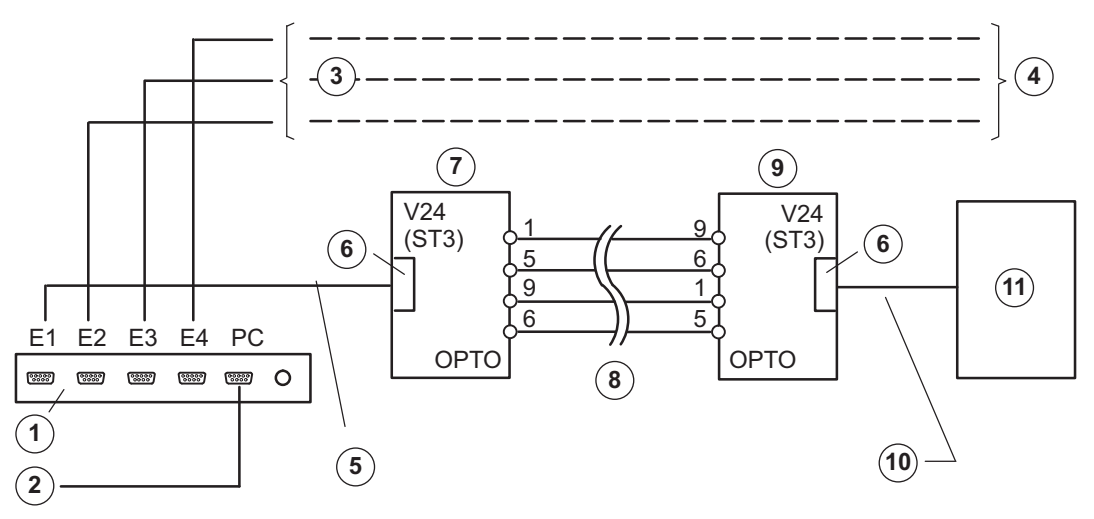

| 1 | Processador de interface             | 7 | OVS 1                                   |
|---|--------------------------------------|---|-----------------------------------------|
|   |                                      |   | BR1: posição 1/2                        |
|   |                                      |   | BR2: posição 1/2                        |
|   |                                      |   | ST3: Pin 2 = condutor receptor, Pin 3 = |
|   |                                      |   | condutor emissor                        |
| 2 | Cabo de ligação para Bosch Recording | 8 | Alcance máx. 1000 m                     |
|   | Station (COM x)                      |   |                                         |
| 3 | como ATM1                            | 9 | OVS 2 (ajuste do jumper de acordo       |
|   |                                      |   | com o terminal ATM)                     |

| 6 | 9 pinos                                                                           |    |                                                                 |
|---|-----------------------------------------------------------------------------------|----|-----------------------------------------------------------------|
| 5 | Cabo de ligação de 9 pinos, código de<br>encomenda 4.998.079.686 (ligação<br>1:1) | 11 | ATM1                                                            |
| 4 | relativamente a ATM2 - ATM4                                                       | 10 | Ligação de cabos ou adaptadores<br>específicos de terminais ATM |

Mudando a posição dos jumpers BR1 e BR2 no OVS é possível trocar o condutor emissor e o condutor receptor.

## 7.3 Ligação de um painel de alarme

### 7.3.1 Generalidades

A ligação da Bosch Recording Station a um painel de alarme (PA) é realizada através de uma interface RS 232 à porta COM x, p. ex. interligando um conversor de interface OVS.

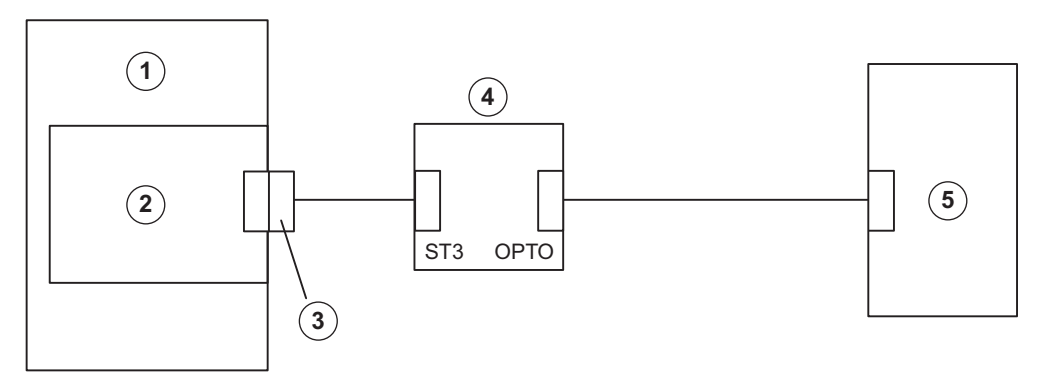

| 1 | Bosch Recording Station    |
|---|----------------------------|
| 2 | COM x                      |
| 3 | Interface RS 232           |
| 4 | Conversor de interface OVS |
| 5 | Bosch PA                   |

Ao ligar a Bosch Recording Station não são necessárias quaisquer modificações específicas do alarme no respectivo PA (o módulo de interface requerido tem de estar disponível). Todas as definições são efectuadas através da interface do utilizador da Bosch Recording Station. O PA tem de ter a transmissão de dados desbloqueada e estar equipado com um módulo de interface correspondente (ver respectiva ligação).

Com o módulo OVS podem ser compensadas eventuais diferenças de pinagem na emissão e na recepção dos aparelhos da parte da ligação de V.24. As posições dos jumpers BR1 e BR2 devem ser trocadas.

### Ocupação dos jumpers conversor de interface OVS

|                          | 1                | OVS                                        |  |  |
|--------------------------|------------------|--------------------------------------------|--|--|
| BR4                      | 2                | Ligação 12V/24V                            |  |  |
| 3 <b>0</b><br>2 <b>0</b> | Atenç            | ıção:                                      |  |  |
| 1                        | Retir            | re a ficha da tomada antes de abrir o OVS! |  |  |
|                          |                  |                                            |  |  |
| BR5                      | No ca            | caso de alimentação de tensão de 12 V/24   |  |  |
| 200                      | ▼<br>BR4·        | • posição 1/2                              |  |  |
| 1 <sup></sup>            |                  | BR5: posição 1/2                           |  |  |
|                          | BR6: posição 1/2 |                                            |  |  |
|                          |                  |                                            |  |  |
|                          | No ca            | caso de alimentação de tensão de 230 V     |  |  |
|                          | BR4:             | : posição 2/3                              |  |  |
| BR2 BR1                  | BR5:             | : posição 2/3                              |  |  |
|                          | BR6 a            | aberto                                     |  |  |
| 3 3                      |                  |                                            |  |  |
| 070                      |                  |                                            |  |  |
|                          |                  |                                            |  |  |
| V.24                     |                  |                                            |  |  |

### Troca do condutor emissor e receptor

- Variante 1: BR2 e BR1: Posição 1/2
   ST3: Pin 2 = condutor receptor, Pin 3 = condutor emissor
- Variante 2:

BR2 e BR1: Posição 2/3

ST3: Pin 2 = condutor receptor, Pin 3 = condutor emissor

| Pinagem OPTO            |         | Pinagem V.24 (ST3) |         |  |
|-------------------------|---------|--------------------|---------|--|
| Sentido                 | Ligação | Sentido            | Ligação |  |
| Entrada -               | 1       | Emissor/receptor * | 2       |  |
| Entrada +               | 6       | Receptor/emissor * | 3       |  |
| Saída +                 | 5       | 0 V                | 5       |  |
| Saída -                 | 9       |                    |         |  |
| * dependente de BR1/BR2 |         |                    |         |  |

### Nota:

Para a cablagem são recomendados cabos de telecomunicações do tipo J-Y(St)Y 2x2x0,6. A blindagem do cabo tem de ser ligada à terra do lado da central, para evitar a passagem de correntes de terra para o aparelho.

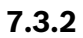

Ligação a NZ 500 (20 mA)

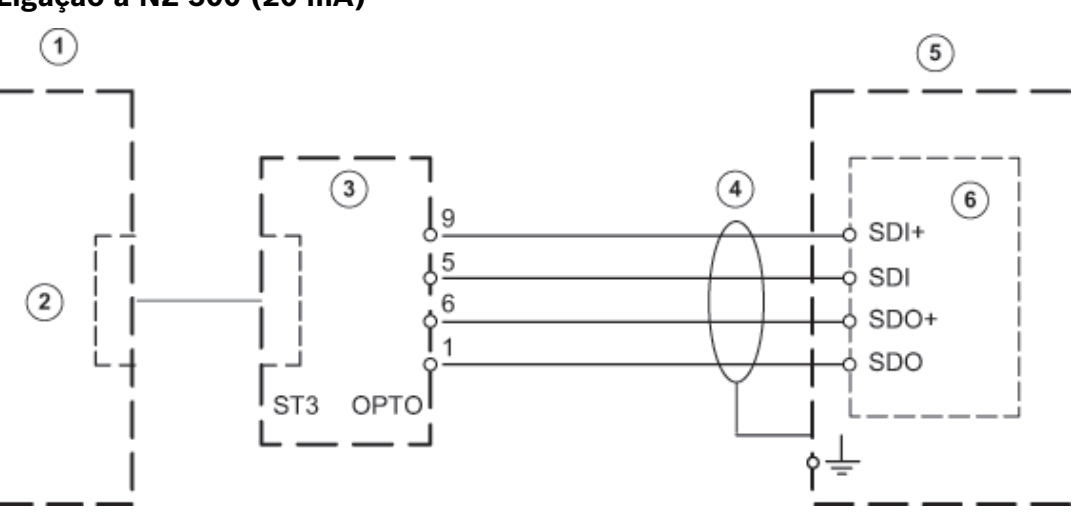

| Ligar o fio de continuidade da blindagem somente a NZ 500. |                                                   |   |                                    |  |
|------------------------------------------------------------|---------------------------------------------------|---|------------------------------------|--|
| Cabo de instalação J-Y (St) Y 2x2x0,6                      |                                                   |   |                                    |  |
| 1                                                          | Bosch Recording Station   4   Alcance máx. 1000 m |   |                                    |  |
| 2                                                          | 2 COM x 5 NZ 500                                  |   |                                    |  |
| 3                                                          | OVS                                               | 6 | SU 500 (BR1 inserido = 1200 bit/s) |  |

7.3.3

Ligação a BZ 500 (20 mA)

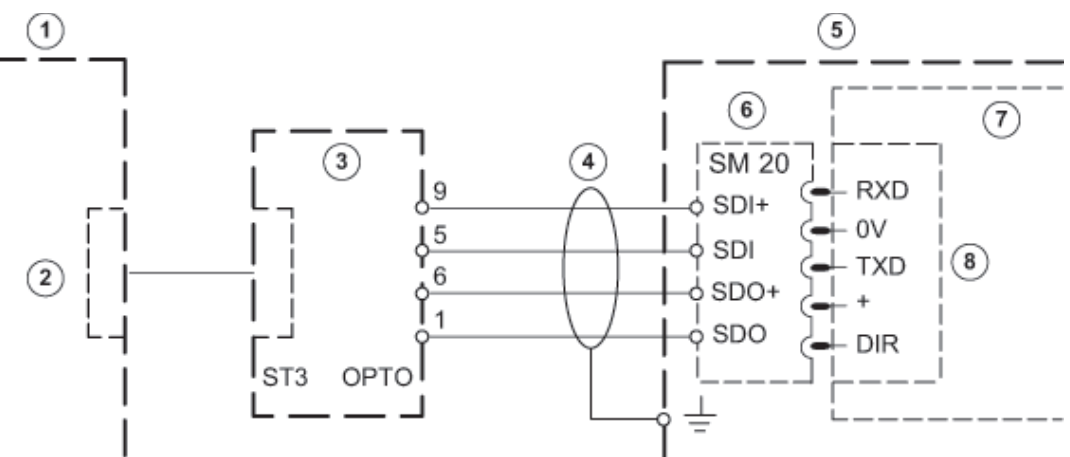

| Ligar o fio de continuidade da blindagem |                                  | COM 2 e COM 3 somente com módulo de |               |
|------------------------------------------|----------------------------------|-------------------------------------|---------------|
| somente a NZ 500.                        |                                  | Interface ERSE 10                   |               |
| Cabo                                     | de instalação J-Y (St) Y 2x2x0,6 |                                     |               |
| 1                                        | Bosch Recording Station          | 5                                   | BZ 500 LSN    |
| 2                                        | COM x                            | 6                                   | SM 20         |
| 3                                        | OVS                              | 7                                   | ANNE 10       |
| 4                                        | Alcance máx. 1000 m              | 8                                   | COM 1 a COM 3 |

## 7.3.4 Ligação a AZ 1010/NZ 1008

### Ligação V.24 a AZ 1010/NZ 1008

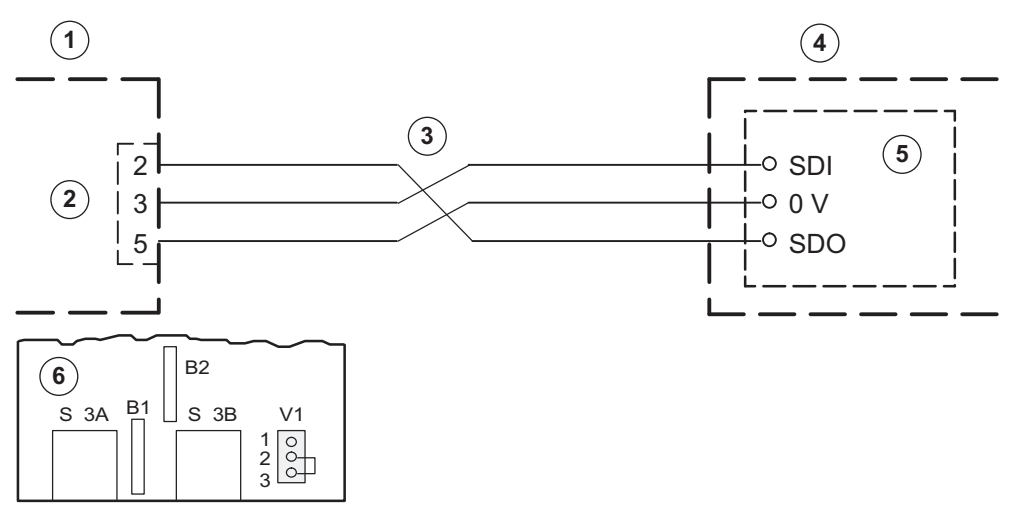

| Ocup                      | Ocupação dos jumpers (V) em SMA |                                 | A ligação de AZ 1010/NZ 1008 tem de ser |  |
|---------------------------|---------------------------------|---------------------------------|-----------------------------------------|--|
| Jumper V1 na pos. 2/3     |                                 | programada ao nível da central. |                                         |  |
| Nível para interface V.24 |                                 |                                 |                                         |  |
| 1                         | Bosch Recording Station         | 4                               | AZ 1010/NZ 1008 (a ligação tem de ser   |  |
|                           |                                 |                                 | programada ao nível da central)         |  |
| 2                         | COM x                           | 5                               | SMA                                     |  |
| 3                         | máx. 25 m                       | 6                               | SMA (Jumper V1 na posição 2/3, nível    |  |
|                           |                                 |                                 | para interface V.24)                    |  |

### Ligação 20 mA a AZ 1010/NZ 1008

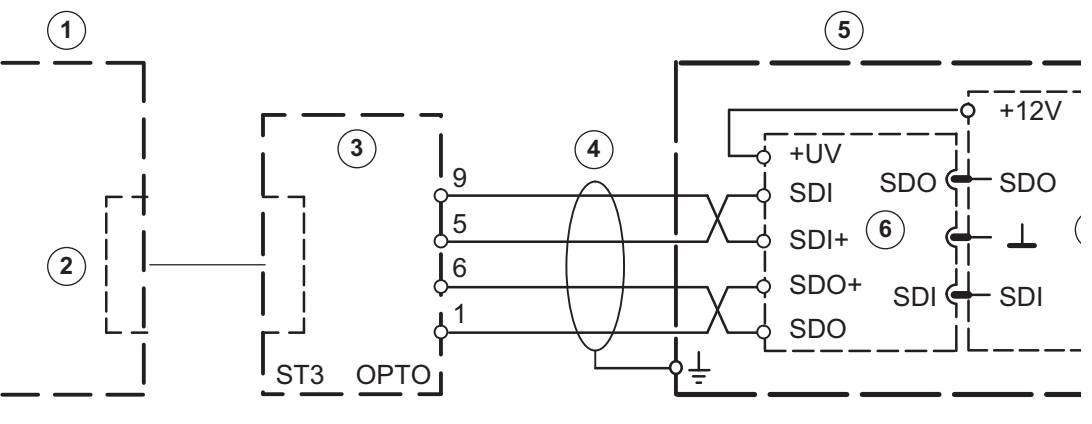

| Ocupação dos jumpers (V) em SMA |                         | Ligar o fio de continuidade da blindagem |                     |
|---------------------------------|-------------------------|------------------------------------------|---------------------|
| Jumper V1 na pos. 1/2           |                         | somente a AZ 1010/NZ 1008. Cabo de       |                     |
| Nível para interface V.24       |                         | instalação J-Y (St) Y 2x2x0,6            |                     |
| 1                               | Bosch Recording Station | 4                                        | Alcance máx. 1000 m |
| 2                               | COM x                   | 6                                        | GOM                 |
| 3                               | OVS                     | 7                                        | LNA                 |
| 5                               | AZ 1010/NZ 1008         |                                          |                     |

### 7.3.5

## Ligação a NZ 1012

### Ligação V.24 a NZ 1012

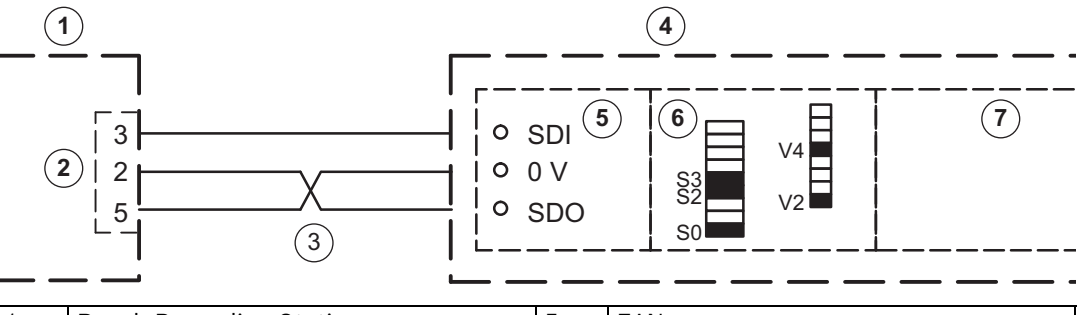

| 1 | Bosch Recording Station | 5 | EAN                              |
|---|-------------------------|---|----------------------------------|
| 2 | COM x                   | 6 | SSM                              |
| 3 | máx. 25 m               | 7 | ZSN versões do software: 18508.0 |
| 4 | NZ 1012                 | ] | A8.1, 18508.1 A8.1               |

| Pinage  | Pinagem do interruptor Dip-Fix (S) e jumpers (V) em SSM |                       |          |              |                       |  |
|---------|---------------------------------------------------------|-----------------------|----------|--------------|-----------------------|--|
| Interfa | Interface 1:                                            |                       |          | Interface 2: |                       |  |
| S0      | ligado:                                                 | 1200 baud             | S4       | ligado:      | 1200 baud             |  |
| S1      | desligado:                                              | Bosch Recording       | S5       | desligado:   | Bosch Recording       |  |
|         |                                                         | Station               |          |              | Station               |  |
| S2      | ligado:                                                 | Prioridade de emissão | S6       | ligado:      | Aparelho conectado    |  |
|         |                                                         | no sistema NZ 1012    |          |              |                       |  |
| S3      | ligado:                                                 | Aparelho conectado    | S7       | ligado:      | Prioridade de emissão |  |
|         |                                                         |                       |          |              | no sistema NZ 1012    |  |
| V2, V4  | introduzid                                              | Interface V.24        | V12, V14 | introduzid   | Interface V.24        |  |
|         | 0:                                                      |                       |          | 0:           |                       |  |
| Nota:   |                                                         |                       |          |              |                       |  |

É possível uma ligação à interface 2.

### Ligação 20 mA a NZ 1012

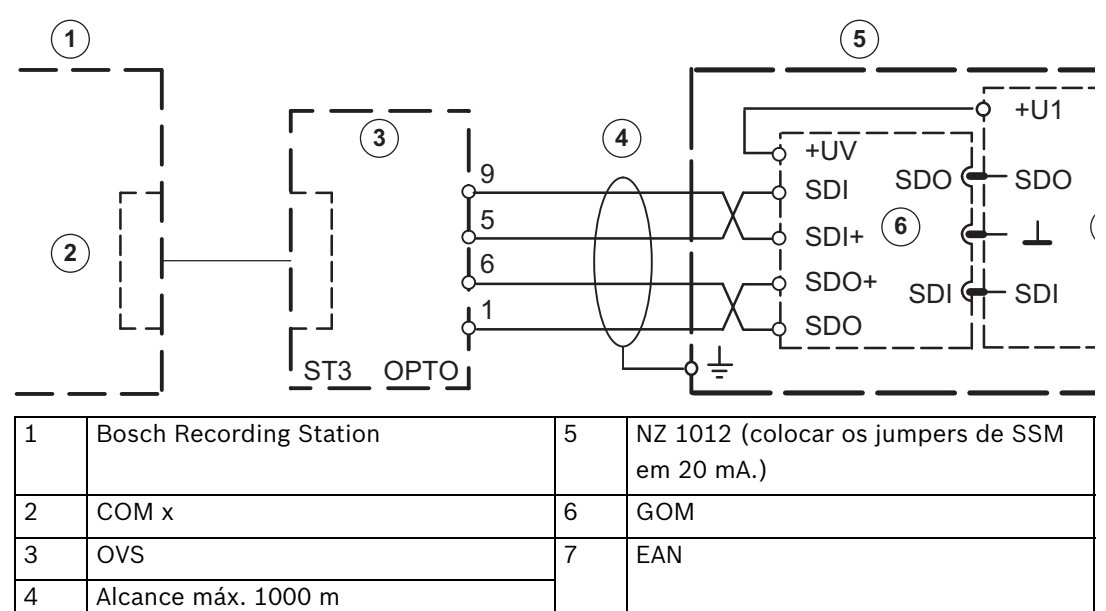

## 7.3.6 Ligação a NZ 1060

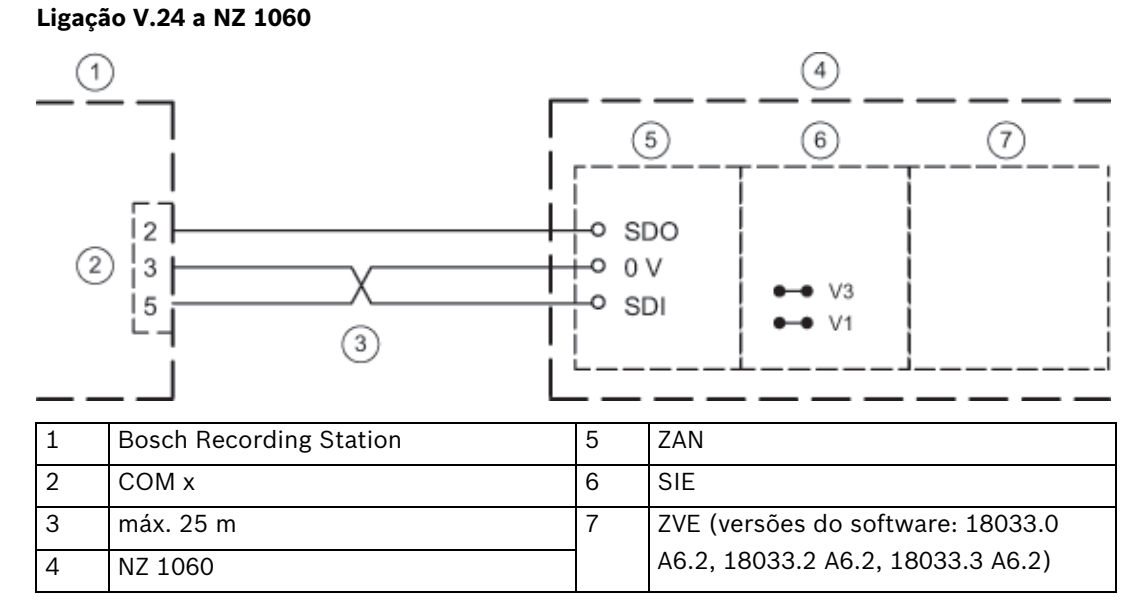

De preferência, deverão ser utilizadas as interfaces 6 a 9 mas, dependendo das especificidades do projecto, também é possível ligar às interfaces 2 a 5. Programar a interface correspondente em AUX (1200 baud), colocar os jumpers em SIE (V1, V3) para a interface V.24.

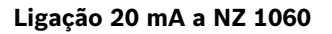

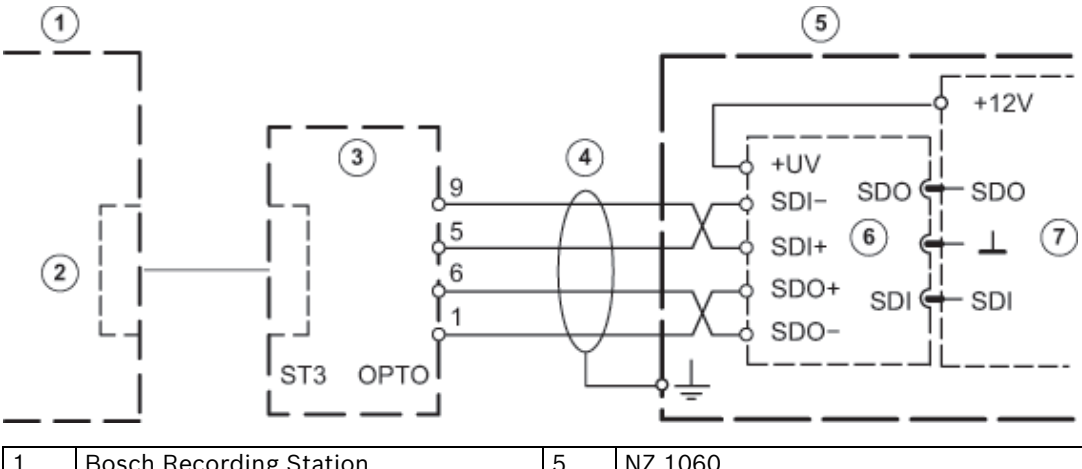

| 1 | Bosch Recording Station | 5 | NZ 1060 |
|---|-------------------------|---|---------|
| 2 | COM x                   | 6 | GOM     |
| 3 | OVS                     | 7 | ZAN     |
| 4 | Alcance máx. 1000 m     |   |         |

De preferência, deverão ser utilizadas as interfaces 6 a 9 mas, dependendo das especificidades do projecto, também é possível ligar às interfaces 2 a 5. Programar a interface correspondente em AUX (1200 baud), colocar os jumpers em SIE (V2, V4) para a interface 20 mA.

## 7.3.7

Ligação a UEZ 1000 (20 mA)

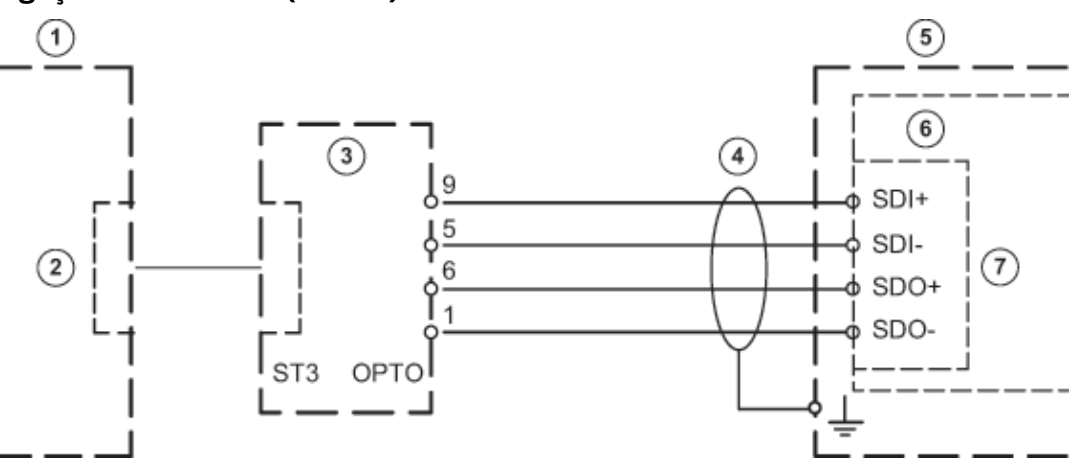

Ligar o fio de continuidade da blindagem somente a UEZ 1000. Cabo de instalação J-Y (St) Y 2 x 2 x 0,6

| 1 | Bosch Recording Station | 5 | UEZ 1000            |
|---|-------------------------|---|---------------------|
| 2 | COM x                   | 6 | AVK                 |
| 3 | OVS                     | 7 | 20 mA-1 até 20 mA-3 |
| 4 | Alcance máx. 1000 m     |   |                     |

## 7.3.8

## Ligação a UEZ 2000 (20 mA)

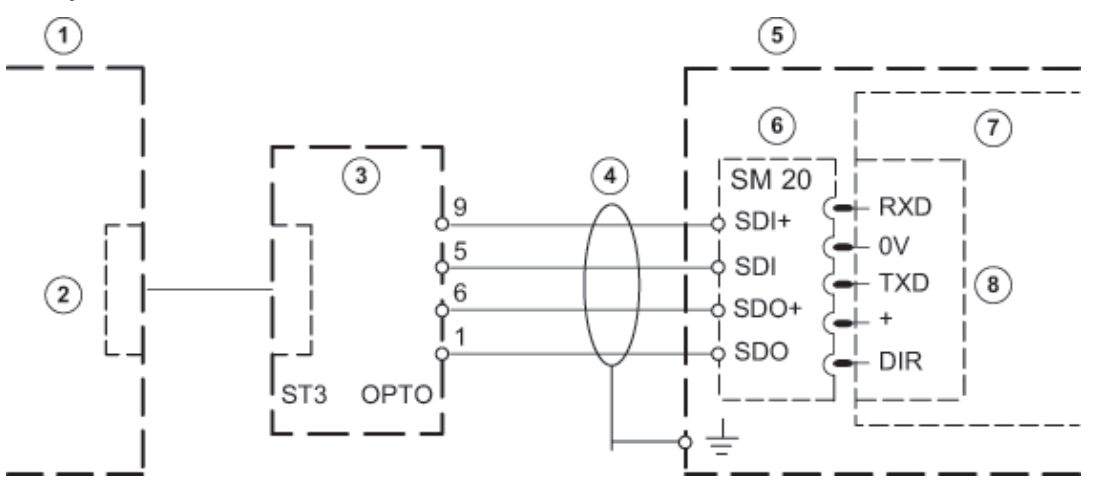

| Ligar o fio de continuidade da blindagem somente a |                         |   | COM 4 e COM 5 somente com o |
|----------------------------------------------------|-------------------------|---|-----------------------------|
| UEZ 2000.                                          |                         |   | módulo de interface SEMO1   |
| Cabo de instalação J-Y (St) Y 2x2x0,6              |                         |   |                             |
| 1                                                  | Bosch Recording Station | 5 | UEZ 2000 LSN                |
| 2                                                  | COM x                   | 6 | SM 20                       |
| 3                                                  | OVS                     | 7 | AVM 100                     |
| 4                                                  | Alcance máx. 1000 m     | 8 | COM 1 a COM 5               |

## 7.3.9 Ligação a UGM 2020

### Ligação 20 mA a UGM 2020 através de TESP (no caso de telefonia)

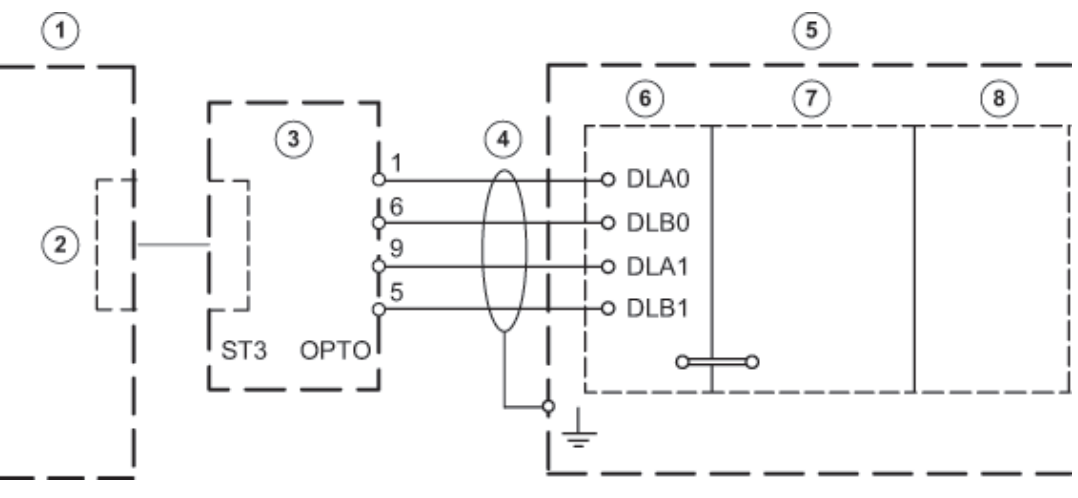

| 1 | Bosch Recording Station | 5 | UGM 2020                                  |
|---|-------------------------|---|-------------------------------------------|
| 2 | COM x                   | 6 | TESP (jumper 1-4 aberto)                  |
| 3 | OVS                     | 7 | SGK (versões de SW: SGKUGM)               |
| 4 | Alcance máx. 1000 m     | 8 | EPC/EPC2 (a partir de EAPS-4, EAPS-<br>5) |

### Ligação 20 mA a UGM 2020 através do sistema de vídeo

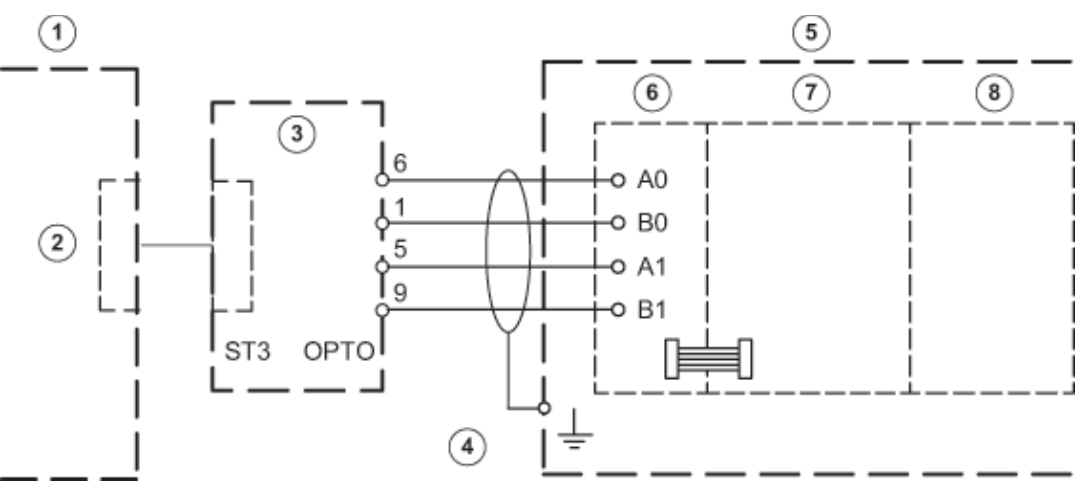

| 1 | Bosch Recording Station | 5 | UGM 2020                                  |
|---|-------------------------|---|-------------------------------------------|
| 2 | СОМ х                   | 6 | ÜSS (protecção contra sobretensões)       |
| 3 | OVS                     | 7 | SGK (versões de SW: SGKUGM)               |
| 4 | Alcance máx. 1000 m     | 8 | EPC/EPC2 (a partir de EAPS-4, EAPS-<br>5) |
8

## Eliminação de falhas e verificação

Este capítulo contém indicações sobre as causas de falha que eventualmente poderão ocorrer durante a primeira colocação em funcionamento ou durante o funcionamento normal. Se não conseguir eliminar a causa da falha, consulte a Divisão de Assistência Técnica Vídeo do fabricante.

### 8.1 Eliminação de falhas

| Falha                         | Possível causa              | Solução                        |  |
|-------------------------------|-----------------------------|--------------------------------|--|
| Durante o reinício do         |                             | Desinstale a Bosch Recording   |  |
| computador, o aparelho fica   |                             | Station e volte a instalar o   |  |
| parado.                       |                             | software.                      |  |
| O aplicativo Bosch Recording  |                             | *                              |  |
| Station fica parado.          |                             |                                |  |
| Mensagem sobre a existência   | Existem sectores            | Através do programa Chkdsk     |  |
| de ficheiros em drives, aos   | corrompidos ou ficheiros    | verifique qual a drive em que  |  |
| quais não é possível aceder.  | com defeito nas drives.     | o sistema operativo se         |  |
|                               |                             | encontra.                      |  |
|                               |                             | Para verificar drives que      |  |
|                               |                             | contêm dados de imagem,        |  |
|                               |                             | inicie o programa              |  |
|                               |                             | AnalyzeDatabase.exe.           |  |
|                               |                             | Em ambos os casos, apague      |  |
|                               |                             | os ficheiros em questao.       |  |
|                               |                             | Apagar também as               |  |
|                               |                             | directorias onde se            |  |
|                               |                             | defeite                        |  |
|                               |                             | Nota:                          |  |
|                               |                             | De cada vez que a Bosch        |  |
|                               |                             | Becording Station for          |  |
|                               |                             | iniciada, é elaborada uma      |  |
|                               |                             | lista dos ficheiros com        |  |
|                               |                             | defeito no ficheiro de registo |  |
|                               |                             | do DBServer.                   |  |
| Todas as câmaras estão em     | Sinal de vídeo inexistente. | Verificar ligação de rede.     |  |
| cross-over.                   | Falta o licenciamento.      | Proceder ao licenciamento.     |  |
| A ligação de rede não pode    | O nome do computador foi    | O nome do computador não       |  |
| ser estabelecida e as câmaras | atribuído várias vezes.     | pode ser atribuído várias      |  |
| estão em cross-over.          |                             | vezes.                         |  |
|                               | Endereço IP incorrecto.     | Introduzir endereço IP         |  |
|                               |                             | correcto.                      |  |
|                               | Firewall activa.            | Desactivar firewall ou,        |  |
|                               |                             | quando não for possível,       |  |
|                               |                             | utilizar tunelagem UDP.        |  |
| Todas as entradas de PA       | Falha na interface          | Eliminar a falha da interface. |  |
| estão mais de 10 segundos     | relativamente a PA.         |                                |  |
| em alarme.                    | Falta o licenciamento.      | Proceder ao licenciamento.     |  |

| Falha                         | Possível causa                | Solução                      |  |
|-------------------------------|-------------------------------|------------------------------|--|
| Falta o sinal de vídeo de uma | Sinal de vídeo inexistente.   | Verificar o sinal de vídeo.  |  |
| câmara.                       |                               |                              |  |
| Não foi possível escrever     | As imagens são escritas para  | Adaptar registo.             |  |
| imagens.                      | demasiados arquivos.          |                              |  |
| O item Características de     | Falta o licenciamento.        | Proceder ao licenciamento.   |  |
| desempenho do software não    |                               | O licenciamento pode ser     |  |
| funciona.                     |                               | visto na configuração.       |  |
| Nenhuma ligação RDIS          | A palavra-passe de ligação do | Verifique a palavra-passe de |  |
| disponível.                   | emissor e do receptor não     | ligação.                     |  |
|                               | coincidem.                    |                              |  |
|                               | Está ajustado um protocolo    | Seleccione o respectivo      |  |
|                               | errado.                       | protocolo (EURO-ISDN)        |  |
|                               |                               | através de um ISDN-PCI-      |  |
|                               |                               | Setup.                       |  |

### 8.2 Verificar a ligação de rede

#### Indicações para a ligação em rede

Para a colocação em funcionamento e a verificação da rede são necessários os seguintes dados do operador de rede:

- Endereço IP
- Máscara de sub-rede
- (gateway)

#### Indicações para a verificação da ligação em rede

Para a colocação em funcionamento e a verificação da ligação em rede, utilize os seguintes programas de teste:

- 1. Seleccione Iniciar > Programas > Acessórios > Command Prompt.
- 2. Existem, entre outros, os seguintes comandos à disposição:

#### ping

Este comando não está disponível se tiver sido instalado o protocolo TCP/IP.

#### ping localhost

O programa verifica a comunicação com o próprio computador.

#### ping <nome da estação remota> ou

#### ping <endereço TCP/IP da estação remota>

O programa verifica a comunicação com a estação remota.

#### arp -a

O programa indica outros computadores depois de ter estabelecido contacto com eles.

#### ipconfig

Mostra todos os valores de configuração da rede TCP/IP actuais (endereço IP, máscara de sub-rede, gateway standard)

#### tracert <nome da estação remota>

Este programa apura o encaminhamento para o destino.

#### net view

Mostra todas as estações remota disponíveis.

#### Nota:

Ping não funciona se estiver activada a tunelagem UDP na configuração.

### 8.3 Verificar a ligação ATM opcional

A verificação do telegrama de dados entre o sistema de vídeo e o terminal ATM pode ser efectuada com o programa **Hyper Terminal** do Windows® XP.

- Inicie o programa no menu Iniciar > Programas > Acessórios > Comunicações > HyperTerminal.
- Após o arranque, introduza um nome (nome de teste) na caixa de diálogo e confirme a entrada.
- Na caixa de diálogo seguinte, seleccione a interface à qual está conectado o processador de interface (campo de entrada **Connect using**). Confirme com **OK**.
- Introduza os seguintes parâmetros:
  - Bits por segundo: 9600
  - Bits de dados: 8
  - Paridade: Nenhuma
  - Bits de paragem: 1
  - Controlo de fluxo: Nenhum
  - Confirme as entradas com **OK**.
- No menu File > Properties > Settings > ASCII-Setup" marque a caixa de verificação
  Append line feeds to incoming line ends. Confirme com OK.

A configuração do HyperTerminal está concluída. Os dados podem ser avaliados.

#### Telegrama de dados entre a Bosch Recording Station e o processador de interface:

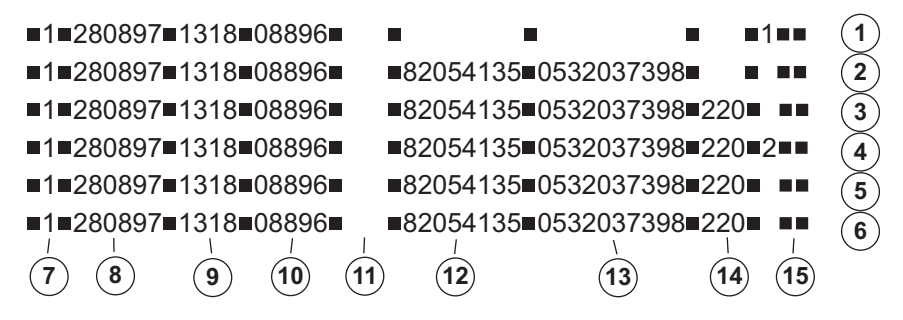

| 1 | Cartão no ATM            | 8  | Data                             |                             |
|---|--------------------------|----|----------------------------------|-----------------------------|
| 2 | Cartão reconhecido pelo  | 9  | Hora                             |                             |
|   | ATM                      |    |                                  |                             |
| 3 | Introduzir montante      | 10 | Número de transacção             | (dependente do terminal     |
| 4 | Retirar dinheiro         | 11 | Número do MB                     | ATM e do centro de cálculo, |
|   |                          |    |                                  | nem sempre disponível)      |
| 5 | Recolha de dinheiro      | 12 | Número de identificação bancária |                             |
| 6 | Fim da transacção        | 13 | Número de conta                  |                             |
| 7 | Número de interface      | 14 | Montante                         |                             |
|   | (0 - 3 para ATM1 - ATM4) | 15 | Número da câmara/acção           |                             |

#### Nota:

#### Acção 1 = Mensagem Cartão no ATM

#### Acção 2 = Mensagem Retirar dinheiro

Em alguns ATM surge uma mensagem assim que o cartão é inserido, mas sem número de identificação bancária e número de conta. Noutros ATM somente depois de terem sido lidos o número de identificação bancária e o número de conta e introduzido o PIN correcto.

### 8.4 Verificar a ligação à Internet.

Verifique se após a activação da aplicação de Internet consegue realmente aceder à net. Proceda da seguinte forma:

- 1. Inicie o web browser (Internet Explorer versão 6.x e mais recente).
- 2. Escreva http://<hostname> no endereço do browser. Como <hostname>, pode ser introduzido tanto o endereço IP, como o nome do computador onde foi instalado o servidor de Internet.

A máscara de registo da aplicação de Internet da Bosch Recording Station é exibida quando a ligação for estabelecida. Já é possível fazer o log on.

## 9 Indicações sobre manutenção e assistência técnica

### 9.1 Trabalhos de manutenção a executar

Execute os seguintes trabalhos de manutenção:

- No próprio sistema:
  - Verificar se todos os cabos estão correctamente ligados
  - Controlar a ventoinha e, se necessário, limpá-la
  - Limpar o ecrã em caso de sujidade
  - Controlar a hora do sistema, se necessário, acertar.
- As últimas cinco imagens guardadas por câmara devem ser verificadas em termos de qualidade (p. ex., nitidez, luminosidade, contraste).
- As imagens guardadas nos arquivos devem ser verificadas aleatoriamente (quanto a qualidade de imagem e a dados adicionais).
- Deve ser efectuada pelo menos uma activação através de um PA eventualmente ligado ou de um contacto ligado directamente. As imagens que são guardadas nos arquivos durante este processo têm que ser depois controladas e apagadas.
- Deve ser controlado o espaço livre no disco rígido. Eventualmente, e com o consentimento do cliente, poderão ter de ser apagadas algumas imagens.
- Deve ser efectuada uma limpeza de todas as câmaras e objectivas de acesso livre, assim como de câmaras dome e vidros frontais de câmaras exteriores. Durante este processo, é necessário controlar o cabo de ligação e a ficha.
- As imagens de referência impressas ou guardadas durante a instalação do sistema devem ser comparadas com as imagens em directo das respectivas câmaras quanto à sua orientação. O cliente responde perante o organismo que regulamenta o sector pelo detalhe de imagem que for definido.
- Pelo menos uma vez por mês é necessário levar a cabo um teste de funcionamento segundo os regulamentos alemães UVV-Kassen. Deve ser respeitado o regulamento SP 9.7/7 Requisitos para a verificação de sistemas de vigilância ópticos.
- Verificação da impressora do cliente (1 impressão).
- No caso de uma ligação RDIS, tem de ser estabelecida uma ligação para efeitos de teste.
- No caso de uma ligação ATM:
  - Verificar cabo de ligação no processador de interface e no OVS
  - Controlar transmissão dos dados de transacção
  - Exibição de dados do controlo de acessos (verificar cabo de ligação para o controlo de acessos)
  - Todos os trabalhos executados devem ficar documentados no manual de serviço.

#### NOTA!

Todos os trabalhos realizados no sistema que afectem a funcionalidade de registo só poderão ser efectuados mediante o consentimento do cliente. Estes trabalhos terão de ser realizados nos aparelhos relevantes do ponto de vista da prevenção de acidentes no sector bancário, de preferência, fora do horário de atendimento ao público.

#### Trabalhos de manutenção a cargo da entidade exploradora

Fica a cargo da entidade exploradora:

- a substituição do cartucho do toner, no caso de uma impressora a laser,
- o abastecimento de papel da impressora ou do cartucho de papel da impressora e
- a substituição do cartucho de tinta, no caso de uma impressora a jacto de tinta.

### 9.2 Actualização do software

Por princípio, o carregamento do software é da responsabilidade do administrador do Windows.

### 9.3 Eliminação de falhas

As seguintes falhas também devem ser eliminadas:

Contraluz:

Se durante a gravação forem detectadas perturbações devido a contraluz, é necessário tapar a fonte de luz, p. ex., mediante cortinados nas janelas ou quebra-luz, ou então mudar a câmara para outro sítio.

Reflexos:

Se o sistema de vigilância óptico estiver instalado numa zona envidraçada que disponha de vidros resistentes a impactos ou à prova de bala, podem ocorrer reflexos devido às condições de iluminação inerentes a esse tipo de locais. Esses reflexos serão tanto mais fortes quanto maior for a intensidade da luz dentro da zona envidraçada. Uma das formas de reduzir esse tipo de fenómeno passa por uma iluminação mais forte da área exterior à zona envidraçada e pela colocação das câmaras mais perto dos vidros. Outra forma de evitar os reflexos consiste em escurecer as fontes de luz situadas ao lado ou atrás da câmara. Se estas medidas não forem suficientes, poderá aplicar-se um filtro de polarização sobre a objectiva.

– Nitidez:

Durante o controlo das gravações há que verificar se as pessoas e os objectos visíveis na área abrangida aparecem de forma nítida. Para ajustar melhor a nitidez da imagem é possível colocar os chamados filtros cinzentos ou filtros ND (Neutral Density) diante da objectiva.

- Sujidade:

Frequentemente, a qualidade das gravações é prejudicada pela presença de sujidade na lente ou no vidro da caixa de segurança.

Eventuais avarias ou falhas de funcionamento poderão ser solucionadas através

- 1. da interrupção e posterior restabelecimento da ligação local ou remota,
- 2. saindo do programa e reiniciando-o de seguida ou através de
- 3. um arranque a quente ou, em alternativa, desligando e voltando a ligar o sistema (após um período de espera de aprox. 20 segundos).

Se, ainda assim, não for possível restabelecer o funcionamento normal, convém verificar a configuração.

Se não for possível eliminar a falha, a solução passa pela substituição do sistema.

# 10 Dados técnicos

Pode consultar os dados técnicos na folha de dados.

# Índice remissivo

#### Δ Pesquisar na rede 16, 23 Protecção contra Skimming 46 Activar licenças 89 S Adicionar automaticamente câmaras IP MPEG4/H.264 16,23 Servidor LDAP - Seleccionar os grupos de utilizadores Adicionar feriados 35 73 Adicionar/alterar câmaras IP 22 т Atribuir estados das linhas de um PA às entradas 51 Tunelagem UDP 78 Atribuir os endereços de um PA (série G da Bosch) às V entradas 53 Visualizar câmaras de alarme 83 Atribuir os endereços de um PA às entradas 52 С Câmaras IP e codificador 22 Carregar o registo de feriado 35 Configuração Standard geral 20 Configurar a sequência de alarmes 60 Configurar a temporização do leitor de foyer 48 Configurar a transmissão de alarmes 66 Configurar as definições de registo das câmaras IP JPEG 40 Configurar câmaras dome/câmaras móveis 29 Configurar câmaras IP JPEG 32 Configurar câmaras IP MPEG4/H.264 26 Configurar definições de registo das câmaras IP MPEG4/ H.264 37 Configurar drives de registo 20 Configurar entradas ATM/POS 56 Configurar entradas PA 49 Configurar entradas POS 54 Configurar entradas virtuais 43 Configurar estações remotas 64 Configurar horários 35 Configurar módulos I/O 58 Configurar o acesso ao browser 78 Configurar o Email Server Setup 63 Configurar o leitor de foyer 46 Configurar o multibanco 44 Configurar o registo automático de um alarme da estação remota 88 Configurar opcões 83 Configurar processamento de alarmes 60 Configurar reencaminhamento do erro 80 Configurar SNMP 83 Configurar transferência temporizada 69 Configurar uma simulação de alarme 42 Configurar utilizador 76 Criar níveis de autorização 71 Ε Editar câmaras IP MPEG4/H.264 24 G Gravação de alarmes automática 83 I **Instant Playback 83** Interrupção automática da ligação 83 L Lista MIB 86 Ρ Pesquisar câmaras IP 22

#### Bosch Sicherheitssysteme GmbH

Werner-von-Siemens-Ring 10 85630Grasbrunn Germany **www.boschsecurity.com** © Bosch Sicherheitssysteme GmbH, 2011